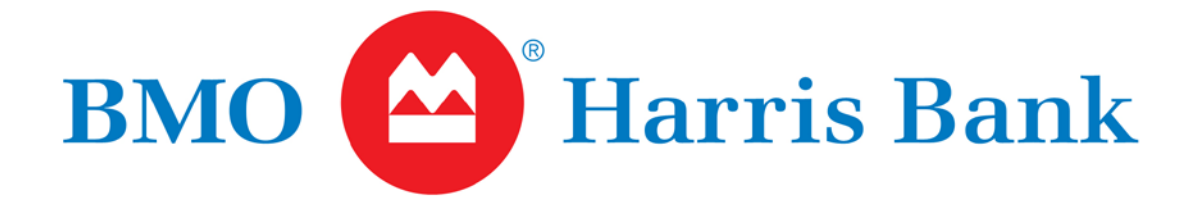

## BMO HARRIS ONLINE BANKING<sup>SM</sup> FOR SMALL BUSINESS

# Company System Administrator (CSA) User Guide

Copyright © 2011 BMO Harris Bank N.A.

## TABLE OF CONTENTS

| WELCOME                               | 1  |
|---------------------------------------|----|
| Who should use this guide             | 1  |
| What it covers                        | 1  |
| How it is organized                   | 1  |
| What the symbols mean                 | 1  |
| Where to get help                     | 2  |
| GETTING STARTED                       | 3  |
| CSA Overview                          | 3  |
| WHO SHOULD BE A CSA                   | 3  |
| FUNCTIONS A CSA PERFORMS              | 3  |
| Where to go from here                 | 4  |
| SINGLE-USER INSTALLATION              | 4  |
| MULTI-USER INSTALLATION               | 4  |
| Logging in for the first time         | 5  |
| LOG IN                                | 5  |
| CHANGE PASSWORD                       | 7  |
| SET UP SECURITY PROFILE               | 8  |
| LOG OUT                               | 11 |
| SETTING ACCOUNT AND OTHER PREFERENCES | 12 |
| Changing account preferences          | 12 |
| CHANGE AN ACCOUNT NICKNAME            | 13 |
| HIDE AN ACCOUNT                       | 14 |
| SET TRANSACTION HISTORY               | 15 |
| SET A DEFAULT ACCOUNT                 | 16 |
| Setting CSA delivery options          | 16 |
| SET MARKETING MAILINGS OPTION         | 18 |
| MANAGE SECONDARY EMAIL ADDRESSES      | 19 |
|                                       | 22 |
| Add new users                         | 23 |
| NEW USER CHECKLIST                    | 23 |
| CREATING A NEW USER FROM SCRATCH      | 24 |

| CREATING A NEW USER FROM AN EXISTING PROFILE           | 27 |
|--------------------------------------------------------|----|
| Modify users                                           |    |
| EDITING USER INFORMATION                               |    |
| COPYING PERMISSIONS AND ENTITLEMENTS                   |    |
| SETTING WHEN A USER'S PASSWORD EXPIRES                 |    |
| RESETTING A USER'S PASSWORD                            |    |
| CHANGING A LOGIN ID'S STATUS                           |    |
| Delete users                                           |    |
| CONFIGURING USER ACCESS AND ENTITLEMENTS               |    |
| Understanding access and entitlements                  |    |
| Setting User Access                                    |    |
| TYPES OF USER ACCESS                                   |    |
| HOW TO DECIDE WHICH KIND OF USER ACCESS TO GRANT       | 41 |
| HOW TO SET USER ACCESS                                 | 43 |
| Customizing a user's access to accounts                |    |
| TYPES OF ACCOUNT ACCESS                                | 45 |
| HOW TO DECIDE WHICH KIND OF ACCOUNT ACCESS TO GRANT    | 45 |
| HOW TO SET A USER'S ACCESS TO AN ACCOUNT               |    |
| HOW TO SET A USER'S TRANSACTION LIMITS FOR AN ACCOUNT  |    |
| Customizing user entitlements                          |    |
| Customizing account entitlements                       | 51 |
| HOW ACCOUNT ENTITLEMENTS WORK                          | 53 |
| HOW TO SET CUSTOM ACCOUNT ENTITLEMENTS                 |    |
| HOW TO VIEW CUSTOM ACCOUNT ENTITLEMENTS                | 55 |
| ADMINISTERING OPTIONAL FEATURES                        | 57 |
| Approval and authorization options                     |    |
| UNDERSTANDING APPROVERS AND AUTHORIZATIONS             | 57 |
| Transaction Approval options                           |    |
| Dual Authorization options                             |    |
| THE AUTHORIZATION PROCESS                              |    |
| GUIDELINES FOR ADMINISTERING APPROVALS                 | 60 |
| AUTHORIZATION PROCEDURES                               | 61 |
| BMO Harris Business Bill Pay <sup>SM</sup> Bill Pay    | 71 |
| ENROLLING YOUR COMPANY IN BMO HARRIS BUSINESS BILL PAY | 71 |

| ENROLLING ADDITIONAL ACCOUNTS IN BMO HARRIS BUSINESS BILL PAY | 75  |
|---------------------------------------------------------------|-----|
| ENROLLING ADDITIONAL USERS IN BMO HARRIS BUSINESS BILL PAY    | 78  |
| ACH Payments ACH                                              | 81  |
| MAINTAINING THE PREFERRED BANK LIST                           | 81  |
| Add banks to the Preferred Bank list                          |     |
| Delete banks from the Preferred Bank list                     |     |
| Search for banks                                              |     |
| View information about standard banks                         |     |
|                                                               | 91  |
| Enhanced Reporting                                            | 92  |
|                                                               | 92  |
| APPENDIX A: ENTRY FIELD HELP                                  | 95  |
| Change Account Preferences Page                               | 95  |
| ACCOUNTS TABLE                                                | 95  |
| Manage Delivery Options Page                                  | 96  |
| DELIVERY OPTIONS TABLE                                        | 96  |
| Create User/Administer User Entitlements pages                | 97  |
| (NEW) USER INFORMATION PANEL                                  | 97  |
| USER PERMISSIONS/USER ACCESS PANELS                           |     |
| Entitle Accounts Page                                         |     |
| USER ENTITLEMENTS PANEL                                       |     |
| ACCOUNT ENTITLEMENTS PANEL                                    | 100 |
| Customize Account Entitlements Page                           | 102 |
| ACCOUNT ENTITLEMENT DETAILS PANEL                             |     |
| Business Bill Pay Enrollment page                             |     |
| ACCOUNT INFORMATION PANEL                                     |     |
| Banks Page ACH                                                |     |
| PREFERRED BANKS/STANDARD BANKS PANELS ACH                     |     |
| (ADVANCED) SEARCH CRITERIA PANEL ACH                          | 110 |
| APPENDIX B: DECISION TREES                                    | 113 |
| USER ACCESS DECISION TREE                                     | 113 |

| ACCOUNT ACCESS DECISION TREE          | 115 |
|---------------------------------------|-----|
| APPENDIX C: QUICK LINKS TO PROCEDURES | 117 |

### TABLE OF FIGURES

| Figure 1: BMO Harris Online Banking Log In Page                    | 6  |
|--------------------------------------------------------------------|----|
| Figure 2: Change Account Preferences Page                          | 12 |
| Figure 3: How to go to the Change Account Preferences Page         | 13 |
| Figure 4: Manage Delivery Options Page                             | 17 |
| Figure 5: How to go to the Manage Delivery Options Page            | 17 |
| Figure 6: Manage Users Page                                        | 22 |
| Figure 7: How to go to the Manager Users Page                      | 23 |
| Figure 8: Create User Page                                         | 25 |
| Figure 9: How to go to the Create User Page (from menu)            | 26 |
| Figure 10: How to go to the Create User Page (from Users table)    | 26 |
| Figure 11: Administer User Entitlements Page (from copied profile) |    |
| Figure 12: Administer User Entitlements Page (from edit user link) | 31 |
| Figure 13: Entitlement Configuration Process                       |    |
| Figure 14: User Access Decision Tree                               | 42 |
| Figure 15: Entitle Accounts Page — Account Entitlements Panel      | 44 |
| Figure 16: Account Access Decision Tree                            | 46 |
| Figure 17: Entitle Accounts Page — User Entitlements Panel         | 50 |
| Figure 18: Customize Account Entitlements Page                     |    |
| Figure 19: Custom Entitlement Report                               | 56 |
| Figure 20: Info Center on Home Page                                | 60 |
| Figure 21: Business Bill Pay Enrollment Page                       | 72 |
| Figure 22: Business Bill Pay Profile Page                          | 76 |
| Figure 23: How to go to the Business Bill Pay Profile Page         | 76 |
| Figure 24: Banks Page                                              |    |
| Figure 25: How to go to the Banks Page                             | 83 |
| Figure 26: Add Standard Bank Page                                  | 83 |
| Figure 27: Bank Search Pane                                        | 85 |
|                                                                    |    |

### WELCOME

#### Who should use this guide

BMO Harris Online Banking<sup>SM</sup> for Small Business Company System Administrator (CSA) User Guide, or the CSA Guide for short, is for small business owners or managers who need to perform administrative functions with BMO Harris Online Banking Cash Management.

#### What it covers

The CSA Guide covers BMO Harris Online Banking<sup>SM</sup> for Small Business functions and procedures of interest to company system administrators, such as customizing account settings, creating User IDs and temporary passwords, and managing user access to the system. It does not cover basic online banking functions available to general users, such as making payments or checking balances. Those functions are discussed in the Guide to BMO Harris Online Banking<sup>SM</sup> for Small Business.

#### How it is organized

The first two chapters, Welcome and Getting Started, get you oriented and walk you through logging in for the first time. Getting Started also includes an overview of the company system administer (CSA) role and talks about the BMO Harris Online Banking<sup>SM</sup> for Small Business features you might use as a CSA.

The next four chapters — Setting Account and Other Preferences, Managing Users, Configuring User Access and Entitlements, and Administering Optional Features — go into detail about each of these administrative functions and the procedures you need to perform them. They each begin with a general overview of the topic, followed by step-by-step instructions for performing the tasks associated with it. Not all of the chapters may pertain to you. See the <u>CSA Overview</u> to find out which ones do.

The rest of the guide contains help and reference material, including a list of <u>Quick Links to Procedures</u>, with links to all the procedures given in this guide.

#### What the symbols mean

To help you quickly see which procedures and sections of the CSA Guide pertain to you, we use symbols to identify when a particular version of the product or an optional product or feature is being discussed.

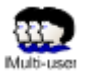

Multi-user version of BMO Harris Online Banking for Small Business

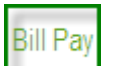

Bill Pay- Optional self-enrollment product for making online payments

| ACH |
|-----|
|-----|

Automated Clearing House Option — Add-on product for making electronic payments and collections via the ACH network

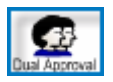

Dual Authorization Option — Add-on features for multi-user systems that require two approvers for making changes to user profiles (User Dual Authorization) or to templates (Template Dual Authorization).

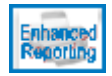

Enhanced Reporting Option — Add-on product that provides additional reports and the ability to create custom reports.

When you see one of these symbols next to a chapter title or subheading, it means everything in that chapter or section pertains to that particular product or feature.

When you see one of these symbols next to a procedure, it means you can't perform the procedure unless this product or feature is installed.

#### Where to get help

Help in this document is provided in <u>Appendix A: Entry Field Help</u>. Entry Field Help lists all the entry fields you might supply information for when filling out forms and where you will find them, along with guidelines for filling them out correctly.

If you need help while using BMO Harris Online Banking, click <u>Help</u> at the top of any screen or contact BMO Harris Online Services.

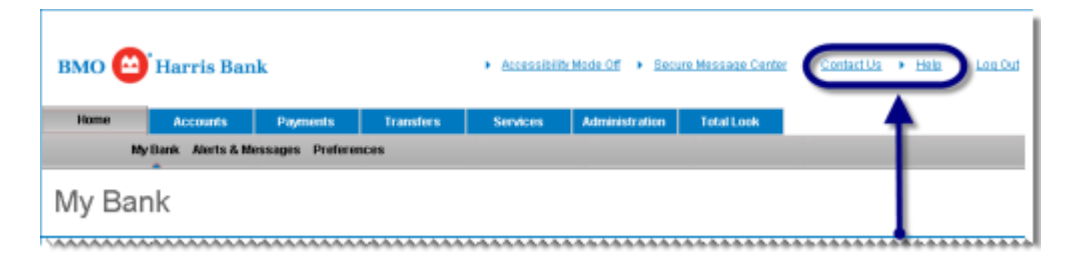

### **GETTING STARTED**

In this chapter we give you an overview of the CSA role as well as step-by-step instructions for logging in your first time. We also tell you which sections of this guide pertain to your type of installation.

#### **CSA Overview**

A Company System Administrator (CSA) is the person who performs online banking administrative tasks at the company site. These tasks include things like changing how account information is displayed, setting up new users and their access to different accounts and banking functions, and enrolling in services like bill pay. Usually a small business has only one CSA, but sometimes, when a company uses the Dual Authorization option for example, it has more than one.

#### WHO SHOULD BE A CSA

Since a CSA controls access to the company's bank accounts, that person is usually someone who is responsible for the business, such as a business owner or manager. Because a CSA has so much power, it's important to be careful about who is given that role. That's why one of the things a CSA can't do is create another CSA-level user. You have to contact BMO Harris Online Services to do that. This is a security measure to protect your company.

#### FUNCTIONS A CSA PERFORMS

The functions a CSA performs depend on the type of installation. When you sign up for BMO Harris Online Banking for Small Business, you can choose between single-user and multi-user versions and select any number of optional products and features, which may have additional administrative tasks associated with them. Generally, though, the CSA's functions fall under the following categories:

- 1. Setting account and other company preferences
- 2. Managing users and their associated information User IDs, passwords, contact information, roles, etc.
- 3. Configuring user access to accounts, functions and services
- 4. Administering optional features

These categories correspond to the next four chapters in this guide:

- 1. Setting Account and Other Preferences
- 2. Managing Users
- 3. Configuring User Access and Entitlements
- 4. Administering Optional Features

In the next section, we tell you which of these chapters pertain to you and the sections you should familiarize yourself with.

TIP: Once you are familiar with the topics, use <u>Quick Links to Procedures</u>, to quickly go to instructions for performing a task.

#### Where to go from here

#### SINGLE-USER INSTALLATION

If you have the single-user version of online banking, your job as a CSA is relatively easy. You can skip the chapters dealing with users and user access, since they pertain only to multi-user installations.

Procedures and topics that pertain only to multi-user systems are identified with the 322 (multi-user)

icon.

Read the chapter on <u>Setting Account and Other Preferences</u>, if you don't want to use the default settings for displaying accounts or you'd like to change your preferences. (If you'd like to receive marketing emails, for example, and have them sent to a secondary email address, those instructions can be found in this chapter.) Also, if you plan on using bill pay, ACH or other add-on products and services, look at the chapter on <u>Administering Optional Features</u>.

Keep in mind that the screens shown in the instructions are taken from a multi-user system, so some of them may look slightly different from yours. (Yours won't have an Administration tab, for example.) But unless you see the (multi-user) icon at the beginning of the procedure, the instructions are valid for both single-user and multi-user versions.

#### **MULTI-USER INSTALLATION**

If you have the multi-user version of the system, read the chapter on <u>Setting Account and Other</u> <u>Preferences</u>, and if you plan on using bill pay, ACH or other add-on products and services, look at the chapter on <u>Administering Optional Features</u> as well. Be advised that a business customer can not have personal bill pay and multi-user. If they do, they will be notified to remove it and will no longer have payments being made from their personal bill pay. But your main job as a CSA is to set up users and manage their access to accounts and banking functions.

Setting up users involves creating user IDs, assigning temporary passwords and entering contact information into the system. You may also occasionally need to update this information or delete users. All of these functions are covered in the <u>Managing Users</u> chapter.

Once you add users to the system, you need to give them access to accounts and banking functions. This is done by granting permissions and entitlements. Permissions and entitlements, along with guidelines and instructions for assigning them, are explained in the chapter <u>Configuring User Access and</u> <u>Entitlements</u>.

Finally, some of the optional features a multi-user company might take advantage of involve authorizations by approvers. As a CSA, you may grant permission to other users to approve transactions or you may be an approver yourself. The concepts behind authorizations as well as instructions for giving them are covered in the <u>Approval and authorization options</u> section of the <u>Administering Optional</u> <u>Features</u> chapter.

#### Logging in for the first time

Before you begin, make sure you have obtained a CSA-level login ID and password from BMO Harris Bank.

The first time you log in, you will be asked to change your password and to create a security profile for your user ID. This ensures we can recognize you if you forget your password or if someone tries to log in with your user ID from an unknown location. After you have set up your security profile, you will be able to go directly to your accounts.

If you have any problems logging in or setting up your profile, contact BMO Harris Online Services.

#### LOG IN

#### To log in to BMO Harris Online Banking:

- 1. Open a browser and go to **bmoharris.com**.
- 2. In the Secure Log In box, choose Online Banking from the dropdown menu.
- 3. Enter your user ID.
- 4. Click LOG IN.

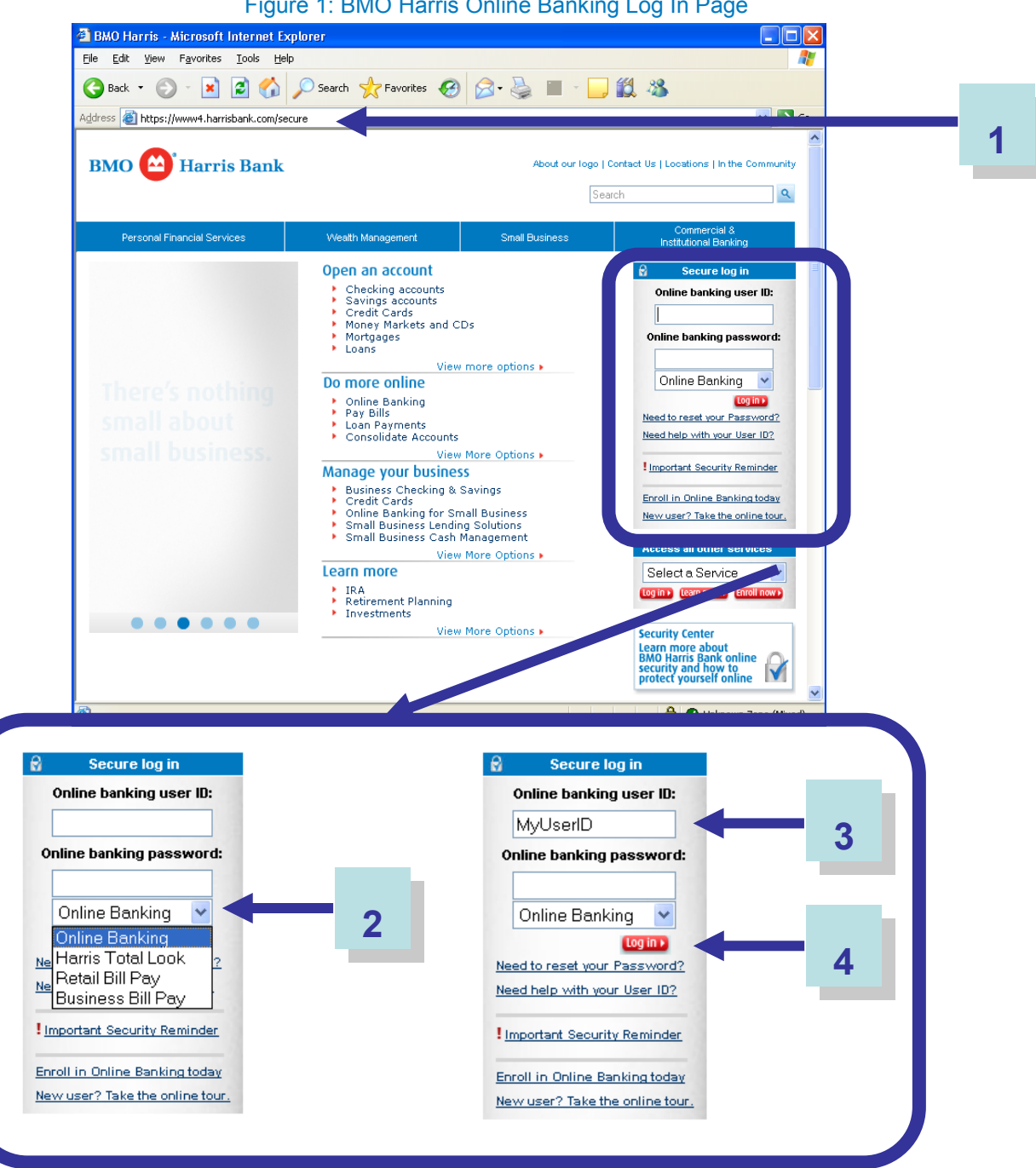

5. When the prompt appears, enter your password.

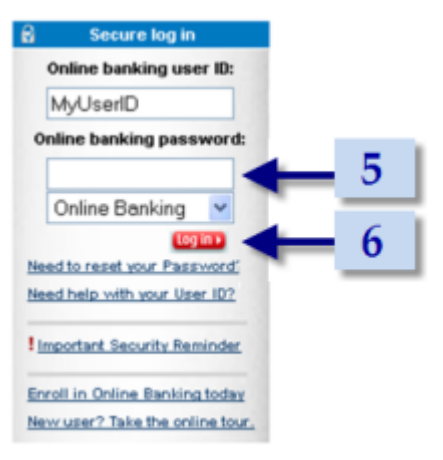

#### 6. Click Login.

**CHANGE PASSWORD** 

If this is the first time you've signed on with this user ID, you'll be asked to change your password and to set up your security profile.

| BMO BIT Harris Bank<br>Change Password<br>Use this screen to change your password. | ► Accessibility Mode Off ► Help ► Contact Us                                                                                                    |
|------------------------------------------------------------------------------------|----------------------------------------------------------------------------------------------------|
| Warning:     Your password will expire today access the application.  Password     | You must change your password before you                                                                                                    |
| Old Password*:<br>New Password*:<br>Confirm Password*:                             | * Required Field<br>(our new password:<br>• must be 8-32 characters long<br>• is case sensitive<br>• must contain at least 1 letter(s) and 1 number(s)<br>• must not be the same as your User ID<br>1<br>2<br>3 |
| Cancel                                                                             | 4 Submit                                                                                                    |

After your initial log in, you can change your password at any time by going to Home >> Preferences >> Change Password. See Guide to BMO Harris Online Banking<sup>SM</sup> for Small Business if you need more information.

#### To change your password:

- 1. At the **Old Password** prompt, enter your current password.
- 2. At the **New Password** prompt, enter a password that conforms to the following rules:
  - Must be at least 8 characters and no more than 32 characters long.
  - Must contain at least 1 alphabetic character and 1 numeric character.
  - Cannot be the same as your user ID.
  - Cannot contain any of these special characters:
    - [&] (ampersand)
    - @] (at sign)
    - [=] (equals)
    - [ ' ] (single quote)
    - ["] (double quote)
    - [%] (percent)
    - [.] (period)
    - [] (space)

Remember that passwords are case sensitive: "Password" and "password" are not the same.

| Examples: | Good: | MyPass_007                                |
|-----------|-------|-------------------------------------------|
|           | Bad:  | Bad Password (uses space and no numerals) |
|           |       | Bad.1@mail.com (uses periods and @ sign)  |

- 3. At the **Confirm Password** prompt, re-enter the new password.
- 4. Click Submit.

#### SET UP SECURITY PROFILE

Setting up a security profile involves selecting three out of a number of questions, called Challenge Questions, and providing brief answers for them. Whenever you log in, you may be asked to answer one or more of the Challenge Questions you selected.

BMO 🙆 Harris Bank

### Choose Challenge Questions and Answers

Select challenge questions and answers for login authentication

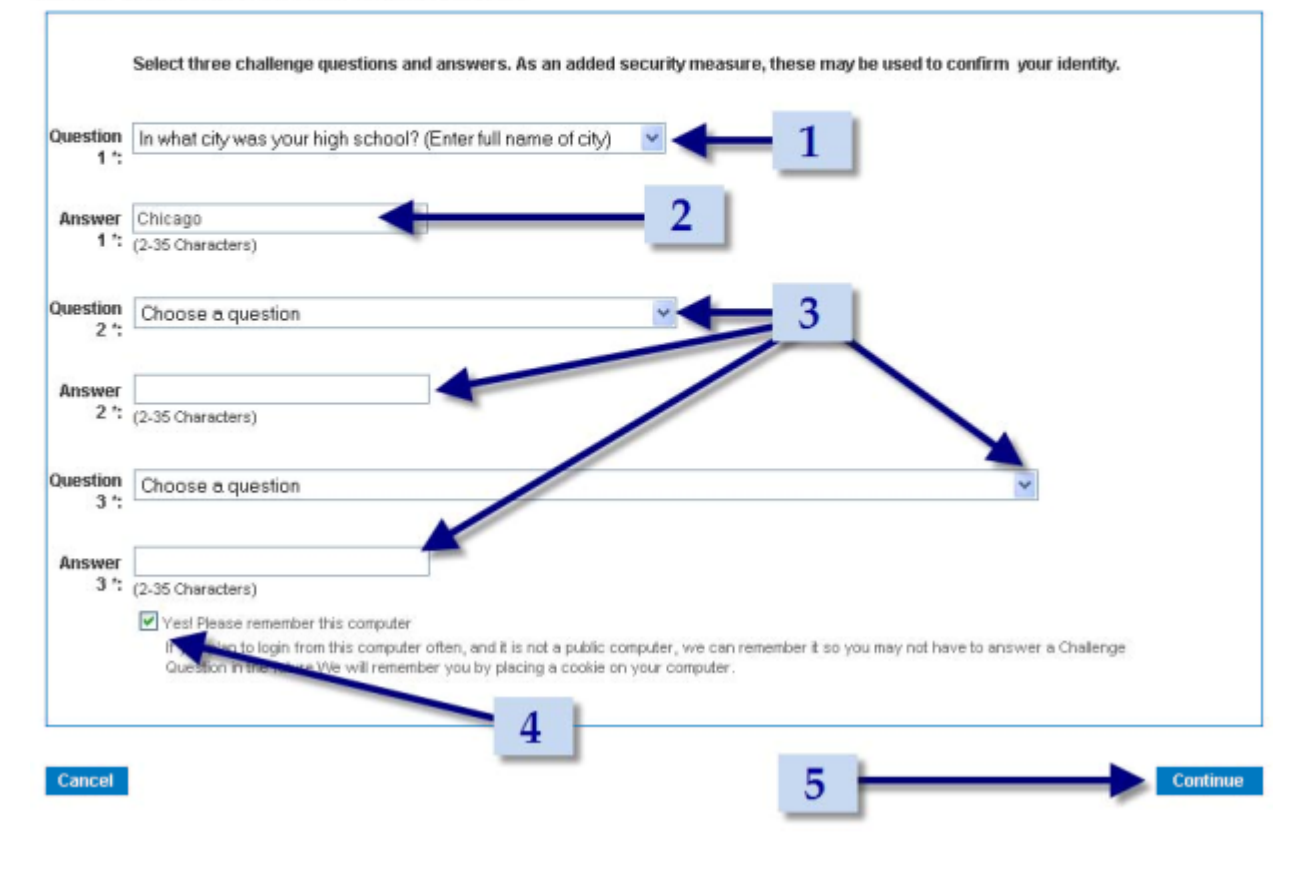

#### To create your security profile:

- 1. Choose a question from a **Question** dropdown menu.
- 2. Type a brief answer in the **Answer** box under it. (Remember, if you are asked to confirm your identity later, you will have to supply the answer.)
- 3. Repeat steps (1) and (2) until you've completed all three sets of questions and answers.
- 4. If you don't want to be asked a Challenge Question every time you log in, select **Yes! Please** remember this computer. (Your browser must accept cookies for this option to work.)
- 5. Click Continue.

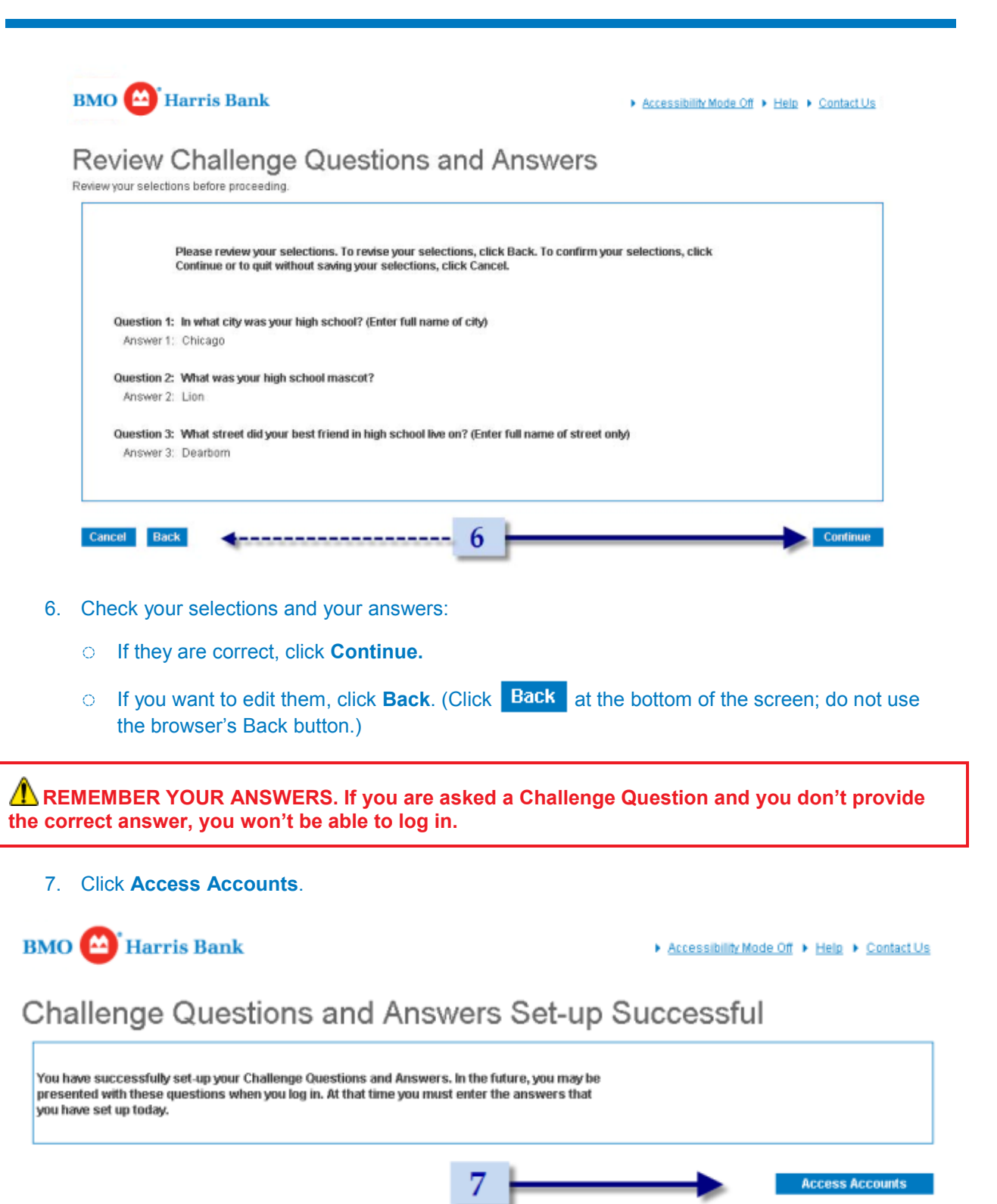

8. Click **Continue** to by-pass the interim page and go to your Home page.

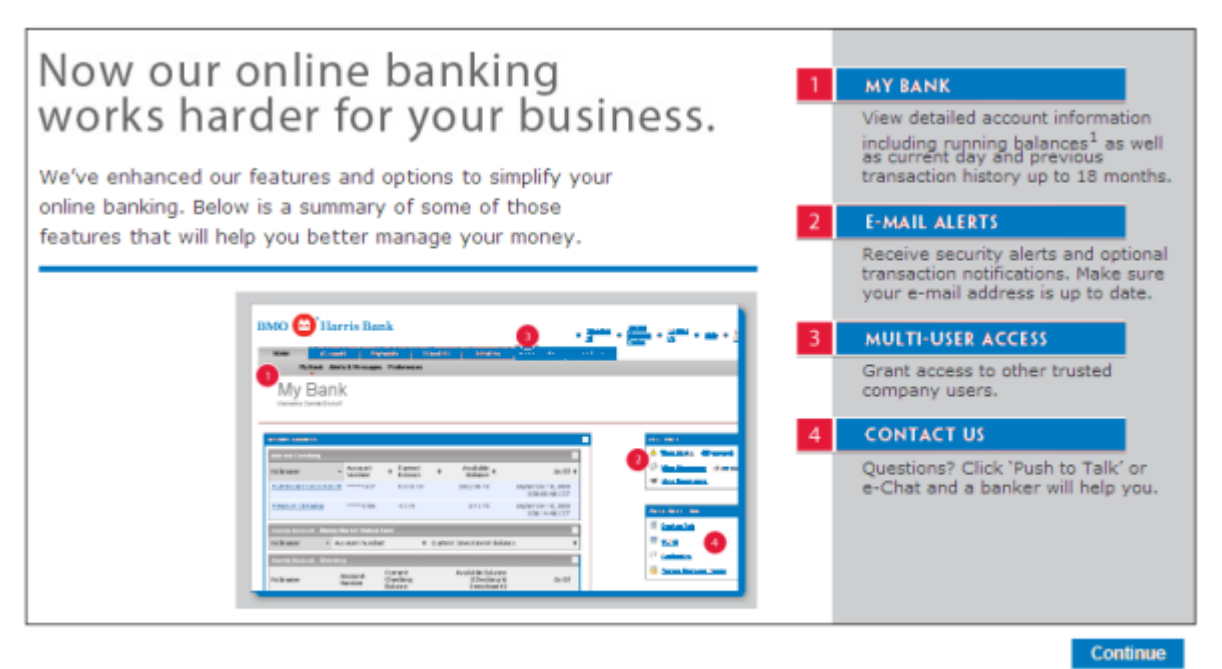

1. A running balance is the current balance in the account after each transaction posts.

2. We take security seriously. Visit harrisbank.com/security for more information.

3. New enrollment and access to Harris Total Look from the new Harris Online Banking will be available once all customers have been converted to the new platform.

#### LOG OUT

To log out of BMO Harris Online Banking for Small Business:

1. Click Log Out at the top of any BMO Harris Online Banking page.

| BMO 😁 Harr | is Ban    | k                |           | <u>Accessibilit</u> | v Mode Off 🔸 Secu | ire Message Cente | r 🕨 Contact Us | Help Log Out |
|------------|-----------|------------------|-----------|---------------------|-------------------|-------------------|----------------|--------------|
| Home Acco  | unts      | Payments         | Transfers | Services            | Administration    | Total Look        |                |              |
| My Bank A  | erts & Me | essages Preferer | ices      |                     |                   |                   |                |              |
| My Bank    |           |                  |           | 1                   |                   |                   |                |              |

## SETTING ACCOUNT AND OTHER PREFERENCES

In this chapter we discuss the concepts and procedures for setting preferences that control how accounts are displayed (<u>Changing account preferences</u>). We also tell you about personal preference settings available only to CSA-level users (<u>Setting CSA delivery options</u>).

#### **Changing account preferences**

The way account information is presented is configurable to some extent using account preferences. If you want to change these settings, you can do it on the Change Account Preferences page (Figure 2, below):

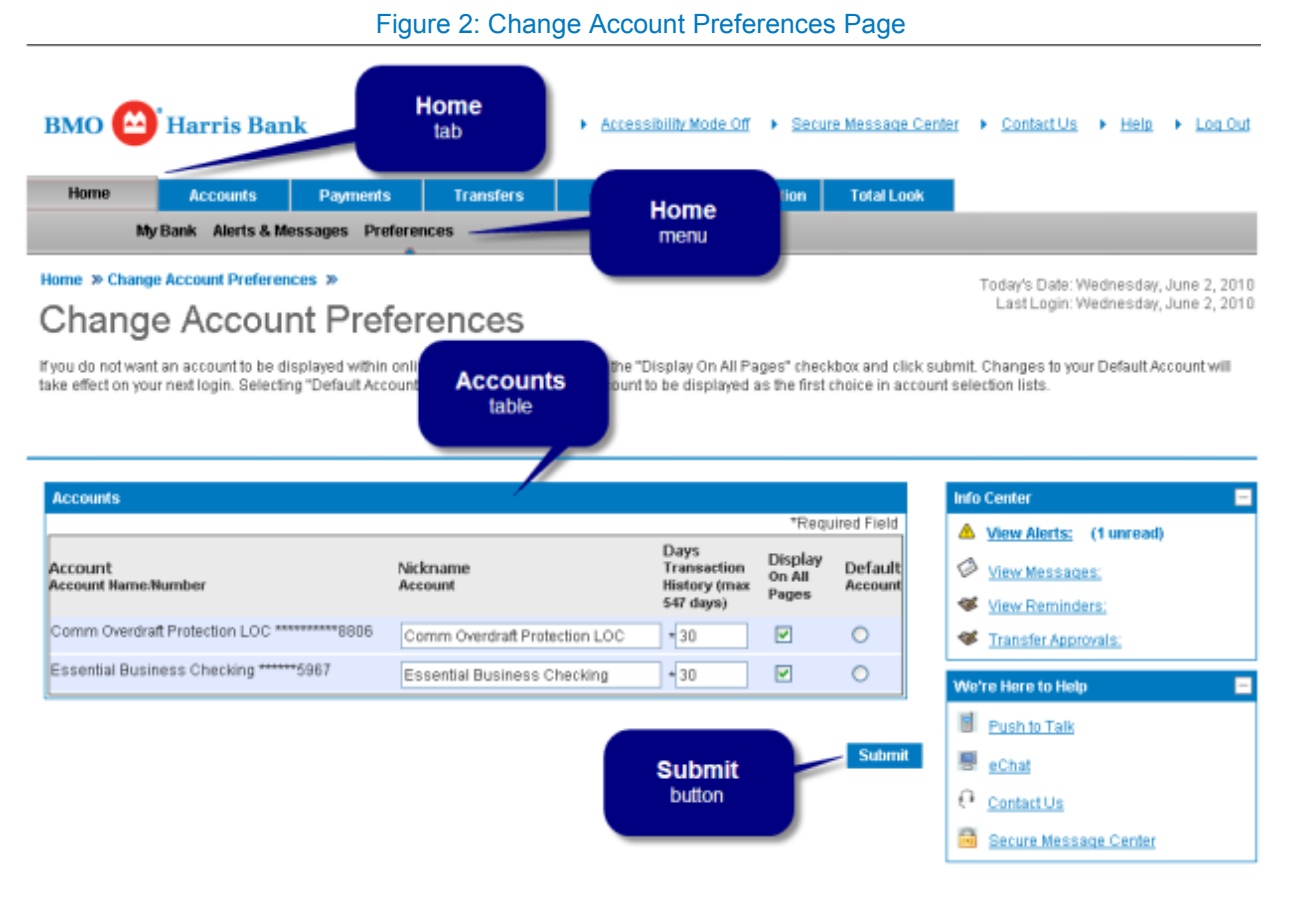

On the Change Account Preferences page, you can

- Change an account nickname
- Hide an account
- <u>Set transaction history</u>

• Set a default account

#### To go to the Change Account Preferences page:

- 1. Go to the **Home** tab.
- 2. On the Home menu, choose Preferences >> Change Account Preferences.

Figure 3: How to go to the Change Account Preferences Page

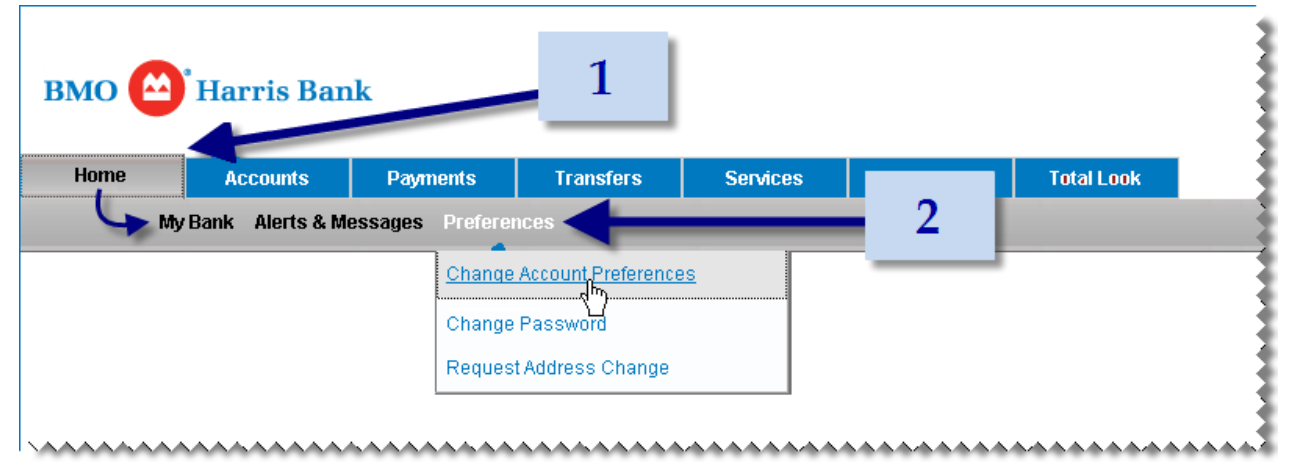

TIP: To save time, do not click the Home tab, just point to it, then move the pointer down to the Home menu and click Preferences. (Change Account Preferences is the default.)

#### CHANGE AN ACCOUNT NICKNAME

An account nickname is a short name for the account displayed on BMO Harris Online Banking screens and reports. By default, the nickname is set to the account's description, which is usually the type of account it is, such as "Essential Business Checking," for example. You can change the nickname so it is more meaningful to people at your company.

TIP: If you have more than one account of a particular type, create a different nickname for each one, so people can tell them apart on screens and reports.

#### To change an account's nickname:

- 1. Go to the <u>Change Account Preferences</u> page. (On the **Home** menu, choose **Preferences** >> Change Account Preferences.)
- 2. In the Accounts table, enter the nickname in the Account Nickname box for the account.

| Accounts                          |                             |                                                 |                            |                    |
|-----------------------------------|-----------------------------|-------------------------------------------------|----------------------------|--------------------|
|                                   |                             |                                                 | *Requ                      | ired Field         |
| Account<br>Account Name/Number    | Nickname<br>Account         | D VS<br>Trinsaction<br>His ory (max<br>54 days) | Display<br>On All<br>Pages | Default<br>Account |
| ZBA Checking ******9022           | ZBA Checking                | * <mark>0</mark>                                | <b>V</b>                   | 0                  |
| Australlian Dollar AUD ******9089 | Australlian Dollar AUD #1 ] |                                                 |                            | 0                  |
| Australlian Dollar AUD ******9071 | Australlian Dollar AUD      |                                                 | <b>V</b>                   | 0                  |
| Swediah Krone SEK *****9089       | Swediah Krone SEK           | * <b>0</b>                                      | <b>V</b>                   | 0                  |
| Swediah Krone SEK *****9071       | Swediah Krone SEK           | - + <u>p</u>                                    | <b>V</b>                   | 0                  |
|                                   |                             |                                                 |                            |                    |

#### 3. Click Submit.

#### **HIDE AN ACCOUNT**

By default, all company accounts are displayed to all users, unless you restrict an individual user's access to them through entitlements. However, you can hide an account from all users, even those with full access. If you hide an account, it is visible only on the <u>Change Account Preferences</u> page and on the <u>Entitle Accounts</u> and <u>Customize Account Entitlements</u> pages, which are visible only to CSA-level users. (Note: If you set a default account, you won't be able to hide it.)

#### To hide an account:

- 1. Go to the <u>Change Account Preferences</u> page. (On the **Home** menu, choose **Preferences** >> **Change Account Preferences.**)
- 2. In the Accounts table, clear the Display On All Pages checkbox for the account.

| Accounts                         |                           |                                               |                                                                                                    |                |
|----------------------------------|---------------------------|-----------------------------------------------|----------------------------------------------------------------------------------------------------|----------------|
|                                  |                           |                                               | *Required F                                                                                                    | Field          |
| Account<br>Account Name/Number   | Nickname<br>Account       | Days<br>Transac on<br>History max<br>547 days | Display Lef<br>On All Ase<br>Pages Ase                                                                                                    | fault<br>:ount |
| ZBA Checking ******9022          | ZBA Checking              | +30                                           | Image: Control of the second second secon |                |
| Australlian Dollar AUD *****9089 | Australlian Dollar AUD #1 | *30                                           | <b>v</b> D                                                                                                    |                |
| Australlian Dollar AUD *****9071 | Australlian Dollar AUD #2 | *30                                           |                                                                                                    |                |
| Swediah Krone SEK ******9089     | Swediah Krone SEK #1      | +30                                           |                                                                                                    |                |
| Swediah Krone SEK ******9071     | Swediah Krone SEK #2      | *30                                           |                                                                                                    |                |

#### 3. Click Submit.

#### To unhide an account:

1. Go to the <u>Change Account Preferences</u> page. (On the **Home** menu, choose **Preferences** >> Change Account Preferences.)

#### 2. In the Accounts table, select the Display On All Pages checkbox for the account.

| Accounts                          |                             |                                                 |                            |                    |
|-----------------------------------|-----------------------------|-------------------------------------------------|----------------------------|--------------------|
|                                   |                             |                                                 | *Requ                      | uired Field        |
| Account<br>Account Name:Number    | Nickname<br>Account         | D VS<br>Trinsaction<br>His ory (max<br>54 days) | Display<br>On All<br>Pages | Default<br>Account |
| ZBA Checking *****9022            | ZBA Checking                | + <mark>0</mark>                                | <b>~</b>                   | 0                  |
| Australlian Dollar AUD ******9089 | Australlian Dollar AUD #1 ] | ╉┝╾                                             |                            | 0                  |
| Australlian Dollar AUD ******9071 | Australlian Dollar AUD      | - 0                                             | <b>~</b>                   | 0                  |
| Swediah Krone SEK ******9089      | Swediah Krone SEK           | * 0                                             | <b>~</b>                   | 0                  |
| Swediah Krone SEK *****9071       | Swediah Krone SEK           | - + 0                                           | <b>~</b>                   | 0                  |
|                                   |                             | *******                                         |                            |                    |

3. Click Submit.

#### SET TRANSACTION HISTORY

By default, thirty days of an account's transaction history are shown on screens. You can change this amount to a maximum of 18 months.

#### To change an account's transaction history setting:

- 1. Go to the <u>Change Account Preferences</u> page. (On the **Home** menu, choose **Preferences** >> **Change Account Preferences**.)
- 2. In the Accounts table, enter the number of days of history to display in the **Days Transaction History** box for the account (e.g., 60, 90, 120).

| Accounts                          |                           |                                               |                            |                  |
|-----------------------------------|---------------------------|-----------------------------------------------|----------------------------|------------------|
|                                   |                           |                                               | *Require                   | d Field          |
| Account<br>Account Name:Number    | Nickname<br>Account       | Days<br>Transac on<br>History max<br>547 days | Display<br>On All<br>Pages | efault<br>scount |
| ZBA Checking *****9022            | ZBA Checking              | + 30                                          | ✓                          | >                |
| Australlian Dollar AUD ******9089 | Australlian Dollar AUD #1 | * 30                                          |                            | >                |
| Australlian Dollar AUD ******9071 | Australlian Dollar AUD #2 | * 30                                          |                            |                  |
| Swediah Krone SEK ******9089      | Swediah Krone SEK #1      | + 30                                          |                            | 2                |
| Swediah Krone SEK ******9071      | Swediah Krone SEK #2      | * 30                                          | ▼                          | þ                |

#### 3. Click Submit.

#### SET A DEFAULT ACCOUNT

The default account is the account that is automatically selected whenever you have to choose an account from a dropdown menu. The first time you use BMO Harris Online Banking, there is no default account, and you must select an account from the list every time. To eliminate this step, you can set a default account. Setting a default account means only that it is pre-selected in dropdown menus; you can always select another account from the menu if you don't want the default.

TIP: If your company uses a particular account for most transactions, you can save time by making it the default account.

#### To set a default account:

- 1. Go to the <u>Change Account Preferences</u> page. (On the **Home** menu, choose **Preferences** >> **Change Account Preferences**.)
- 2. In the Accounts table, select the Default Account button for the account.

| Accounts                          |                           |                                               |                                |                 |
|-----------------------------------|---------------------------|-----------------------------------------------|--------------------------------|-----------------|
|                                   |                           |                                               | *Required                      | Field           |
| Account<br>Account Name:Number    | Nickname<br>Account       | Days<br>Transac on<br>History max<br>547 day: | Display (<br>On All /<br>Pages | efault<br>count |
| ZBA Checking ******9022           | ZBA Checking              | + 30                                          |                                |                 |
| Australlian Dollar AUD ******9089 | Australlian Dollar AUD #1 | *30                                           |                                |                 |
| Australlian Dollar AUD ******9071 | Australlian Dollar AUD #2 | ≠30                                           |                                |                 |
| Swediah Krone SEK ******9089      | Swediah Krone SEK #1      | + 30                                          |                                |                 |
| Swediah Krone SEK ******9071      | Swediah Krone SEK #2      | × 30                                          | Ē                              | 0               |
|                                   |                           |                                               |                                |                 |

3. Click **Submit**.

#### **Setting CSA delivery options**

Besides the personal preference settings available to regular users, there are additional options available to CSAs. These options include the ability to subscribe to marketing mailings via email (<u>Set Marketing mailings option</u>), and to have them sent to a secondary email address (<u>Manage secondary email addresses</u>).

If you wish to change these settings, you can do it on the Manage Delivery Options page (Figure 4, below):

|                                                                                                    |                                 | Figure 4: Manag                        | e Delivery Op                                                | tions Page                        |                                                                                                    |
|----------------------------------------------------------------------------------------------------|---------------------------------|----------------------------------------|--------------------------------------------------------------|-----------------------------------|----------------------------------------------------------------------------------------------------|
| SMO 😬 Harris Ba                                                                                    | nk                              | Home<br>tab                            | Accessibility Mode Off                                       | Secure Message (                  | Center + ContactUs + Help + Log.Out                                                                                   |
| Home Accounts<br>My Bank Alerts &                                                                  | Payment<br>Messages Pr          | s Transfers                            | Home<br>menu                                                 | ion Total Loo                     | k -                                                                                                    |
| Manage Delive<br>Manage Delive<br>Ise this screen to define Alert e-m                              | ery Op                          | Delivery<br>Options                    | of e-mail communication                                      | h. All Security Alerts will I     | Today's Date: Wednesday, May 5, 2010<br>Last Login: Wednesday, May 5, 2010<br>be sent to your Primary E-mail Address. |
| Delivery Options                                                                                   |                                 | $\rightarrow$                          |                                                              | * Required Fields                 | Info Center                                                                                                    |
| Nickname                                                                                           | <ul> <li>Device Type</li> </ul> | ¢ E-mail Address                       | 0<br>¢ Preferred M<br>E-                                     | pt In to Delete<br>arketing  mail | View Messages: (1 unread)     Wew Reminders:                                                                          |
| Primary Email Address                                                                              | Email                           | * many@mycompany.com                   | •                                                            | Delete 🔀                          | <ul> <li>Transfer Approvals;</li> <li>User Entitlement Approvals;</li> </ul>                                          |
| If you wish to edit your Primary<br>page within Administration<br>Add Deliver<br>Options<br>button | e-mail Address                  | , you may edit it on the <u>Admini</u> | der User Entitlements<br>Administer U<br>Entitlement<br>link | ser Su<br>ts Cancel Submit        | bmit to Talk<br>to Talk<br>Contact Us<br>Secure Message Center                                                        |

#### To go to the Manage Delivery Options page:

- 1. Go to the **Home** tab.
- 2. On the Home menu, choose Alerts & Messages >> Manage Delivery Options.

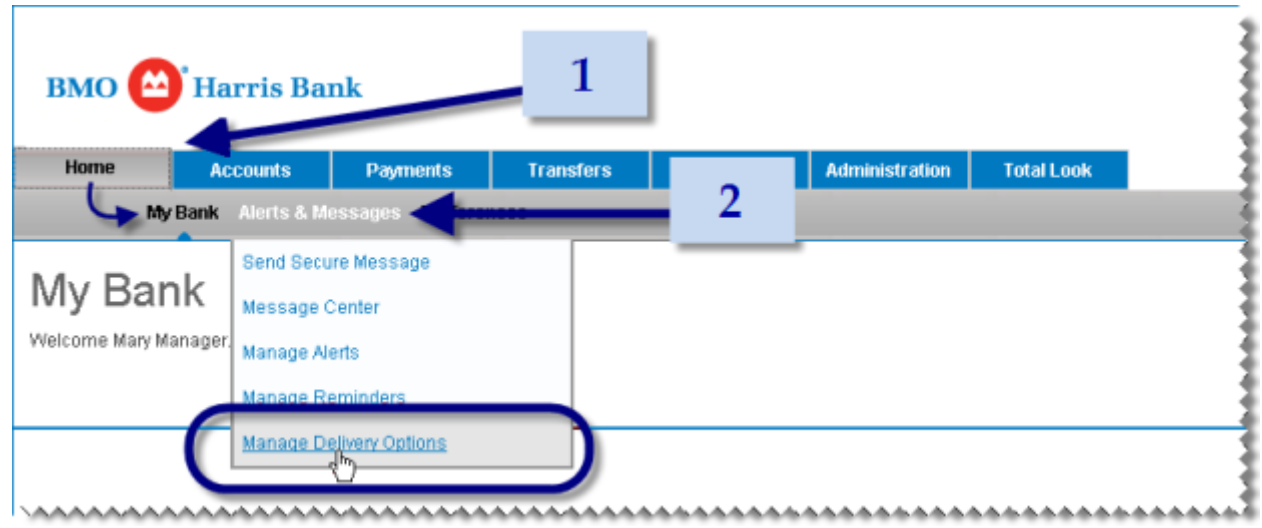

Figure 5: How to go to the Manage Delivery Options Page

TIP: To save time, do not click the Home tab, just point to it, then move the pointer down to the Home menu, point to Alerts & Messages and click Manage Delivery Options.

#### SET MARKETING MAILINGS OPTION

BMO Harris Online Banking sends out promotions, special offers, and other marketing mailings via email to introduce new products and services to customers. You will not receive these mailings unless you turn on the marketing mailings option.

#### To receive marketing mailings:

- 1. Go to the <u>Manage Delivery Options</u> page. (On the **Home** menu, choose **Alerts & Messages** >> **Manage Delivery Options**.)
- 2. In the Delivery Options table, select **Opt In to Marketing E-Mail** for the email address you want the mailings sent to.

| Delivery Options                                                                                            |                                          |
|----------------------------------------------------------------------------------------------------|------------------------------------------|
|                                                                                                    | * Required Fields                        |
| Nickname                                                                                                    | Opt In to Delete     Arketing     E-mail |
| * Marketing Email Email * info@mycompany.com                                                                | m 🛛 🚽 2                                  |
| * Primary Email Address Email * mary@mycompany.co                                                           | om · · · · · · · · · · · · · · · · · · · |
|                                                                                                    | Conete X                                 |
| If you wish to edit your Primary E-mail Address, you may edit it on the Admin<br>page within Administration | nister User Entitlements                 |
| Add Delivery Options                                                                                        |                                          |

3. Click Submit.

#### To cancel marketing mailings:

1. Go to the <u>Manage Delivery Options</u> page. (On the **Home** menu, choose **Alerts & Messages** >> **Manage Delivery Options**.)

2. In the Delivery Options table, clear **Opt In to Marketing E-Mail** for the email address for which to cancel the mailings.

| Delivery Options                                               |                                |                                            |                    |                                         |    |
|----------------------------------------------------------------|--------------------------------|--------------------------------------------|--------------------|-----------------------------------------|----|
|                                                                |                                |                                            |                    | * Required Field                        | at |
| Nickname                                                       | <ul> <li>Device Typ</li> </ul> | pe 🕈 E-mail Address                        | Preferred          | Opt In to Delete<br>Marketing<br>E-mail | ]  |
| Marketing Email                                                | Email                          | * info@mycompany.com                       |                    | •                                       | 2  |
| * Primary Email Address                                        | Email                          | * mary@mycompany.com                       | _ <b>*</b>         |                                         |    |
|                                                                |                                |                                            |                    | Dente 🛛                                 |    |
| If you wish to edit your Primary<br>page within Administration | E-mail Addre                   | ss, you may edit it on the <u>Administ</u> | er User Entitlemen | <u>ts</u>                               |    |
|                                                                |                                | Add Delivery Options                       |                    |                                         |    |

3. Click **Submit**.

#### MANAGE SECONDARY EMAIL ADDRESSES

Besides your primary email address, which is entered on another page, you can maintain secondary email addresses on the <u>Manage Delivery Options</u> page. This is useful if you want to receive promotions or other marketing information from BMO Harris Bank, but don't want them sent to your primary email address.

#### To add a secondary email address:

- Go to the <u>Manage Delivery Options</u> page. (On the Home menu, choose Alerts & Messages >> Manage Delivery Options.)
- 2. On the Delivery Options panel, click Add Delivery Options

| Delivery Options                                                                     |                  |                                  |               |
|--------------------------------------------------------------------------------------|------------------|----------------------------------|---------------|
|                                                                                      |                  | *Re                              | quired Fields |
| Nickname                                                                             | Preferred        | Opt In to<br>Marketing<br>E-mail | Delete        |
| * Primary Email Address Email * mary@mycompany.com                                   | -                |                                  |               |
|                                                                                      |                  | Delete                           | 8             |
| If you wish to edit your Primary E-mail Address, you may edit it on the Administer L | Jser Entitlement | 5                                |               |
| Add Dalivary Outions                                                                 |                  |                                  |               |
| Add Derivery Options                                                                 |                  |                                  |               |

3. Fill in the information about the email address.

|                                | * Required Fields                                                                                                    |
|--------------------------------|----------------------------------------------------------------------------------------------------|
| ▲ Device Type ♦ E-mail Address | Opt In to Delete                                                                                                    |
| s Email * mary@mycompany.com   | ✓ □                                                                                                    |
| ess * Email 💌 * info@mycompany |                                                                                                    |
|                                | Delete 🔀                                                                                                    |
| Add Delivery Options           |                                                                                                    |
|                                | Device Type      E-mail Address     Email     * mary@mycompany.com     ss     * Email     * info@mycompany      Add Delivery Options |

The required items are

- Nickname
- Device Type
- E-mail Address

Optional item:

- Opt In To Marketing E-Mail

Preferred is not editable. (If you want to change the preferred email address, click <u>Administer User Entitlements</u> (multi-user systems) or <u>Change Primary Email Address</u> (single-user systems) and change the address there.)

4. Click Submit.

A confirmation code will be sent to the new email address.

5. When the **Confirm Delivery Option** window appears, enter the code in the **Confirmation Code** box. (If you do not receive the code within a few minutes, click **Resend Confirmation**.)

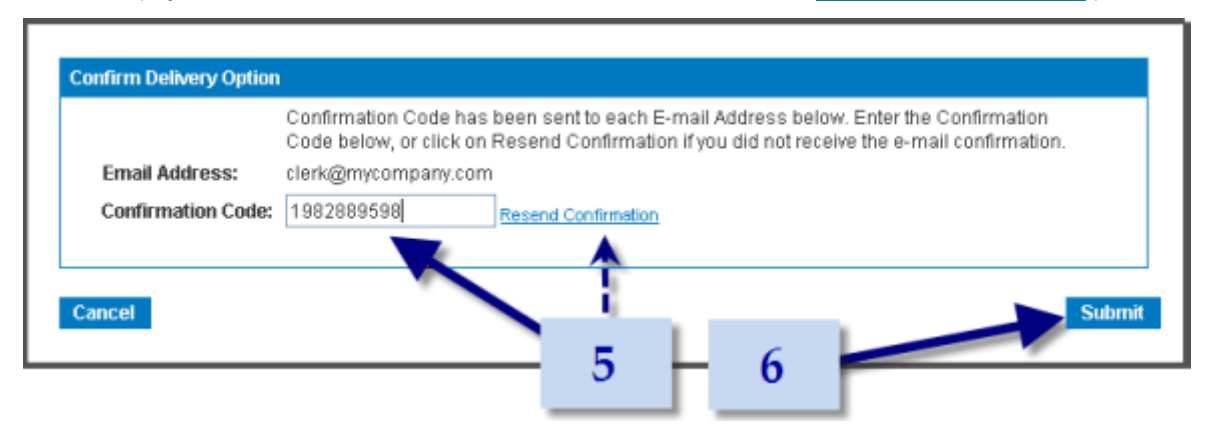

6. Click Submit,

#### To delete a secondary email address:

 Go to the <u>Manage Delivery Options</u> page. (On the Home menu, choose Alerts & Messages >> Manage Delivery Options.) 2. In the Delivery Options table, select **Delete** for the email address you want to delete.

| Delivery Options                                                                                      |                            |                                  |               |     |   |
|----------------------------------------------------------------------------------------------------|----------------------------|----------------------------------|---------------|-----|---|
|                                                                                                    |                            | *Re                              | quired Fields |     |   |
| Nickname                                                                                              | Preferred                  | Opt In to<br>Marketing<br>E-mail | Delete        | _   |   |
| * Marketing Email Email * info@mycompa                                                                | any.com                    | <ul><li>✓</li></ul>              |               | - 2 | 2 |
| * Primary Email Address Email * mary@mycom                                                            | any.com                    |                                  |               |     |   |
|                                                                                                    |                            | Delete                           |               | - 3 | 3 |
| If you wish to edit your Primary E-mail Address, you may edit it on the<br>page within Administration | Administer User Entitlemen | <u>its</u>                       |               | -   |   |
| Add Delivery Opti                                                                                     | ons                        |                                  |               |     |   |

- 3. At the bottom of the Delivery Options table, click **Delete**.
- 4. When the confirmation message appears, click **Delete.**

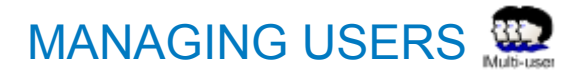

In this chapter we discuss the concepts and procedures for adding, modifying and deleting users in a multi-user system and for entering and maintaining their information. User information includes user IDs, temporary passwords and contact information.

These functions are initiated on the Manage Users Page (Figure 6, below):

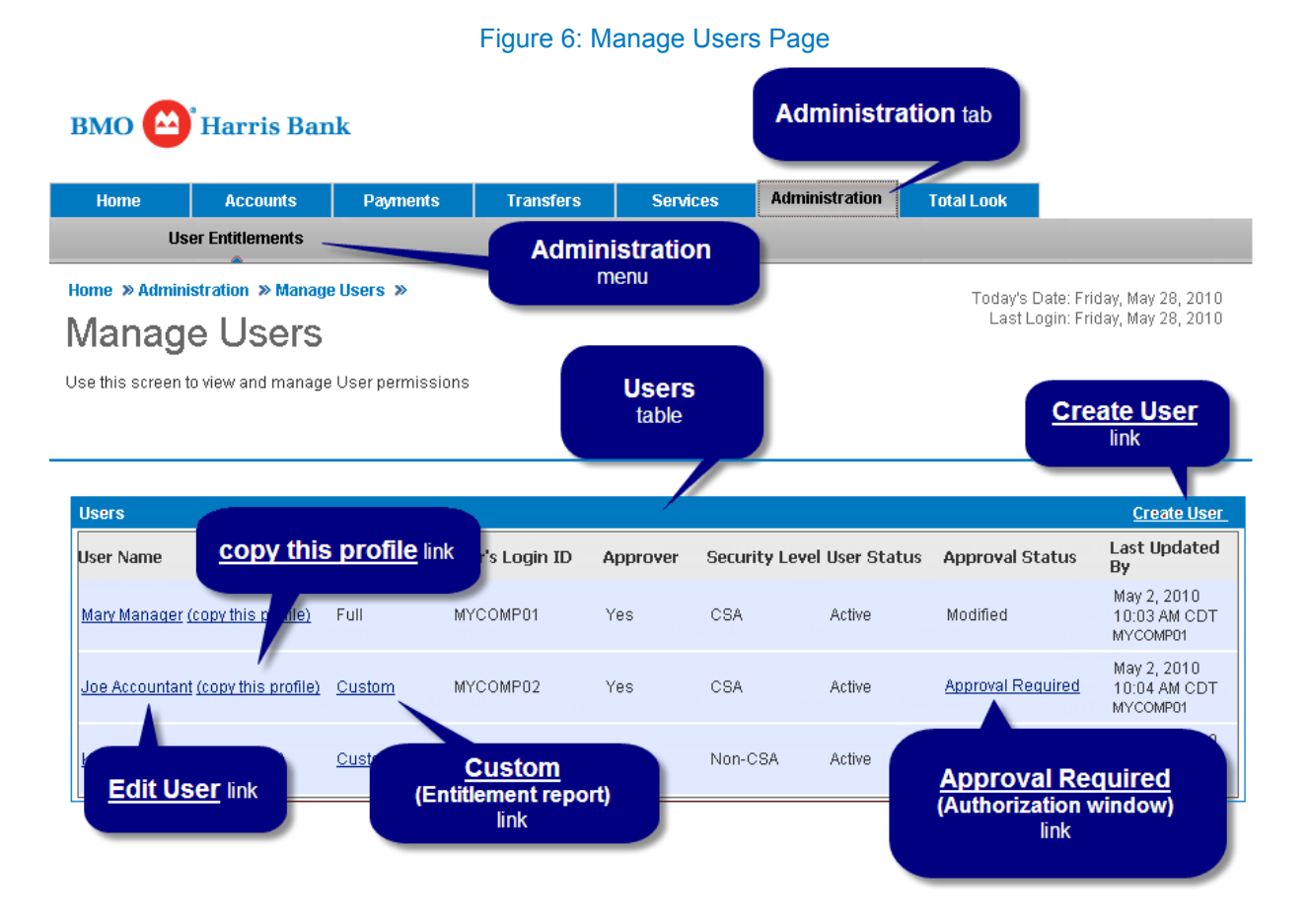

On the Manage Users page, you can

- Add new users
- Copy entitlements from one user to another

Go to the Administer User Entitlements page to modify a user or delete a user.

When applicable, you can also run the <u>Custom Entitlements report</u> and <u>approve entitlements</u>. These last two functions are discussed in later chapters.

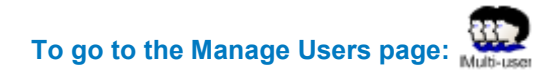

1. Click the **Administration** tab.

#### Figure 7: How to go to the Manager Users Page

| вмо 🗳 | Harris Ban      | ık       | _1        |          |                |            |  |
|-------|-----------------|----------|-----------|----------|----------------|------------|--|
| Home  | Accounts        | Payments | Transfers | Services | Administration | Total Look |  |
| Us    | er Entitlements |          |           |          |                |            |  |

#### Add new users

Adding a new user to the system involves several steps, not all of which are covered in this chapter. When you add a new user, refer to the <u>New User Checklist</u>, provided below, to make sure you've completed each step in the process.

#### **NEW USER CHECKLIST**

#### A. Create the new user profile.

The user profile contains basic information about the user as well as entitlement information. At a minimum, creating a new profile entails creating the user's Login ID and temporary password and entering the user's name into the system. (If you also include the user's email address, this will eliminate Step  $\underline{E}$ , below.)

There are two ways to create a new user profile: (1) <u>Creating a new user from scratch</u>; (2) <u>Creating a new user from an existing profile</u>. Copying an existing profile saves you the trouble of configuring most of the user's permissions and entitlements (Step <u>B</u>). If this is the first time you've added a user, though, you'll have to start from scratch.

#### B. Configure the user's permissions and entitlements.

This step is covered in the next chapter: <u>Configuring User Access and Entitlements</u>. Until you become familiar with the process, just create a new user profile and save it without any entitlements. You can modify the user later to add the entitlements after you've read that chapter.

#### C. Configure user settings for optional features.

If you've signed up for optional products or services, such as BMO Harris Business Bill Pay, ACH or Enhanced Reporting, there may be other things you need to do, like granting additional entitlements, for example. The specific requirements are covered in the chapter <u>Administering</u> <u>Optional Features</u>. Once you've familiarized yourself with the feature's requirements, add these steps to your checklist.

#### D. Check the configuration and enter miscellaneous settings not set elsewhere.

Some tasks, like <u>setting when a user's password expires</u>, can't be done when you create the user profile. They must be done by <u>modifying the user</u>. Use this as an opportunity to do a final check of the entire configuration.

#### E. Notify new user of Login ID and temporary password.

This step is necessary only if you didn't provide the user's email address when you created the user profile (Step <u>A</u>). If you did, a notification with the login ID and password are sent to the user automatically.

#### **CREATING A NEW USER FROM SCRATCH**

When you create a new user from scratch, you have to perform all of the steps listed in the <u>New User</u> <u>Checklist</u>, above. This is done on the Create User page (<u>Figure 8</u>, below):

| this screen t              | to add a new u                                                                                                    | ser                                                                                                    |                                                                                                    | New User<br>Information                                           |                    |                  |
|----------------------------|----------------------------------------------------------------------------------------------------|----------------------------------------------------------------------------------------------------|----------------------------------------------------------------------------------------------------|-------------------------------------------------------------------|--------------------|------------------|
|                            |                                                                                                    |                                                                                                    |                                                                                                    | panel                                                             |                    |                  |
| w User Info                | rmation                                                                                                    |                                                                                                    |                                                                                                    |                                                                   |                    |                  |
|                            |                                                                                                    |                                                                                                    |                                                                                                    |                                                                   |                    | * Required Field |
| User's                     | Login ID*:                                                                                                    |                                                                                                    |                                                                                                    | Temporary Password*:                                              |                    |                  |
|                            |                                                                                                    |                                                                                                    |                                                                                                    | Repeat Password*:                                                 |                    |                  |
|                            |                                                                                                    |                                                                                                    |                                                                                                    |                                                                   |                    |                  |
| Name:                      | Fitle: First                                                                                                    | fe<br>=                                                                                                    | M.:                                                                                                    | Last*:                                                            | Suffix: (          | Jr., Sr., etc.)  |
| l                          | *                                                                                                    |                                                                                                    |                                                                                                    |                                                                   |                    | *                |
| mal Address                |                                                                                                    |                                                                                                    |                                                                                                    | Drivers Discuss                                                   |                    |                  |
| -mail Addres               | For Lisers y                                                                                                    | do are pot Administrators                                                                                                    | E-mail Address is                                                                                            | Primary Phone:                                                    |                    |                  |
|                            | collected or                                                                                                    | ly to facilitate notification of                                                                                                    | of Password Reset                                                                                            | Secondary Phone:                                                  |                    |                  |
|                            |                                                                                                    |                                                                                                    |                                                                                                    | Fax Number:                                                       |                    |                  |
|                            |                                                                                                    | - user is able to log in                                                                                                    |                                                                                                    | llear                                                             |                    |                  |
| User Statu                 | is: 💌 Active                                                                                                    |                                                                                                    |                                                                                                    | Dermineirer                                                       |                    |                  |
| User Statı                 | Ins: • Active                                                                                                    | e - user is unable to lo                                                                                                    | ain                                                                                                    | Permissions                                                       |                    |                  |
| User Statı                 | Inactive                                                                                                    | /e - user is unable to lo                                                                                                    | gin                                                                                                    | panel                                                             |                    |                  |
| User Statı                 | Inacti                                                                                                    | re - user is unable to lo                                                                                                    | g in                                                                                                    | panel                                                             |                    |                  |
| User Statu<br>ser Permissi | Inactive                                                                                                    | re - user is unable to lo                                                                                                    | gin                                                                                                    | panel                                                             |                    |                  |
| User Statu<br>ser Permissi | Inactive                                                                                                    | re - user is unable to lo                                                                                                    | g in<br>transactions                                                                                         | panel                                                             |                    |                  |
| User Statu<br>ser Permissi | Inactive<br>Inactive<br>Ina | re - user is unable to lo                                                                                                    | g in<br>transactions<br>to any accounts                                                                      | panel                                                             |                    |                  |
| User Statu<br>ser Permissi | ons<br>Approver:<br>Jser Access:                                                                                                    | e - user is unable to lo<br>User may approve<br>User is not yet entitled                                                                       | g in<br>transactions<br>to any accounts<br>or all existing and                                               | future accounts and function:                                     | s)                 |                  |
| User Statu<br>ser Permissi | ons<br>Approver:<br>Jser Access:                                                                                                    | User may approve User is not yet entitled     Full (Entitle user fo     Custorn (Entitle user)                                                 | g in<br>transactions<br>to any accounts<br>or all existing and<br>ser for specific acc                       | future accounts and functions                                     | s)                 |                  |
| User Statu<br>ser Permissi | ons<br>Approver:<br>Jser Access:                                                                                                    | User may approve User is not yet entitled     Full (Entitle user fo     Custom (Entitle use     None (No account                               | g in<br>transactions<br>to any accounts<br>or all existing and<br>ser for specific ac<br>or function entitle | future accounts and functions<br>counts and functions)<br>ements) | s)                 |                  |
| User Statu<br>ser Permissi | ons<br>Approver:<br>Jser Access:                                                                                                    | e - user is unable to lo     User may approve User is not yet entitled     Full (Entitle user fo     Custorn (Entitle use     None (No account | g in<br>transactions<br>to any accounts<br>or all existing and<br>ser for specific ac<br>or function entitle | future accounts and functions<br>counts and functions)<br>ements) | s)<br>Ind Continue |                  |

Method 1 (from menu):

- 1. Go to the **Administration** tab.
- 2. On the Administration menu, choose User Entitlements >> Create User.

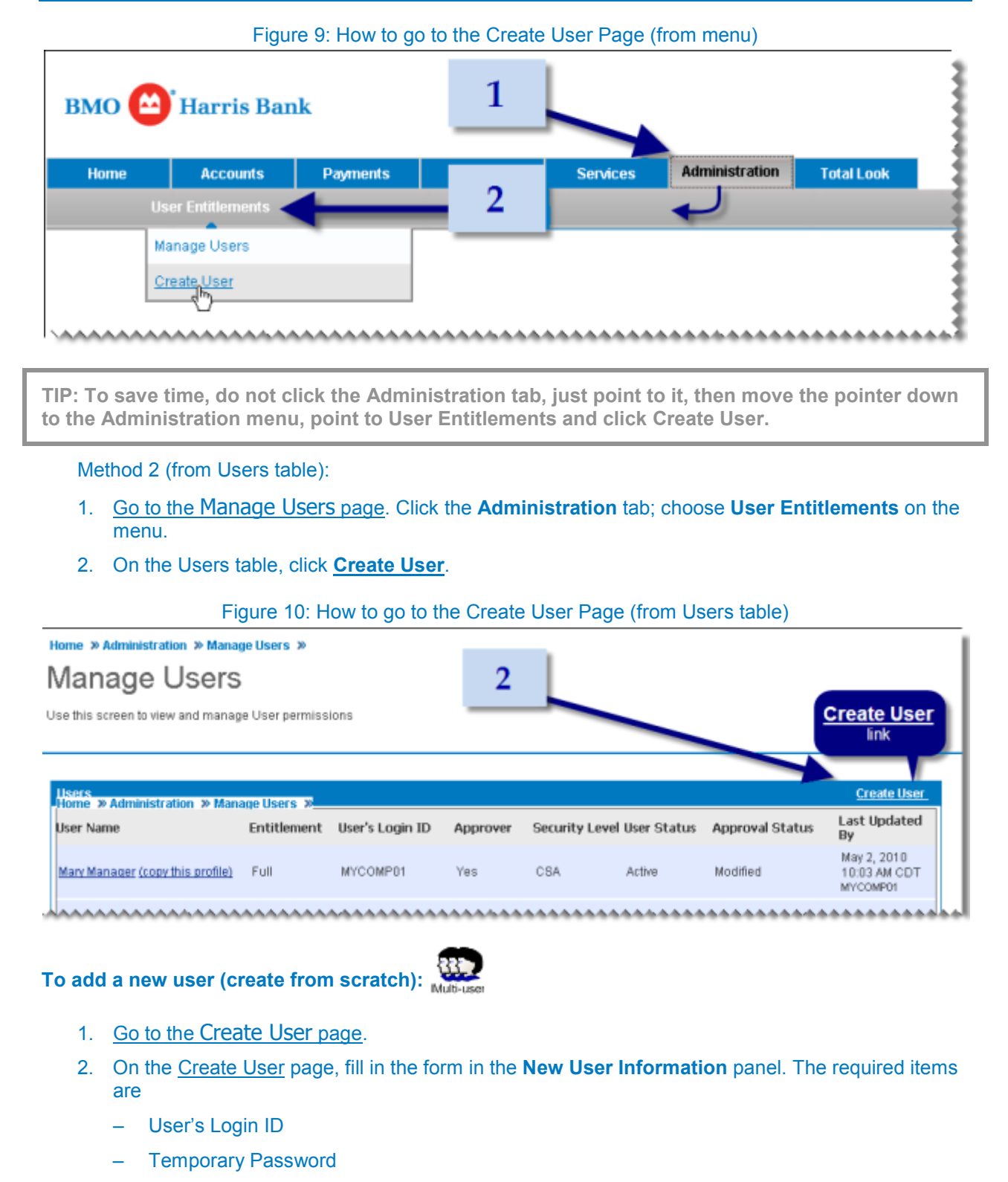

- Repeat Password
- Name
- User Status

Optional items are

- E-mail Address
- Primary Phone
- Secondary Phone
- Fax Number

(See <u>New User Information Panel Help</u> for a description of items on the User Information panel or click one of the items above.)

- 3. (Optional feature it might not appear on your screen) If the new user can approve transactions, select Approver in the User Permissions panel.
- 4. If you want to assign entitlements now (Step <u>B</u> of the <u>New User Checklist</u>), select one of the options under User Access in the User Permissions panel. (You can also do this later.)
  - if you select Custom, go to <u>set a user's access to an account</u> and <u>assign other user</u> <u>entitlements</u> after saving this page, to assign the user's account and user entitlements. (See also <u>How to set a user's transaction limits for an account</u>.)
  - o if you select **Full** or **None** you will be returned to the Manage Users page after saving.

Be careful about granting Full user access. It not only entitles a user to full, unrestricted access to all existing accounts and functions, but also to all future accounts, entitlements and functions.

5. Click Save and Continue.

This completes Step <u>A</u> of the <u>New User Checklist</u>. See <u>Configuring User Access and Entitlements</u> to complete Step <u>B</u>.

#### **CREATING A NEW USER FROM AN EXISTING PROFILE**

When you create a new user from an existing profile, you copy an existing user's permissions and entitlements to the new user, thus saving yourself the work involved in <u>Step B. Configure the user's permissions and entitlements</u>, described in the <u>New User Checklist</u>, above.

That's why the page on which you enter the user information is not the Create User page, but a variant of the Administer User Entitlements page (Figure 11, below):

| Home » Administration » M                   | igure 11: Administer User Entitlements Page (from copied profile)                                                                                         |
|---------------------------------------------|----------------------------------------------------------------------------------------------------|
| Administer L                                | Jser Entitlements<br>to a company for online banking.<br>Panel                                                                                            |
| New User Information                        |                                                                                                    |
|                                             | * Required Fields                                                                                                    |
| Company Name: M<br>User's Login ID':        | Temporary Password*:      Repeat Password*:                                                                                                    |
| Name: Title: Firs                           | t*: M.: Last*: Suffix (Jr., Sr., etc.)                                                                                                    |
| E-mail Address:<br>For Users<br>collected o | who are not Administrators, E-mail Address is<br>inly to facilitate notification of Password Reset     Secondary Phone:       Fax Number:     Fax Number: |
| User Status:   Activ                        | e - user is able to log in User Access<br>panel                                                                                                    |
| 0 inac                                      | (No edits allowed)                                                                                                    |
| User Access                                 |                                                                                                    |
| Data Services:                              | No Data Services Defined                                                                                                    |
| User Access:                                | User is not fully entitled for all accounts.                                                                                                    |
|                                             | Full (Entitle user for all existing and future accounts and functions)                                                                                    |
|                                             | Custom (Entitle user for specific accounts and functions)                                                                                                 |
| Cancel                                      | Save and Continue button Save and Continue                                                                                                    |

The main difference between this page and the Create Users page is that you can enter information only in the New User Information panel. You can't edit anything in the User Access panel. It's there for reference only. If you want to edit any of this information you have to save the new user's profile, and then go back and modify it.

Not everything is copied from the existing user's profile. Permissions to some optional features like Bill Pay, for example, are not copied, so you will have to modify the new user to grant access to those. Nothing from the User Information panel is copied either. These items are set to default values. So you may have to modify the user to set items like Password Expires and User Status as well.

There is no hard, fast rule about copying permissions and entitlements for optional features. Permission to access Bill Pay is not copied, since a user must be enrolled in bill pay to get access. Permission to be an Approver, however, which pertains to several optional features, is copied. To be safe, always check the configuration to make sure entitlements to optional features are set as you want them.

# To add a new user (copy from an existing profile):

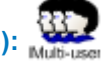

- 1. Go to the Manage Users page. (Click the Administration tab.)
- 2. In the Users table, find the user whose permissions you want to copy and click copy this profile.

\_

| Users                              |               |                 |          |                |             |                 | Create Use                              |
|------------------------------------|---------------|-----------------|----------|----------------|-------------|-----------------|-----------------------------------------|
| User Name                          | Entitlement   | User's Login ID | Approver | Security Level | User Status | Approval Status | Last Updated<br>By                      |
| Mary Manager (copy this are set    | Full          | MYCOMP01        | Yes      | CSA            | Active      | Modified        | May 2, 2010<br>10:03 AM CDT             |
| Joe Accountant (copy this profile) | <u>Custom</u> | MYCOMP02        | Yes      | CSA            | Active      | Modified        | May 2, 2010<br>10:04 AM CDT<br>MYCOMP01 |
| Kent Clask (security               | Custom        | Clerk01         | No       | Non-CSA        | Active      | Modified        | 12:25 PM CDT                            |

3. When the Copy [user name]'s Entitlements window appears, click New User Copy

|   |                                              | 3                                                               |
|---|----------------------------------------------|-----------------------------------------------------------------|
| Ć | Copy Kent Ork's Entitler<br>New User Copy or | nents for:<br>Existing User   Select Existing User  Copy Cancel |

The Administer User Entitlements page will be displayed (See Figure 11: Administer User Entitlements Page (from copied profile).)

- 4. On the Administer User Entitlements page, fill in the form in the New User Information panel. The required items are
  - User's Login ID
  - **Temporary Password** \_
  - **Repeat Password** \_
  - Name

- User Status

Optional items are

- E-mail Address
- Primary Phone
- Secondary Phone
- Fax Number

(See <u>New User Information Panel Help</u> for a description of items on the New User Information panel or click one of the items above.)

5. Click Save and Continue.

This completes steps <u>A</u> and <u>B</u> of the <u>New User Checklist</u>. See <u>New User Checklist</u> for information about completing the new user's configuration.

#### Modify users

Sometimes you need to modify a user's profile. If you do, the changes won't take effect until the next time the user logs in.

Typically, you modify a user to do one of the following tasks:

- Update user information or permissions
- <u>Copy entitlements from one user to another</u>
- <u>Set when the user's password expires</u>
- <u>Reset the user's password</u>
- Change the status of the user's Login ID

These tasks are done on the Administer User Entitlements page (Figure 12, below):
| this screer              | to adm    | inister E                                              | SET ET                                                                                         | sociated with                                                             | a specific                                                                                | User<br>nformation                                                                                                    |                                                                    |                                                         |                 |
|--------------------------|-----------|--------------------------------------------------------|------------------------------------------------------------------------------------------------|---------------------------------------------------------------------------|-------------------------------------------------------------------------------------------|----------------------------------------------------------------------------------------------------|--------------------------------------------------------------------|---------------------------------------------------------|-----------------|
| ser Informa              | tion      |                                                        |                                                                                                |                                                                           |                                                                                           |                                                                                                    | Reset                                                              | Password<br>link                                        | Pamiled Side    |
| User's                   | s Login I | D*: Cle                                                | irk01                                                                                          |                                                                           |                                                                                           | Password: Ex                                                                                                    | pires Every 90<br>Reset Passwi                                     | day<br>ard                                              | Requires rielos |
| Name;                    | Title:    | First*<br>Kent                                         |                                                                                                |                                                                           | M.:                                                                                       | Last*.<br>Clerk                                                                                                    |                                                                    | Suffix: (Jr., Sr., et                                   | c.)             |
| E-mail Addre<br>User Sta | tus: (    | erk@my<br>Users w<br>lected onl<br>Active<br>) Inactiv | company.com<br>ho are not Admi<br>y to tacilitate no<br>- user is able t<br>e - user is una    | nistrators, E-ma<br>itication of Pas<br>o log in<br>ble to log in         | al Address is<br>sword Reset                                                              | Primary Phone:<br>Secondary Phone:<br>Fax Number:<br>User<br>ermissions<br>panel                                                  |                                                                    |                                                         |                 |
| lser Permis              | sions     |                                                        |                                                                                                |                                                                           |                                                                                           |                                                                                                    |                                                                    |                                                         |                 |
|                          |           | Bill Pay:                                              | <ul> <li>Entitle</li> <li>Entitle</li> <li>payme</li> <li>Entitle</li> <li>Compared</li> </ul> | User for Busints, add acc<br>User for Bus<br>User for Bus<br>any System A | iness Bill Pay<br>iness Bill Pay<br>ounts for bill p<br>iness Bill Pay<br>Administrator o | Business Bill Pay Stat<br>as Bill Pay Administrator i<br>ay access).<br>as Bill Pay Authorized Use<br>r Bill Pay Administrator be | us: Unenrolled<br>make paymen<br>ar (payments w<br>fore being proj | t<br>ts, approve pend<br>ill require appro-<br>cessed). | ling<br>val by  |
|                          |           |                                                        |                                                                                                |                                                                           |                                                                                           |                                                                                                    |                                                                    |                                                         |                 |

Figure 12: Administer User Entitlements Page (from edit user link)

On this page you can also give a user access to BMO Harris Business Bill Pay or other optional features you have enrolled in. These procedures are covered in <u>Administering Optional Features</u>.

To go to the Administer User Entitlements page:

- 1. Go to the <u>Manage Users</u> page. Click the **Administration** tab; choose **User Entitlements** on the menu then choose **Manage Users**.
- 2. In the Users table, click the user name (Edit User link).

| Users                              |               |                 |          |                |             |                 | Create User                             |
|------------------------------------|---------------|-----------------|----------|----------------|-------------|-----------------|-----------------------------------------|
| User Name                          | Entitlement   | User's Login ID | Approver | Security Level | User Status | Approval Status | Last Updated<br>By                      |
| Mary Manager (copy this are a      | Full          | MYCOMP01        | Yes      | CSA            | Active      | Modified        | May 2, 2010<br>10:03 AM CDT             |
| Joe Accountant (copy this profile) | <u>Custom</u> | MYCOMP02        | Yes      | CSA            | Active      | Modified        | May 2, 2010<br>10:04 AM CDT<br>MYCOMP01 |
| Kana and from this profile)        | Custom        | Clerk01         | No       | Non-CSA        | Active      | Modified        | 12:25 PM CDT<br>MYCCMP01                |

# **EDITING USER INFORMATION**

# To edit user information or permissions:

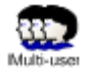

- 1. Go to the <u>Manage Users</u> page. Click the **Administration** tab; choose **User Entitlements** on the menu then choose **Manage Users**.
- 2. In the Users table, click the user name (Edit User link).

The Administer User Entitlements page will be displayed.

- 3. On the Administer User Entitlements page, edit the items you want to change. The items on the User Information panel you can edit are
  - User's Login ID
  - Password Expires
  - Name
  - User Status
  - E-mail Address
  - Primary Phone
  - Secondary Phone
  - Fax Number

(See <u>User Information Panel Help</u> for a description of items on the User Information panel or click one of the items above.)

The items on the User Permissions panel you can edit are

- Approver (optional feature it might not appear on your screen)
- Bill Pay (optional feature it might not appear on your screen)
- User Access

(See <u>User Permissions Panel Help</u> for descriptions of all items on the User Permissions panel, or click one of the items above.)

4. If you select "Custom" under User Access in the User Permissions panel, go to <u>set a user's</u> <u>access to an account</u> and <u>assign other user entitlements</u> after saving this page, to assign the user's account and user entitlements. (See also <u>How to set a user's transaction limits for an account</u>.)

Be careful about granting FULL User Access. It not only entitles a user to full, unrestricted access to all existing accounts and functions, but also to all future accounts, entitlements and functions.

5. Click Save and Continue.

#### **COPYING PERMISSIONS AND ENTITLEMENTS**

Permissions and entitlements may be copied not only from an existing user to a new user, but also from one user to another.

Not everything is transferred from the copied user's profile. Permissions to some optional features like Bill Pay, for example, are not copied, and nothing from the User Information panel is copied. Those items are left as they were, so you may have to modify the user to set items like Password Expires and User Status as well.

There is no hard, fast rule about copying permissions and entitlements for optional features. Permission to access Bill Pay is not copied, since a user must be enrolled in bill pay to get access. Permission to be an Approver, however, which pertains to several optional features, is copied. To be safe, always check the configuration to make sure entitlements to optional features are set as you want them.

To copy permissions and entitlements from one user to another:

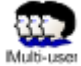

- 1. Go to the <u>Manage Users</u> page. Click the **Administration** tab; choose **User Entitlements** on the menu then choose **Manage Users**.
- 2. In the Users table, find the user whose permissions you want to copy and click copy this profile.

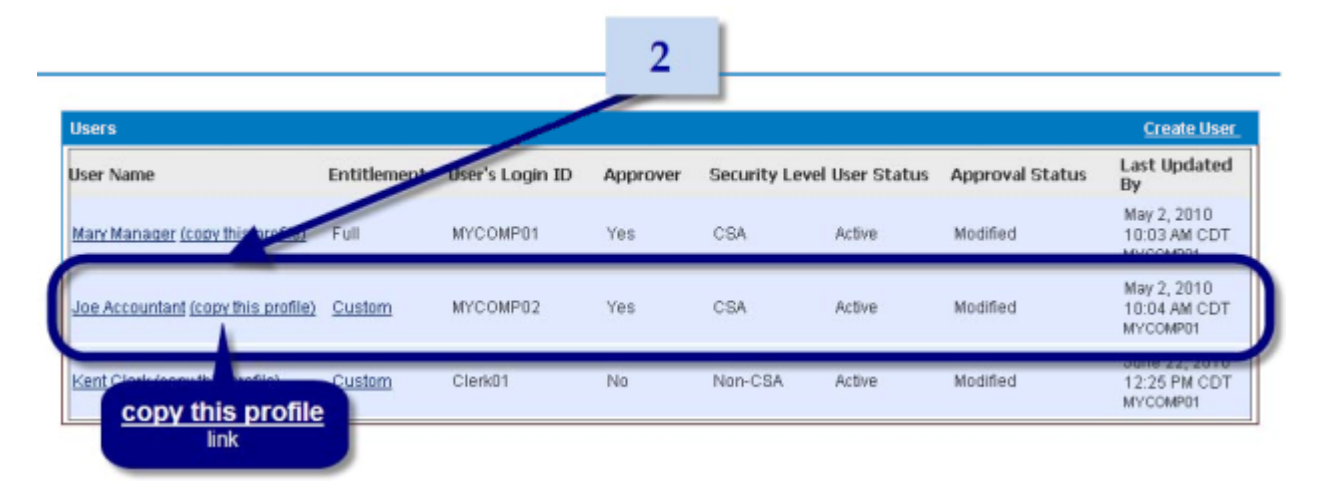

3. When the **Copy [user name]'s Entitlements** window appears, select the user you want to copy the permissions to, from the **Existing User** dropdown menu.

|                                  | 3 4                                                                                                    | Create liser |
|----------------------------------|----------------------------------------------------------------------------------------------------|--------------|
| Entitlema<br><u>rofile)</u> Full | Copy Kent Clerk's Entitlements for:<br>New User Copy or Existing User * Select Existing User Copy Copy | dated By     |

4. Click Existing User Copy

The Administer User Entitlements page will be displayed. (See <u>Figure 11: Administer User</u> <u>Entitlements Page (from copied profile)</u>.)

5. On the Administer User Entitlements page, click Save and Continue.

# SETTING WHEN A USER'S PASSWORD EXPIRES

You can set a different password expiration period for each user up to the maximum of 99999 days.

# To set a user's password expiration:

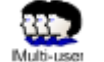

- 1. Go to the <u>Manage Users</u> page. Click the **Administration** tab; choose **User Entitlements** on the menu then choose **Manage Users**..)
- 2. In the Users table, click the user name (Edit User link).

The Administer User Entitlements page will be displayed.

3. On the **User Information** panel, enter the number of days the password may be used, in the **Password Expires Every [] days** box.

| User Informati | ion    |                                                                                                    |                       |                                    |                         |   |
|----------------|--------|----------------------------------------------------------------------------------------------------|-----------------------|------------------------------------|-------------------------|---|
| User's         | Logi   | in ID*: Clerk01                                                                                                    |                       | Password: Exp                      | Ires Every 90 days      | 3 |
| Name:          | Title: | First*:                                                                                                    | M.:                   | Last*:<br>Clerk                    | Suffix (Jr., Sr., etc.) |   |
| E-mail Addres  | ss:    | clerk@mycompany.com<br>For Users who are not Administrators, E-mai<br>collected only to facilitate notification of Pass | Address is word Reset | Primary Phone:<br>Secondary Phone: |                         |   |
| User Stati     | us:    | <ul> <li>Active - user is able to log in</li> <li>Inactive - user is unable to log in</li> </ul>                        |                       | Fax Number:                        |                         |   |

4. Click Save and Continue.

# **RESETTING A USER'S PASSWORD**

Sometimes you may have to reset a user's password — if the user forgets it, for example, or if it is no longer secure. After you reset the password, a notification with the new temporary password will be sent to the user automatically if there is an email address in the user's profile; otherwise, you will need to notify the user of the change.

# To reset a user's password:

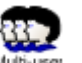

TIP: Make sure you've saved the user's E-Mail Address before resetting a user's password. That way a notification with the new password will be sent to the user automatically. The password is always sent to the stored email address, so if you change the address on the screen just before resetting the password, you have to save the new address first.

- 1. Go to the Manage Users page. (Click the Administration tab.)
- 2. In the Users table, click the user's name (Edit User link).

The Administer User Entitlements page will be displayed.

3. On the User Information panel, click **Reset Password**.

| User Informat | ion    |                          |                                                                                                    |                                                     |   |
|---------------|--------|--------------------------|----------------------------------------------------------------------------------------------------|-----------------------------------------------------|---|
| User's        | Logi   | in ID*                   | Clerk01                                                                                                    | Password: Expires Every 90 days<br>Reset Password ≥ | 3 |
| Name:         | Title: | ~                        | First*: M.:<br>Kent [                                                                                                    | Reset Password                                      |   |
| E-mail Addre  | ss:    | clerk<br>For U<br>collec | @mycompany.com<br>ers who are not Administrators, E-mail Address is<br>ed only to facilitate notification of Password Reset | Primary Phone: Secondary Phone:                     |   |
|               |        |                          |                                                                                                    | Fax Number:                                         |   |
| User Stat     | us:    | ( ی                      | ctive - user is able to log in                                                                                              |                                                     |   |
|               |        | 0                        | active - user is unable to log in                                                                                           |                                                     |   |

4. When the **Reset Password** window appears, enter a temporary password in the **New Password** box. (You can't reuse passwords you've already given this user.)

|                  |                                                                       | * Required Field |
|------------------|-----------------------------------------------------------------------|------------------|
|                  | Your new password:                                                    |                  |
|                  | is case sensitive                                                     |                  |
|                  | <ul> <li>must contain at least 1 letter(s) and 1 number(s)</li> </ul> |                  |
|                  | <ul> <li>must not be the same as your User ID</li> </ul>              |                  |
|                  |                                                                       |                  |
| User Nam         | a: Kent Clerk                                                         |                  |
| New Password     | • • • • • • • • • • • • • • • • • • • •                               |                  |
| Confirm Password | ·                                                                     |                  |
|                  |                                                                       |                  |

- 5. Re-enter the temporary password in the **Confirm Password** box.
- 6. Click Submit.

# **CHANGING A LOGIN ID'S STATUS**

A user's Login ID must be active in order for that user to log in. Sometimes you may want to deactivate the Login ID, if you are changing a user's entitlements, for example, or if the user leaves the company. (Changes to a user's entitlements take effect the next time the user logs in.) You can make a login ID active or inactive by setting User Status.

To change a user's Login ID status:

- 1. Go to the Manage Users page. (Click the Administration tab.)
- In the Users table, click the user name (Edit User link).
   The Administer User Entitlements page will be displayed.
- 3. On the **User Information** panel, select a **User Status**:
  - Active activates the user's Login ID.
  - Inactive deactivates the user's Login ID.

| User Informatio | n                                                                                                    |                                          |                     |                                 |
|-----------------|----------------------------------------------------------------------------------------------------|------------------------------------------|---------------------|---------------------------------|
| User's L        | ogin ID*: Clerk01                                                                                              |                                          | Password: Expires B | Every 90 days<br>set Password ≻ |
| Name:           | tte: First*:                                                                                                   | M.:                                      | Last*:<br>Clerk     | Suffix: (Jr., Sr., etc.)        |
| E-mail Addres   | s: clerk@mycompany.com<br>For Users who are not Administrators<br>collected only to facilitate notification of | ; E-mail Address is<br>of Password Reset | Primary Phone:      |                                 |
| User Statu      | <ul> <li>Active - user is able to log in</li> <li>Inactive - user is unable to log</li> </ul>                  | g in                                     | Fax Number:         |                                 |

4. Click Save and Continue.

# **Delete users**

When a user no longer needs access to the banking system, you can delete the user. If you want to keep the user's information in the system, you can <u>change the Login ID's status</u> to inactive instead.

TIP: If the user has custom entitlements other users might need in the future, de-activate the user's Login ID instead of deleting the user. That way you can copy the entitlements to new users instead of configuring them from scratch.

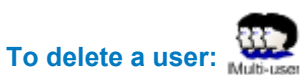

- 1. Go to the Manage Users page. (Click the Administration tab.)
- In the Users table, click the user name (Edit User link).
   The <u>Administer User Entitlements</u> page will be displayed.
- 3. Click **Delete**.
- 4. When the confirmation message appears, click **Delete.**

# CONFIGURING USER ACCESS AND ENTITLEMENTS

In this chapter, we cover the concepts and procedures involved in controlling a user's access to accounts, functions and services in a multi-user system.

Configuring a user's entitlements can involve up to 3 levels of decisions. First you decide the user's access to the system in general (Setting User Access). Then, depending on that decision, you may have to decide the user's access to individual accounts (Customizing a user's access to accounts) and other functions (Customizing user entitlements). Finally, depending on your decisions on individual accounts, you may have to decide which specific account entitlements to grant (Customizing account entitlements). Figure 13: Entitlement Configuration Process, below, shows the entitlement configuration process and where you make each of those decisions:

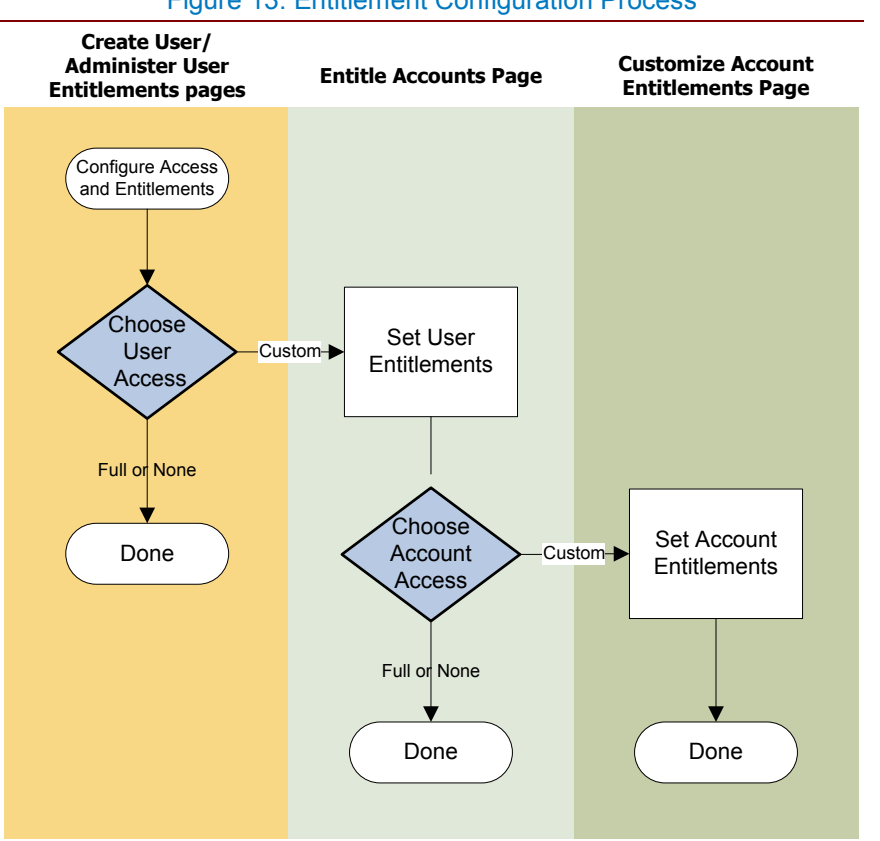

# Figure 13: Entitlement Configuration Process

Choosing user access and account access involves several other decisions, and we will provide you with guidelines and tools for making each one. But first we need to explain what we mean by "entitlements," and how permissions to them are granted.

# **Understanding access and entitlements**

An important function that CSAs perform in multi-user organizations is giving company users access to bank accounts and online banking functions. This is done by granting permissions to entitlements.

A "permission" is permission for a user to access some object, such as an account or a service like bill pay. An "entitlement" is the specific thing a user is allowed to do when access is granted. (The terms 'permission' and 'access' are used interchangeably. Since you can't do anything if you can't access the function, permission is characterized as access.) If a user is not granted access to an object, that object becomes invisible. It doesn't appear on the user's menus or screens.

IMPORTANT: Except for the single entitlement to access bill pay (which makes it visible on the Payments menu), none of the permissions, transaction limits or entitlements discussed in this chapter applies to bill pay.

When permission involves a single entitlement — let's say permission to be an approver, for example — access to the entitlement is granted by checking the entitlement box:

| User Permissions       |                                                                                               |
|------------------------|-----------------------------------------------------------------------------------------------|
| Approver:<br>Bill Pay: | User may approve transactions User for Business Bill Pay Business Bill Pay Status: Unenrolled |
| User Access:           | User is not yet entitled to any accounts                                                      |
|                        | Make no changes to this user's entitlements                                                   |
|                        | Full (Entitle user for all existing and future accounts and functions)                        |
|                        | Custom (Entitle user for specific accounts and functions)                                     |
|                        | None (No account or function entitlements)                                                    |

In the above example, checking the "Approver" box grants the user permission to access the approval window for transactions.

When a permission is complex and involves a number of entitlements, as is the case with accounts, you assign a permission to access to the whole group. This is done by selecting an access type: FULL, CUSTOM, or NONE.

**Full** means the user has implicit access to all the entitlements associated with the object. This includes any future entitlements that may be added to the group.

None means the user has no access to any entitlements in the group.

**Custom** means the user may access only selected entitlements. If any entitlements are added to the group in the future, the user won't have access to them until a CSA explicitly grants access to each one.

You'd choose the FULL setting whenever you want the user to receive all entitlements automatically, without your having to specify them. The company's owner, for example, would want access to all accounts, including any that might be opened in the future.

You'd choose the CUSTOM setting whenever you want to

- Deny a user access to certain entitlements in the group. In the case of account entitlements, for example, you might want this person to see all the reports associated with the company checking account, but not be able make any payments from it.
- Maintain explicit control over entitlements in case new ones are added to the group. Suppose your company did only internal funds transfers, but later added the option to transfer funds to external accounts. You'd probably want to control who had access to the Transfer function, rather than grant access to it automatically.

If you choose "Full" or "None," you've finished granting permission to that object, since the same permission is applied to every entitlement in the group, but if you select "Custom" you have go on to specify the individual entitlements the user may access.

See <u>Customizing a user's access to accounts</u>, <u>Customizing user entitlements</u>, and <u>Customizing account</u> <u>entitlements</u> for more information about CUSTOM access.

# **Setting User Access**

When you create a new user on the <u>Create User</u> page, <u>User Access</u> is the first complex permission you have to grant.

| Approver:         User may approve transactions           User Access:         User is not yet entitled to any accounts           Full (Entitle user for all existing and future accounts and functions)           Custom (Entitle user for specific accounts and functions)           None (No account or function entitlements) | User Permissions |                                                                               |
|----------------------------------------------------------------------------------------------------|------------------|-------------------------------------------------------------------------------|
| User Access: User is not yet entitled to any accounts <ul> <li>Full (Entitle user for all existing and future accounts and functions)</li> <li>Custom (Entitle user for specific accounts and functions)</li> </ul> <li>None (No account or function entitlements)</li>                                                           | A                | Approver: User may approve transactions                                       |
| <ul> <li>Full (Entitle user for all existing and future accounts and functions)</li> <li>Custom (Entitle user for specific accounts and functions)</li> <li>None (No account or function entitlements)</li> </ul>                                                                                                    | User             | Access: User is not yet entitled to any accounts                              |
| <ul> <li>Custom (Entitle user for specific accounts and functions)</li> <li>None (No account or function entitlements)</li> </ul>                                                                                                    |                  | Full (Entitle user for all existing and future accounts and functions)        |
| <ul> <li>None (No account or function entitlements)</li> </ul>                                                                                                    |                  | <ul> <li>Custom (Entitle user for specific accounts and functions)</li> </ul> |
|                                                                                                    | L L              | <ul> <li>None (No account or function entitlements)</li> </ul>                |

User Access defines the user's general access to Online Banking — to all accounts as well as to all Online Banking functions. It is permission to access everything not otherwise specified on the User Permissions panel.

# **TYPES OF USER ACCESS**

**Full** – means the user is entitled to access all existing accounts and functions as well as all future accounts and functions. This is the default setting for CSAs.

**Custom** – means the user is entitled to access only specified accounts and functions. It also means the user may have personal restrictions set on transaction amounts. This is the usual setting for non-CSA-level users. It allows you to specify which accounts individual users may access (<u>Customizing a user's access to accounts</u>), as well as their entitlements for each account (<u>Customizing account entitlements</u>). You can also set limits on how much the user may spend in each account (<u>How to set a user's transaction limits for an account</u>) and assign permissions to various other functions (<u>Customizing user entitlements</u>).

**None** – means the user has no access to any accounts or functions. The user can access only the Message Center. (See Guide to BMO Harris Online Banking<sup>SM</sup> for Small Business for information on the Message Center.)

# HOW TO DECIDE WHICH KIND OF USER ACCESS TO GRANT

To determine which type of User Access to give a user, answer the four questions below:

- 1. **Does this user need access to account information or other user entitlements?** Usually Online Banking users do need some kind of account access, even if only to read reports. Other user entitlements include access to things like secure message attachments. Unless you want to restrict this person's access to just the Message Center, the answer is YES.
- 2. **Does this user need access to all accounts, including all future accounts?** This kind of access is rarely given to anyone besides a CSA. Normally, the answer is NO.
- 3. If this user does need access to all current and future accounts, do you want to set limits on the amounts this user can work with, per day or per transaction? This depends partly on how your company has been set up with BMO Harris Online Banking. If you have set up overall company limits, either by setting maximum daily or transaction amounts or by setting approval thresholds, it may not be necessary to place personal limits. However, if you have no company limits, you may want to consider setting personal limits for each user.
- 4. Does this user need all current and future account entitlements i.e., access to all account functions, reports, payment types and services? Again, much of this depends on how your company has been set up with BMO Harris Online Banking, what products and services you have, and whether you plan on adding any new products or services in the future. The question is whether you want this user to get access to all of them and to any future entitlements automatically, without explicit authorization for each one. If not, the answer is NO.

Now apply your answers to the <u>User Access Decision Tree</u>, shown in <u>Figure 14</u>, below, and look up the recommended setting. (A larger version of the tree is provided in <u>Appendix B: Decision Trees</u>—<u>User</u> <u>Access Decision Tree</u>.)

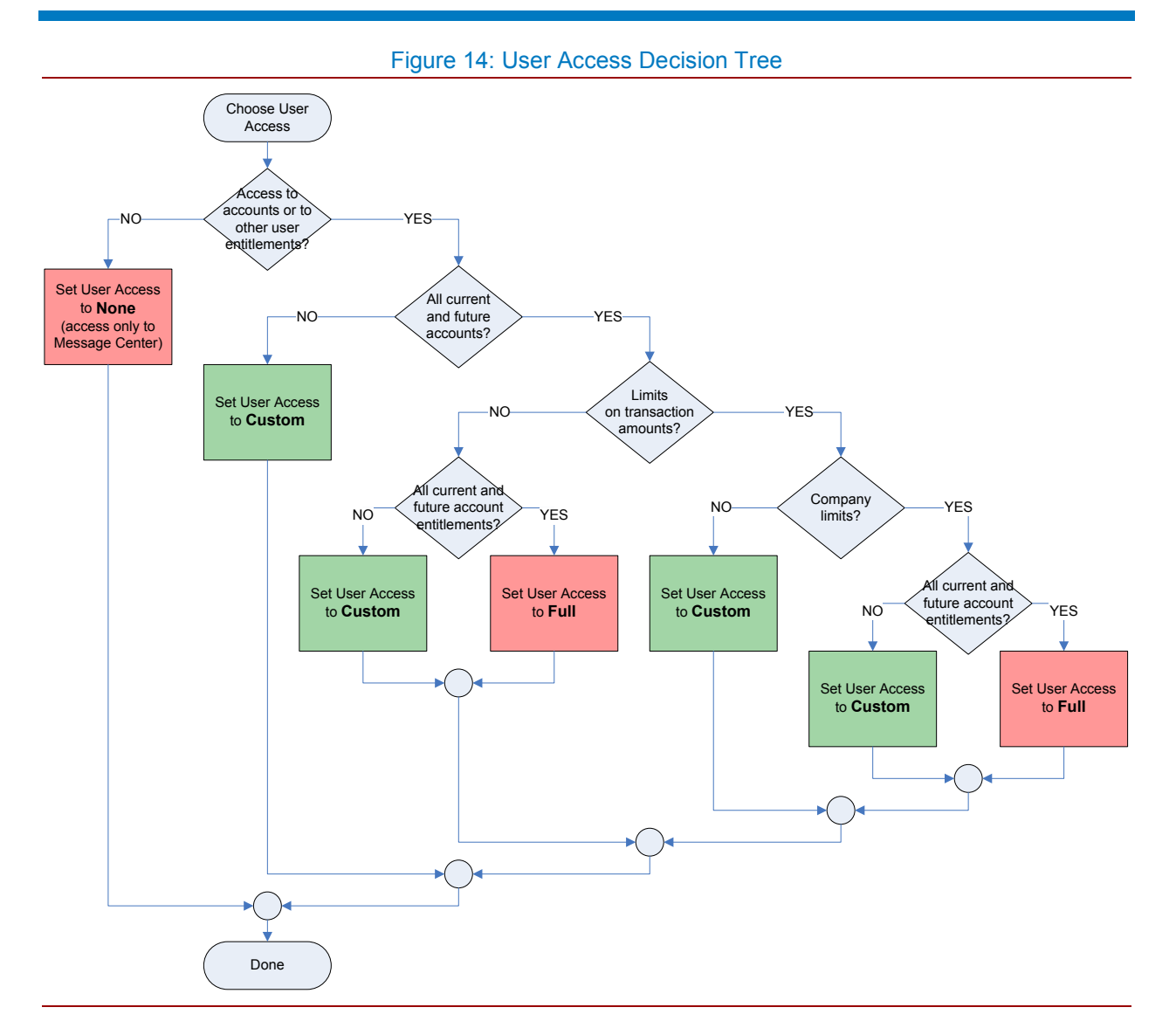

In the decision tree in Figure 14, above, red shading indicates that the process of configuring a user's access and entitlements ends once you save your selection. Green shading indicates you must continue to assign permissions on the next level of access: <u>Customizing a user's access to accounts</u> and <u>Customizing user entitlements</u> in order to complete the process.

TIP: If you want to give a user access to all current accounts and entitlements, but want to control access in the future, save the configuration with the FULL setting first. (This pre-selects all accounts and entitlements.) Then save the configuration again with the CUSTOM setting. The user won't get access to any future accounts or services until you explicitly assign them.

# **HOW TO SET USER ACCESS**

To set a user's access (general):

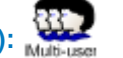

(Note: These instructions assume you are modifying an existing user. If you are creating a new user, begin at Step  $\underline{3}$  of the procedure.)

- 1. Go to the Manage Users page. (Click the Administration tab.)
- 2. In the Users table, click the user name (Edit User link).

The Administer User Entitlements page will be displayed.

- 3. On the User Permissions panel, select one of the User Access options:
  - Full grant full access to all current and future accounts, functions and entitlements.
  - Custom grant access to selected accounts, functions and entitlements.
  - None grant no access to accounts, functions or entitlements. Only access to the Message Center is allowed.

| User Permissions       | 3                                                                                                    |
|------------------------|----------------------------------------------------------------------------------------------------|
| Approver:<br>Bill Pay: | User may approve transactions<br>Business Bill Pay not available coser level until a Administrator has enrolled |
| User Access:           | User is not fully entitled for all accounts.                                                                    |
|                        | Make no changes to this user's entitlements                                                                     |
|                        | Full (Entitle user for all existing and future accounts and functions)                                          |
|                        | <ul> <li>Custom (Entitle user for specific accounts and functions)</li> </ul>                                   |
|                        | None (No account or function entitlements)                                                                      |

#### 4. Click Save and Continue.

If you selected FULL or NONE, you will be returned to the Manage Users page with a confirmation. The entitlement process has completed.

If you selected CUSTOM, go to <u>Customizing a user's access to accounts</u> to continue. You settings will not be saved until you complete the process.

IMPORTANT: If you select Custom you must continue to the end of the customizing process or your work will not be saved. (For "Custom" pressing Save and Continue means "Continue" not "Save" until you reach the last screen.)

# Customizing a user's access to accounts

If you select CUSTOM User Access, you have to specify which accounts the user may access and whether you want to impose any transaction limits on the user. This is done on the Account Entitlements panel of the Entitle Accounts page (Figure 15, below):

|                                                             | Figure 15: Entitle Accounts Page — Account Entitlements Panel                            |                   |                 |                            |                          |           |               |                 |      |
|-------------------------------------------------------------|------------------------------------------------------------------------------------------|-------------------|-----------------|----------------------------|--------------------------|-----------|---------------|-----------------|------|
| вмо 🗠                                                       | BMO Bank                                                                                 |                   |                 |                            |                          |           |               |                 |      |
| Home                                                        | Accounts                                                                                 | Payments          | Transfers       | Service                    | as Admin                 | istration | Total Look    |                 | _    |
| User Entitlements                                           |                                                                                          |                   |                 |                            |                          |           |               |                 |      |
| Home » Admin                                                | Home » Administration » Manage Users » Administer User Entitlements » Entitle Accounts » |                   |                 |                            |                          |           |               |                 |      |
| Entitle                                                     | Accounts                                                                                 |                   |                 |                            |                          |           |               |                 |      |
| Use this screen                                             | to administer entitlemen                                                                 | nts for all accou | unts associated | with a specific us         | er                       |           |               |                 |      |
|                                                             |                                                                                          |                   |                 |                            |                          |           |               |                 |      |
|                                                             |                                                                                          |                   |                 |                            |                          |           |               |                 |      |
| User Entitlem                                               | ients                                                                                    |                   |                 |                            |                          |           |               |                 |      |
|                                                             | Company Name                                                                             | B: MY SUPPLY      | COMPANY         | U                          | ser Name: Ken            | t Clerk   |               |                 |      |
| Accou                                                       | Iser's Login IC                                                                          | ): Clerk01        |                 |                            |                          |           |               |                 |      |
| Entitlem                                                    | ents all accounts                                                                        | s.                | r for Net Wo    | th                         |                          |           |               |                 |      |
| pane                                                        | Ac                                                                                       | counts            | r for Sector    |                            |                          |           |               |                 |      |
|                                                             |                                                                                          | table             | A               | count Ac                   | cess                     |           | Accou         | nt Limits       |      |
| Select an Entitlement Option for exercise and options boxes |                                                                                          |                   |                 |                            |                          |           |               |                 |      |
| Account Entit                                               | lements                                                                                  |                   |                 |                            |                          |           |               |                 |      |
|                                                             |                                                                                          |                   |                 |                            |                          |           |               |                 |      |
| Acc                                                         | ount Name - Account Nu                                                                   | umber F           | Full            | Custom                     | None                     |           | Daily Limit - | Transaction Lim | it - |
| Essential Bu                                                | siness Checking - *****                                                                  | 4614:             | Full            | <ul> <li>Custom</li> </ul> | <ul> <li>None</li> </ul> |           | 1000          | 100             |      |
|                                                             | Money Market - *****                                                                     | '5092:            | Full            | <ul> <li>Custom</li> </ul> | <ul> <li>None</li> </ul> |           |               |                 |      |
| Overdi                                                      | raft Protection Line of C                                                                | redit -           | O Full          | Custom                     | <ul> <li>None</li> </ul> |           |               |                 | 1    |

Cancel Back

Each account is listed in the table on the Account Entitlements panel. On this panel, you can set a user's access to individual accounts (Account Access options); set limits on how much a user can spend on transactions (Account Limits boxes); and, if you select "Custom" account access, you can continue <u>Customizing account entitlements</u>.

Before you leave the Entitle Accounts page, however, you should set other user entitlements on the User Entitlements panel. Additional user entitlements are discussed under <u>Customizing user entitlements</u>.

# To go to the Entitle Accounts page:

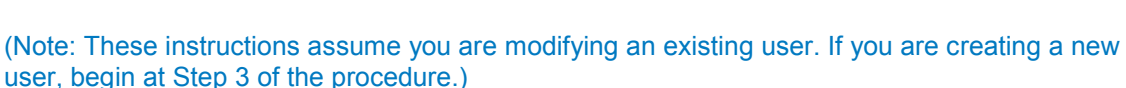

- 1. Go to the Manage Users page. (Click the Administration tab.)
- 2. In the Users table, click the user name (Edit User link).

Save and Continue

The Administer User Entitlements page will be displayed.

3. On the Users Permissions panel under **User Access**, select **Custom**.

| User Permissions | 3                                                                                 |
|------------------|-----------------------------------------------------------------------------------|
| Approver:        | User may approve transactions                                                     |
| Bill Pay:        | Business Bill Pay not available at Liver level until a Administrator has enrolled |
| User Access:     | User is not fully entitled unall accounts.                                        |
|                  | Make no changes to this user's entitlements                                       |
|                  | D F antitie user for all existing and future accounts and functions)              |
| (                | Custom (Entitle user for specific accounts and functions)                         |
|                  | <ul> <li>None (No account or function entitlements)</li> </ul>                    |

# 4. Click Save and Continue.

The Entitle Accounts page will be displayed. (See <u>Figure 15: Entitle Accounts Page — Account</u> <u>Entitlements Panel</u> and <u>Figure 17: Entitle Accounts Page — User Entitlements Panel</u>.)

# **TYPES OF ACCOUNT ACCESS**

Account Access determines the user's access to specific accounts and their associated entitlements.

**Full** – grants the user full access to the account (subject to transaction limits) and to all current and future account entitlements associated with it.

Custom – grants the user access to the account with selected entitlements.

None - grants the user no access to the account. It will be invisible to the user.

# HOW TO DECIDE WHICH KIND OF ACCOUNT ACCESS TO GRANT

To determine which type of account access to give a user, answer the three questions below. Then look up the recommended setting in the <u>Account Access Decision Tree</u> (Figure 16, below). (A larger version of the tree is provided in <u>Appendix B: Decision Tree</u>.)

1. Does this user need access to this particular account?

If you want the account to be visible to this user, the answer is YES. You can always restrict what users see and do by customizing entitlements. If this user shouldn't even be aware of the account, however, the answer is NO.

2. Do you want to set limits on the amounts this user can work with, per day or per transaction?

This depends partly on how your company has been set up. If you have overall company limits, in the form of approval thresholds or of maximum daily or per transaction amounts, it may not be necessary to place personal limits on this particular user. However, if you have no company limits, you may want to consider setting personal limits for each user. Also, approvers cannot approve amounts that exceed their personal limits, so, if you want to specify approval limits and this person is an approver, you'd have to do it here.

TIP: If you want to give a user read-only access to an account, set the Daily Limit to zero (0).

3. Does this user need all current and future account entitlements – i.e., access to all functions, reports, payment types and services for this account?

Again, this depends on how your company has been set up with BMO Harris Online Banking, since the entitlements vary depending on what products and services you have, and whether you plan on adding any new products or services in the future. The question is whether you want this user to get all these entitlements by default, without explicit authorization for each one. If not or if you are unsure, the answer is NO.

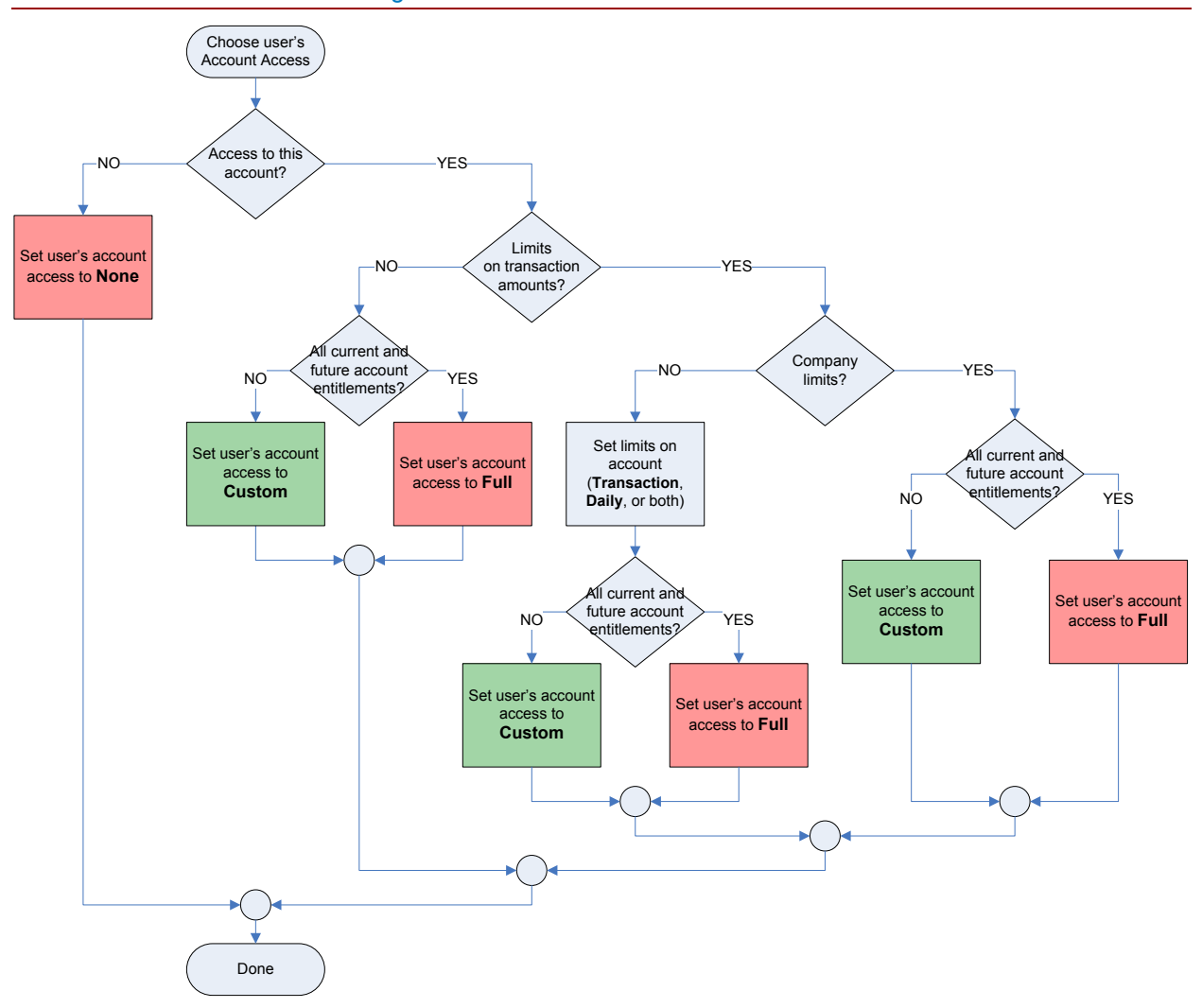

Figure 16: Account Access Decision Tree

In the decision tree in Figure 16, above, red shading indicates that the process of configuring a user's entitlements ends once you save your selection. Green shading indicates you must continue to the next step: <u>Customizing account entitlements</u> to complete the process.

IMPORTANT: If you select Custom you must continue to the end of the customizing process or your work will not be saved. (For "Custom" pressing Save and Continue means "Continue" not "Save" until you reach the last screen.)

# HOW TO SET A USER'S ACCESS TO AN ACCOUNT

To set a user's access to an account:

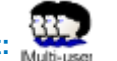

- 1. <u>Go to the Entitle Accounts page</u>.
- 2. On the **Account Entitlements** panel, find the account and select one of its access options:
  - Full grant this user full access to this account including all current and future account entitlements.
  - Custom grant this user access to this account with only selected account entitlements.
  - None grant this user no access to this account.

| Account Name - Account Number     Full     Custom     None     Daily Limit -     Transaction Limit       Essential Business Checking - ******4614:     O Full     O Custom     None | Account Entitlements                                                                                           |         | Accour                                          | nt Access<br>otions |                     |
|----------------------------------------------------------------------------------------------------|----------------------------------------------------------------------------------------------------|---------|-------------------------------------------------|---------------------|---------------------|
| Money Market - ******5092:     Full     Custom     None                                                                                                    | Account Name - Account Number                                                                                  | Full Cu | istom None                                      | Daily Limit -       | Transaction Limit - |
| Overdraft Protection Line of Credit - O Full O Custom O None                                                                                                    | Essential Business Checking - *****4614:<br>Money Market - *****5092:<br>Overdraft Protection Line of Credit - | O Full  | Custom O None<br>Custom O None<br>Custom O None |                     |                     |

3. When you have finished on the page, click Save and Continue.

If all the account access options are set to FULL or NONE, you will be returned to the Manage Users page with a confirmation. The entitlement process has completed and your settings have been saved.

If any of the account access options is set to CUSTOM, your settings for that account will not be saved until you complete the customization process. Go to <u>Customizing account entitlements</u> to continue.

# HOW TO SET A USER'S TRANSACTION LIMITS FOR AN ACCOUNT

Among the options your company has when signing up for online banking is the choice of setting daily or per transaction limits on the amount of money that can be moved from accounts. Besides these company limits, you can set personal limits on specific users for specific accounts. Personal limits are used not only to control how much individual users can spend, but also how much they can approve, if they are designated approvers.

When setting personal limits, keep in mind that in batch transactions, such as ACH direct deposit payments, the transaction amount reflects the total for the entire batch, not for the individual payments within it. If the batch amount for a direct deposit payroll, for example, exceeds the personal transaction limit of the person submitting the payroll, none of the payments in the batch will be accepted. Also, once the cumulative total of transactions reaches an approver's daily limit, that person won't be able to submit or approve any more transactions until the following day.

Daily and per transaction spending limits apply only to accounts that can initiate payments or transfers, such as a checking or savings account. If you place limits on any other type of account — a line of credit, for example — they will be ignored.

As noted earlier, neither company nor personal limits apply to BMO Harris Business Bill Pay.

To set a limit on a user's daily (cumulative) transactions for an account:

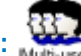

- 1. Go to the Entitle Accounts page.
- 2. On the **Account Entitlements** panel, find the account and enter an amount in its Daily Limit box.

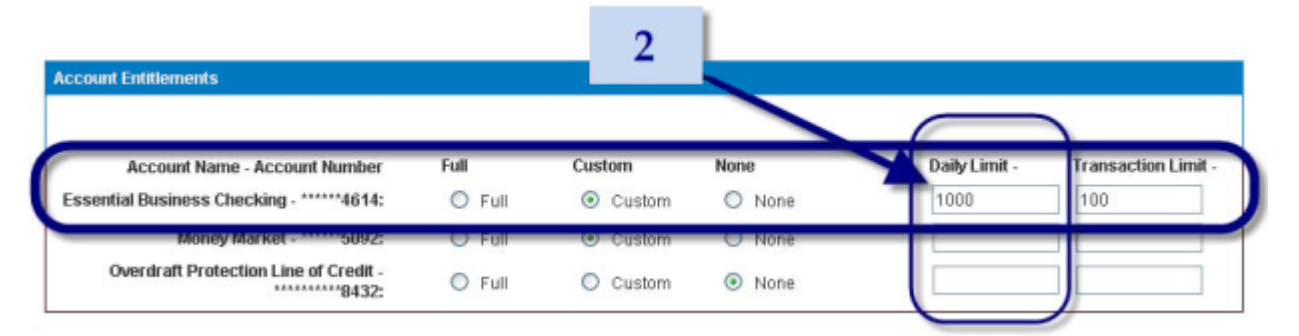

3. When you have finished on the page, click **Save and Continue**.

If all the account access options are set to FULL or NONE, you will be returned to the Manage Users page with a confirmation. The entitlement process has completed and your settings have been saved.

If any of the account access options is set to CUSTOM, your settings for that account will not be saved until you complete the customization process. Go to Customizing account entitlements to continue.

If the CUSTOM option is selected, changes to daily or transaction limits will NOT be saved until you also save entitlement details on the following page (Customize Account Entitlements). For CUSTOM, pressing Save and Continue means "Continue" not "Save" until you reach the final page of the customization process.

To set a limit on a user's transactions (per transaction) for an account:

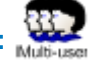

- 1. Go to the Entitle Accounts page.
- 2. On the Account Entitlements panel, find the account and enter an amount in its Transaction Limit box.

.

| count Entitlements                      |      |      |     |        |      |      |             |                   |
|-----------------------------------------|------|------|-----|--------|------|------|-------------|-------------------|
| Account Name - Account Number           | Full |      | Cus | tom    | None | 9    | Daily Linne | Transaction Limit |
| ssential Business Checking - *****4614: | 0    | Full | ۲   | Custom | 0    | None | 1000        | 100               |
| Money Market - 5092:                    | -0   | Full |     | Custom | -0   | None |             |                   |
| Overdraft Protection Line of Credit -   | 0    | Full | 0   | Custom | ۲    | None |             |                   |

3. When you have finished on the page, click **Save and Continue**.

If all the account access options are set to FULL or NONE, you will be returned to the Manage Users page with a confirmation. The entitlement process has completed and your settings have been saved.

If any of the account access options is set to CUSTOM, your settings for that account will not be saved until you complete the customization process. Go to <u>Customizing account entitlements</u> to continue.

If the CUSTOM option is selected, changes to daily or transaction limits will NOT be saved until you also save entitlement details on the following page (Customize Account Entitlements). For CUSTOM, pressing Save and Continue means "Continue" not "Save" until you reach the final page of the customization process.

# **Customizing user entitlements**

Besides allowing you to specify account entitlements, the CUSTOM User Access setting lets you grant user entitlements for other online banking functions. These are configured on the User Entitlements panel of Entitle Accounts page (Figure 17, below):

# Figure 17: Entitle Accounts Page — User Entitlements Panel

| вмо 🗠                     | Harris Banl                                                                               | k                            |                                                              |                               |                    |                                   |                     |  |  |  |
|---------------------------|-------------------------------------------------------------------------------------------|------------------------------|--------------------------------------------------------------|-------------------------------|--------------------|-----------------------------------|---------------------|--|--|--|
| Home                      | Accounts                                                                                  | Payments                     | Transfers                                                    | Services                      | Administration     | Total Look                        |                     |  |  |  |
| Us                        | er Entitlements                                                                           |                              |                                                              |                               |                    |                                   |                     |  |  |  |
| Home » Admini             | forme » Administration » Manage Users » Administer User Entitlements » Entitle Accounts » |                              |                                                              |                               |                    |                                   |                     |  |  |  |
| Entitle                   | Accounts                                                                                  | 5                            |                                                              | leor                          |                    |                                   |                     |  |  |  |
| Use this screen t         | n administer entitlem                                                                     | -<br>ients for all account   | . Enti                                                       | tlements                      |                    |                                   |                     |  |  |  |
| obe this screen t         | o dominister entitien                                                                     | iento for all'account        |                                                              | panel                         |                    |                                   |                     |  |  |  |
|                           |                                                                                           |                              | _                                                            |                               | ·                  |                                   |                     |  |  |  |
|                           |                                                                                           |                              |                                                              |                               |                    |                                   |                     |  |  |  |
| User Entitleme            | ents                                                                                      |                              |                                                              |                               |                    |                                   |                     |  |  |  |
|                           | Company Na<br>User's Logir                                                                | ME: MYSUPPLYC<br>D: MYCOMP02 | OMPANY                                                       | User N                        | ame: Joe Accountan | t                                 |                     |  |  |  |
| Entitle us                | ser across all accou                                                                      | nts.                         |                                                              |                               |                    |                                   |                     |  |  |  |
|                           |                                                                                           | Entitle us                   | er for Net Worth<br>er for Secure Mess<br>er for New Accourt | sage attachments<br>t Opening |                    | Other User<br>ntitlements<br>list |                     |  |  |  |
| Soloct an Entitle         | ement Ontion for ear                                                                      | h account 2                  |                                                              |                               |                    |                                   |                     |  |  |  |
| Account Entitle           | monte                                                                                     | an account                   |                                                              |                               |                    |                                   |                     |  |  |  |
| Note: Acco<br>via the Bil | ount Access, Dai<br>I Pay service.                                                        | ly Limits and Tr             | ansaction Limi                                               | ts (that you gr               | ant to this user)  | do not apply to p                 | ayments initiated   |  |  |  |
| Acco                      | unt Name - Account                                                                        | Number Ful                   | I Cus                                                        | tom N                         | one                | Daily Limit -                     | Transaction Limit - |  |  |  |
| Essential Bus             | iness Checking - ***                                                                      | ***4614: 0                   | ) Full 💿                                                     | Custom                        | None               | 1000                              | 100                 |  |  |  |
|                           | Money Market - 🚥                                                                          | ***5092:                     | ) Full 🔘                                                     | Custom                        | None               |                                   |                     |  |  |  |
| Overdra                   | aft Protection Line of                                                                    | f Credit - C                 | ) Full 🔘                                                     | Custom                        | None               |                                   |                     |  |  |  |
| Cancel Bac                | k                                                                                         |                              |                                                              |                               |                    |                                   | Save and Continue   |  |  |  |

The list of entitlements on the User Entitlements panel will vary depending on the features and services you have. Common entitlements you might see are described in <u>User Entitlements Panel Help</u>.

# To assign other user entitlements:

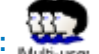

- 1. <u>Go to the Entitle Accounts page</u>.
- 2. On the <u>User Entitlements</u> panel, select the entitlements you want to give the user. (The list will vary depending on the products and services you have.)

| User Entitlements                 | 2                                                                                    |  |  |  |
|-----------------------------------|--------------------------------------------------------------------------------------|--|--|--|
| Company Name:<br>User's Login ID: | MY SUPPLY COMPANY User Name: Joe Accountant<br>MYCOMP02                              |  |  |  |
| Entitle user across all accounts. | Enble user for Net Worth                                                             |  |  |  |
|                                   | Entitle user for Secure Message attachments     Entitle user for New Account Opening |  |  |  |

Common user entitlements include:

- Entitle user for Net Worth
- Entitle user for Secure Message Attachments

(See <u>User Entitlements Panel Help</u> for a detailed description of items on the User Entitlements panel or click one of the items above.)

3. When you have finished on the page, click **Save and Continue**.

# **Customizing account entitlements**

If you select CUSTOM account access, you have to specify which entitlements the user may access for that account.

This is done on the Customize Account Entitlements page (Figure 18, below):

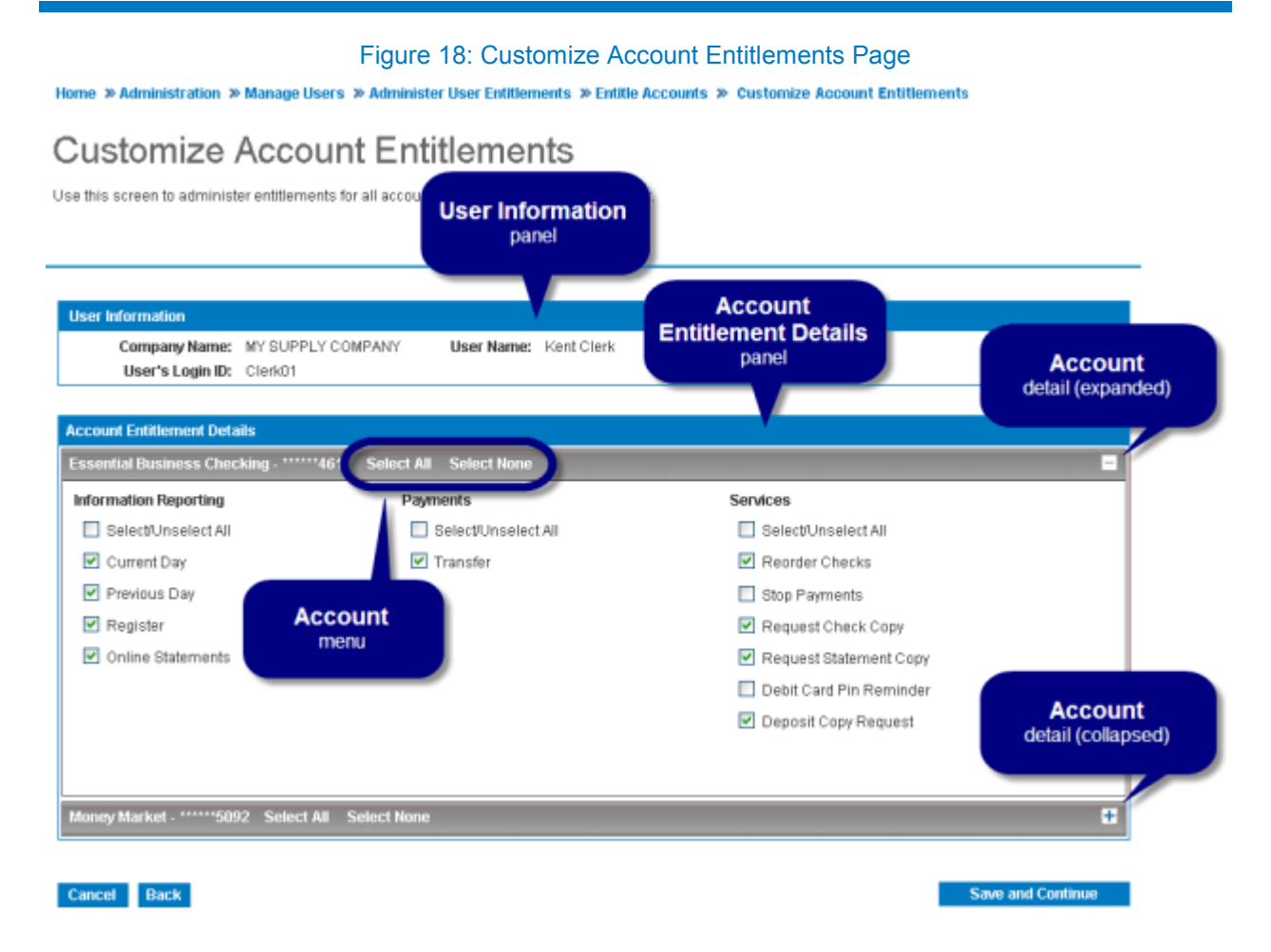

Accounts are stacked on the Account Entitlements Details panel in collapsible panes. Only accounts with CUSTOM account access are shown on the panel. If you don't see an account you want, click Back to go back to the Entitle Accounts page, and set its account access to "Custom." (Click Back at the bottom of the screen. Do not use your browser's Back button.)

TIP: If you plan on giving access to most entitlements, click Select All on the account's menu, then unselect the items you don't want.

The exact entitlements you see on your screen depend on the features and services you have installed. <u>Figure 18: Customize Account Entitlements Page</u> shows only the basic entitlements. You may have others. Descriptions of basic entitlements, as well as some commonly used optional ones, are given in <u>Account Entitlement Details Panel Help</u>. If you need help understanding entitlements not listed there, contact BMO Harris Online Banking Services.

# To go to the Customize Account Entitlements page:

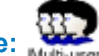

- 1. Go to the Entitle Accounts page.
- 2. Select **Custom** for all the accounts you want to set entitlements for.

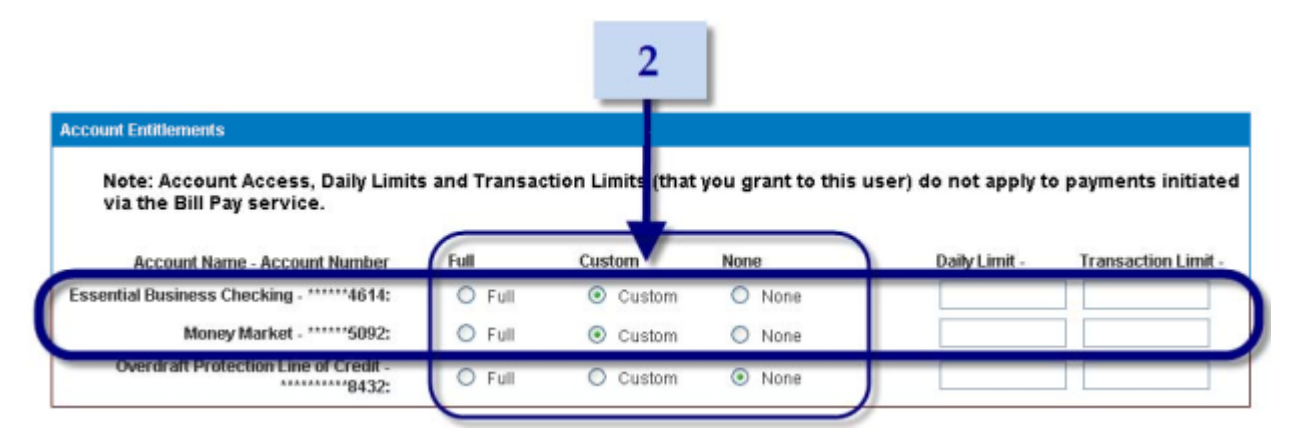

3. Click **Save and Continue.** The Customize Accounts Entitlements page will be displayed showing all accounts with CUSTOM account access.

# HOW ACCOUNT ENTITLEMENTS WORK

Generally, if you select an entitlement for an account, that account will appear on the dropdown list for the entitlement's function. If you select the **Transfer** entitlement, for example, that account will appear on the **From** and **To** dropdown lists for creating a transfer:

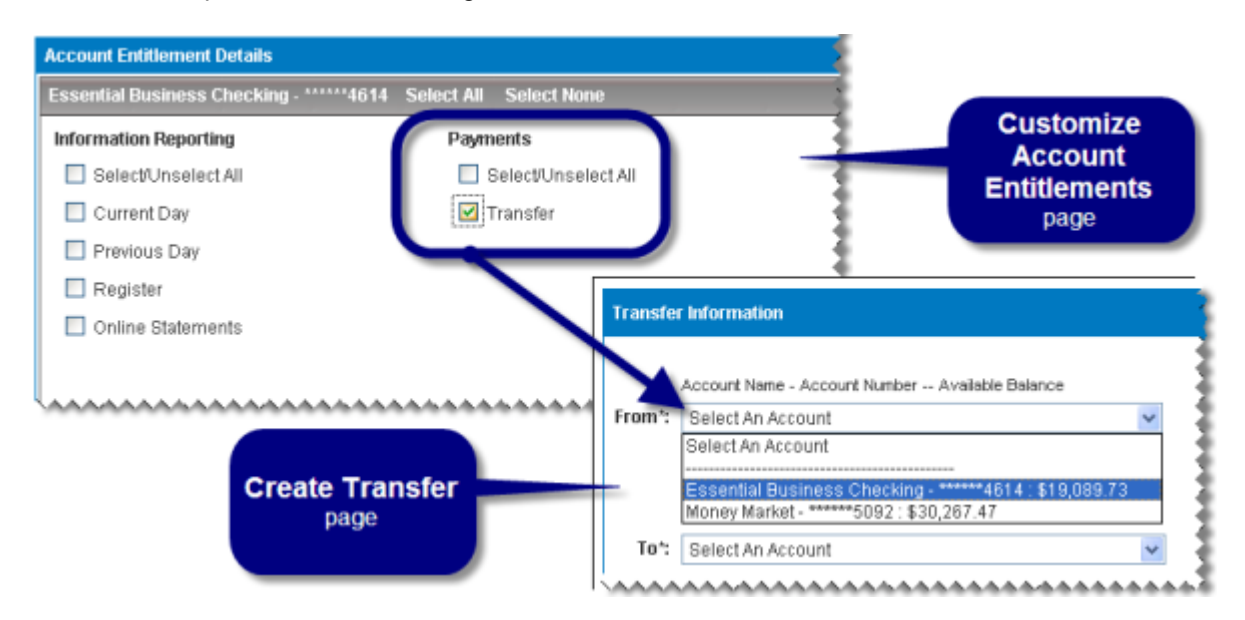

If you unselect an entitlement for an account, that account won't appear on the list, and if you unselect an entitlement for all accounts, the entire function will be removed from the user's menu. In the same way, if you remove entitlements to all the functions on a menu, the menu itself will disappear from the user's screen, and so on. In our configuration, unselecting the **Transfer** entitlement for all accounts would remove the Transfer tab from the user's screen.

# HOW TO SET CUSTOM ACCOUNT ENTITLEMENTS

To customize a user's account entitlements:

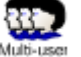

- 1. Go to the Entitle Accounts page.
- 2. On the Account Entitlements panel, select **Custom** for the account(s) you want to set entitlements for.

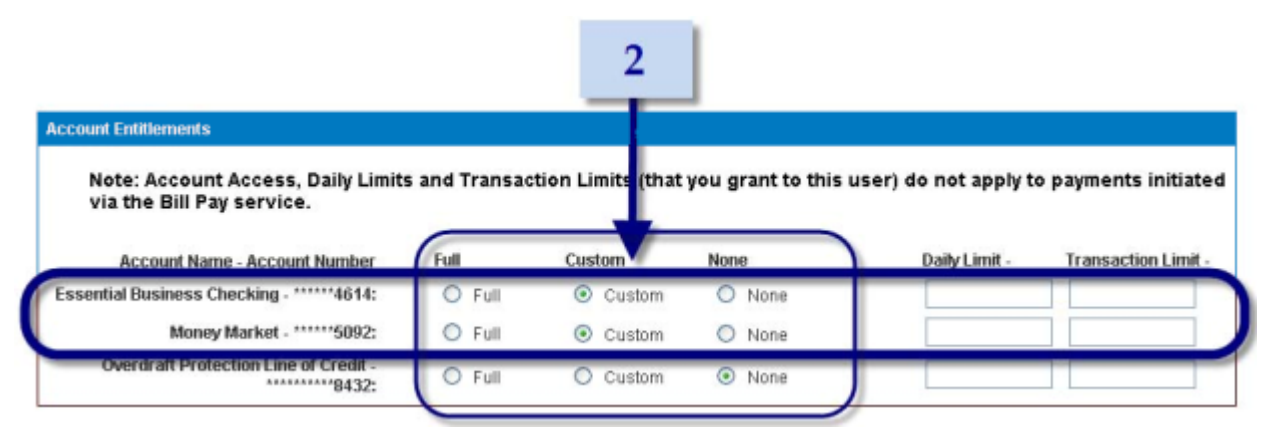

#### 3. Click Save and Continue to continue.

The Customize Account Entitlements page will be displayed.

4. On the Account Entitlement Details panel, find the account you want and expand it to show the details. (Click + to show details or - to hide details.)

| Account Entitlement Details        |                              | Account                 |
|------------------------------------|------------------------------|-------------------------|
| Essential Business Checking - **** | 14614 Select All Select None | (collapsed)             |
| Money Market - *****5092 Select    | All Select None              |                         |
| Information Reporting              | Payments                     | Services                |
| Select/Unselect All                | Select/Unselect All          | Select/Unselect All     |
| 🗹 Current Day                      | Transfer                     | Reorder Checks          |
| Previous Day                       |                              | Stop Payments 4         |
| Register                           |                              | Request Check Copy      |
| Online Statements                  | 5                            | Request Statement Copy  |
|                                    |                              | Debit Card Pin Reminder |
|                                    |                              | Deposit Copy Request    |
|                                    |                              |                         |

- 5. Select the entitlements to grant to the user. (See <u>Account Entitlement Details Panel Help</u> for descriptions of entitlements.)
- 6. Click **Save and Continue** to save your selections and complete the entitlement process.

IMPORTANT: You MUST click Save and Continue to complete the account entitlement process, even if you made no changes to any accounts on this page. If you leave this page without saving, any changes you made to these accounts on previous pages will be cancelled.

# HOW TO VIEW CUSTOM ACCOUNT ENTITLEMENTS

One way to view a user's account entitlements is to <u>go to the Customize Account Entitlements page</u>. If at least one permission was already set to "Custom," you can view or print a user's custom Entitlement report (Figure 19).

To view a user's Custom Entitlements report:

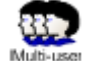

- 1. Go to the Manage Users page. (Click the Administration tab.)
- 2. In the Users table, find the user and click **<u>Custom</u>**.

|                                    |             |                               | 2                   |                |             |                 |                                         |
|------------------------------------|-------------|-------------------------------|---------------------|----------------|-------------|-----------------|-----------------------------------------|
| Users                              |             |                               | /_                  |                |             |                 | Create User                             |
| User Name                          | Entitlement | User's Login ID               | Approver            | Security Level | User Status | Approval Status | Last Updated<br>By                      |
| Mary Manager (copy this profile)   | Full        | MYCOMP01                      | Yes                 | CSA            | Active      | Modified        | May 2, 2010<br>10:03 AM CDT             |
| Joe Accountant (copy this profile) | Custom      | MYCOMP02                      | Yes                 | CISA           | Active      | Modified        | May 2, 2010<br>10:04 AM CDT<br>MYCOMP01 |
| Kent Clerk (copy this profile)     | Custom      | Custo<br>(Entitlement<br>link | <u>m</u><br>report) | Non-CSA        | Active      | Modified        | 12:25 PM CDT<br>MYCOMP01                |

The user's Entitlement Report will be displayed (Figure 19, below):

#### Figure 19: Custom Entitlement Report Entitlement Report Current Day and Time: Fri Jun 25 2010 12:54:21 CDT Cancel Print Screen User Information Name: Kent Clerk User Status: Active Approver: User may not approve transactions. System Administrator: User is not a company system administrator. Account Entitlement Details Essential Business Checking -Transaction Limit - 0 Daily Limit - NA 4614 Information Reporting Payments Services Current Day ✓ Transfer ✓ Reorder Checks Previous Day Check Inquiry ✓ Register Stop Payments ✓ Online Statements ✓ Request Check Copy ✓ Request Statement Copy Debit Card Pin Reminder ✓ Deposit Copy Request Money Market - \*\*\*\*\*5092 Daily Limit - N.A Transaction Limit - 0 Information Reporting Payments Services ✓ Current Day ✓ Transfer ✓ Reorder Checks ✓ Previous Day Check Inquiry ✓ Register Stop Payments ✓ Online Statements Request Check Copy ✓ Request Statement Copy Debit Card Pin Reminder ✓ Deposit Copy Request Overdraft Protection Line of Credit - Daily Limit - N/A Transaction Limit - N/A User has No entitlement to this account **User Entitlement Details** Net Worth: User is not entitled for Net Worth Secure Message User is entitled for Secure Message Attachment Attachment: Data No Data Services Defined Services: Print Screen Cancel

# ADMINISTERING OPTIONAL FEATURES

In this chapter, we discuss the concepts and procedures for performing administrative tasks associated with optional products and services.

# Approval and authorization options

Many of the features available to a multi-user business include the option to require an approval before an action can be taken. Most of these options, such as transaction threshold approvals, involve money transactions, but not all of them.

BMO Harris Online Services configures these options for you, but as a CSA, you need to understand what's involved in the approval process so you can assign entitlements appropriately. You might also need to approve actions yourself.

# UNDERSTANDING APPROVERS AND AUTHORIZATIONS

# **Transaction Approval options**

Features that involve money transactions, such as payments or transfers, have an approval option that requires one or more approvers to authorize these transactions before they can be completed. Thresholds for approvals can also be set.

If your company uses any transaction approval options, you need to designate certain users as approvers. Approvers must be given a special Approver entitlement to get access to the authorization window where they can approve or reject a transaction.

You'll know when an option requiring an approver is activated, because you'll see the **Approver** column in the Users table on the <u>Manage Users</u> page:

| Users                              |             |                 |          |               |               |                 | Create User                               |
|------------------------------------|-------------|-----------------|----------|---------------|---------------|-----------------|-------------------------------------------|
| User Name                          | Entitlement | User's Login ID | Approver | Security Leve | l User Status | Approval Status | Last Updated<br>By                        |
| Mary Manager (copy this profile)   | Full        | MILCOMP01       | Yes      | CSA           | Active        | Modified        | May 2, 2010<br>10:03 AM CDT<br>MYCOMP01   |
| Joe Accountant (copy this profile) | Custom      | MYCOMP82        | Yes      | CSA           | Active        | Modified        | May 2, 2010<br>10:04 AM CDT<br>MYCOMP01   |
| Kent Clerk (copy this profile)     | Custom      | Clerk01         | No       | Non-CSA       | Active        | Modified        | June 22, 2010<br>12:25 PM CDT<br>MYCOMP01 |

The **Approver** entitlement will also appear on the User Permissions panel of the <u>Administer User</u> <u>Entitlements</u> and <u>Create User</u> pages.

| User may approve transactions User for Business Bill Pay Business Bill Pay Status: Unenrolled |
|-----------------------------------------------------------------------------------------------|
| User is not yet entitled to any accounts                                                      |
| Make no changes to this user's entitlements                                                   |
| O Full (Entitle user for all existing and future accounts and functions)                      |
| Custom (Entitle user for specific accounts and functions)                                     |
| None (No account or function entitlements)                                                    |
|                                                                                               |

# Dual Authorization options

Besides the transaction approval options discussed above, BMO Harris Online Banking for Small Business also offers a Dual Authorization feature for user profiles and for templates. Dual Authorization simply means a second user has to approve any changes to these items.

In the case of User Dual Authorization, which requires approval for any changes to a user's information or entitlements, a second CSA is needed, because only CSAs have access to these screens. Otherwise, no special entitlements are necessary. (This is an exception to the general rule that approvers must be given the Approver entitlement.)

With Template Dual Authorization, the second user must be granted the Approver entitlement as well as permission to create templates.

# THE AUTHORIZATION PROCESS

When an approval option is turned on — lets say the transaction approval option for internal funds transfers — any time someone successfully submits an item of that type, instead of being executed as it ordinarily would, the item goes into a pending state until all the required approvals are obtained. The pending state is shown in the item's status:

| Transfers betw | ween 07/01/2010 and  | 1 08/06/2010              |                                             |                         | <u>Create Transfer</u>        |
|----------------|----------------------|---------------------------|---------------------------------------------|-------------------------|-------------------------------|
| Scheduled      | Completed 4          | All Transfers             |                                             |                         |                               |
| Date 🔺         | Confirmation Num     | - From Account            | To Account                                  | Status                  | Frequency & Amount &          |
| 07/07/2010     | <u>1278528813190</u> | Money Market - *****5092  | Essential Business<br>Checking              | Pending Add<br>Approval | One Time Only \$1,000.00 🛛    |
| 07/07/2010     | <u>1278531154929</u> | Money Market - ***** 5092 | Essential Business<br>Checking - ******4614 | Pending Add<br>Approval | One Time Only \$11,000.00 🛛 🛛 |
|                |                      |                           |                                             |                         |                               |

For transfers, you can find pending items under the "Scheduled" tab on the Transfer Center page. As you can see in the illustration above, the status of these transfers has been set to "Pending Add Approval" ("Add"= new (added) transaction). To complete these transactions, at least one approver has to approve each transfer.

Any user, not just a CSA, can be designated an approver, but in order to function as approvers, users must be given the Approver entitlement.<sup>\*</sup> This entitlement enables them to see a link to the authorization window on pending items:

| Transfers betw | ween 07/01/2010 and 08 | 06/2010  |                                |                |                         | Create Trans              | isfer |
|----------------|------------------------|----------|--------------------------------|----------------|-------------------------|---------------------------|-------|
| Scheduled      | Completed All T        | ransfers |                                |                |                         |                           |       |
| Date 🔺         | Confirmation Number    | ♦ From ₽ |                                |                | 🕈 Status 📢              | Frequency & Amount &      |       |
| 07/07/2010     | 1278528813190          | Mone     | Pending Add<br>Approval        | ness           | Pending Add<br>Approval | One Time Only \$1,000.00  |       |
| 07/07/2010     | 1278531154929          | Mone     | (Authorization window)<br>link | ness<br>**4614 | Pending Add<br>Approval | One Time Only \$11,000.00 |       |
|                |                        |          |                                | <i>(</i>       |                         |                           |       |

Clicking the link opens an authorization window that lets the approver either accept or reject the pending item:

| Note:     Please ensure sufficient funds are available in your From Account when the     Transfer Date arrives |                               |                          |                      |  |  |  |
|----------------------------------------------------------------------------------------------------|-------------------------------|--------------------------|----------------------|--|--|--|
| Transfer In                                                                                                    | formation                     |                          |                      |  |  |  |
| From:                                                                                                    | Money Market - ******5092     | Transfer<br>Amount:      | \$11,000.00          |  |  |  |
|                                                                                                    |                               | Requested<br>Start Date: | 07/07/2010           |  |  |  |
| To:                                                                                                    | Essential Business Checking - | Memo:                    |                      |  |  |  |
|                                                                                                    |                               | Status:                  | Pending Add Approval |  |  |  |
| requency:                                                                                                    | One Time Only                 | Confirmation<br>Number:  | 1273082861673        |  |  |  |
| Cancel                                                                                                    | View Audit History D          | elete                    | Deject Acces         |  |  |  |

If the approver authorizes the action and no further approvals are needed, the action is executed. But sometimes items require more than one approver. In our example, a threshold of \$10,000 was set, so that any transfer above that amount requires two approvers to authorize it.

Since this transfer is for \$11,000, it needs further approval, so the status is changed to reflect the partial approval:

| Transfers between 07.01/2010 and 08/06/2010 Create Transfer                                          |                                             |  |  |  |  |  |  |  |
|----------------------------------------------------------------------------------------------------|---------------------------------------------|--|--|--|--|--|--|--|
| Scheduled Completed All Transfers                                                                    |                                             |  |  |  |  |  |  |  |
| Date                                                                                                 | Status Frequency      Amount                |  |  |  |  |  |  |  |
| 07/07/2010 <u>1278531154929</u> <u>Money Market - *****5092</u> Essential Busine<br>Checking - ***** | ess Add Partially One Time Only \$11,000.00 |  |  |  |  |  |  |  |
|                                                                                                    |                                             |  |  |  |  |  |  |  |

<sup>&</sup>lt;sup>\*</sup> User Dual Authorization does not require the Approver entitlement. The only requirement is being a CSA.

Notice that the link to the approval window is no longer there. The link is visible only to "eligible" approvers — i.e., approvers with the entitlements to access the pending item who have not originated or already approved the action.

Eligible approvers are notified of pending approvals in their Info Center (Figure 20, below) until the end of the scheduled transaction date, if there is one.

Eigure 20: Info Contor on Homo Dago

|                                                                                                    | rigule 20. Into Center on Home rage                                                                                                    |                                                                                                    |
|----------------------------------------------------------------------------------------------------|----------------------------------------------------------------------------------------------------|----------------------------------------------------------------------------------------------------|
| My Bank<br>Welcome Mary Manager.                                                                                                    |                                                                                                    | Today's Date: Wednesday, July 7, 2010<br>Last Login: Wednesday, July 7, 2010                                                                                                    |
| Account Balances Commercial Money Market Deposit Account Nickname  Account Number  Availab Money Market Commercial Cleacking                     | Image: Second state of the second state of the second state of | Info Center                                                                                                    |
| Commercial Checking           Nickname         Acconnent           Nickname         Nun           Essential Business Checking         ******4614 | Info Center                                                                                                    | <ul> <li>Transfer Approvals: (1)</li> <li>User Entitlement Approvals: (1)</li> <li>We're Here* cop</li> <li>Push to Talk</li> <li>eChal</li> <li>Contact Us</li> <li>Secure Message Center</li> </ul> |

Going back to our example, once a second approver approves the transaction, the transfer can finally be completed. However, if a second approver does not act on the item, by either accepting or rejecting it, the transfer will remain in its pending state.

This situation is complicated by the fact that the Info Center shows pending approvals only up until the scheduled transaction date. After that, the posting disappears. If no eligible approvers see it before the scheduled date passes, the pending item might be overlooked.

# **GUIDELINES FOR ADMINISTERING APPROVALS**

As you can see from the above example, there are a number of factors to consider when administering approvals. If you don't have enough approvers or you haven't given them all the entitlements they need, some transactions could remain in their pending state forever. Even if you've been careful about entitlements, it's still possible for pending items to remain pending — say, for example, the only eligible approver goes on vacation and returns after the scheduled transaction dates have expired. Here are some guidelines for keeping the approval process foolproof.

# 1. Know which approval features are turned on and what their requirements are.

It's important you know because different features have different requirements. The User Dual Authorization option, for example, requires two CSA-level approvers, since only CSAs can access entitlements. (You have to ask BMO Harris Online Banking Services to create CSA-level users for you, because a CSA can't create another CSA-level user.)

If you don't know, contact BMO Harris Online Services. Only a BMO Harris Online Banking representative can turn on approval options.

#### 2. Know which entitlements are necessary for each type of approval.

Besides the Approver entitlement\*, approvers also need access to the type of action that requires their approval. If you're using transaction threshold approvals for internal transfers, for example, your approvers need the Transfer entitlement for every account used in transfers. Also, if you want to limit the amount of money an approver may authorize, you have to set those limits in the approver's account entitlements. (See <u>Customizing a user's access to accounts</u>.)

3. Know how many approvers are required and make sure you entitle enough of them. If you need three approvers to authorize a transfer, but only two approvers have all the necessary entitlements, that transfer will never be completed. Keep in mind that users who originate transactions are no longer eligible to approve them, since they can't authorize their own actions.

# 4. Have approval alerts sent to approvers' email.

Approval alerts are among the optional alerts to which users can subscribe. Have your approvers create alerts for the types of approvals that require their attention. (See Guide to BMO Harris Online Banking<sup>SM</sup> for Small Business for more information on alerts.)

## 5. Periodically check for pending approvals.

Go through the screens where pending approvals appear and check for items that might have been missed. (Remember to change the view so that it covers the period since your last check.)

# **AUTHORIZATION PROCEDURES**

# To grant the Approver entitlement:

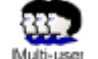

- 1. Go to the Manage Users page. (Click the Administration tab.)
- 2. In the Users table, click the user name (Edit User link).

The Administer User Entitlements page will be displayed.

3. On the User Permissions panel, select Approver.

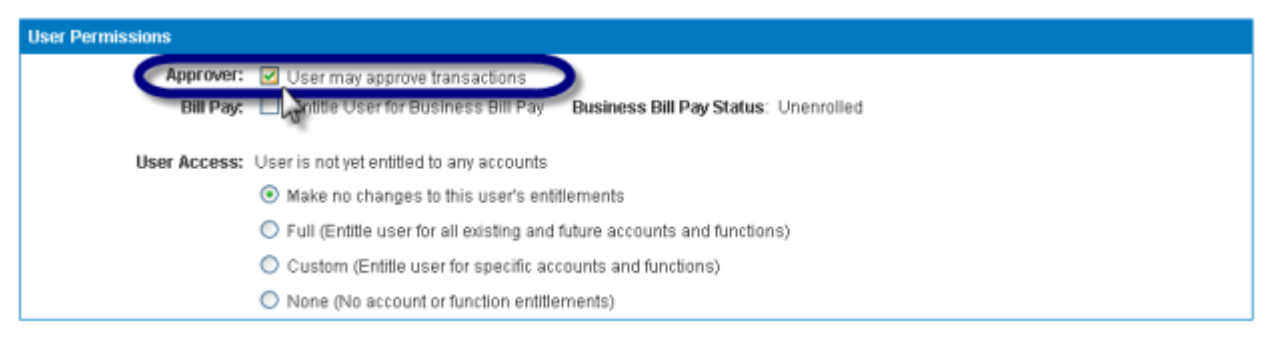

# 4. Click Save and Continue.

The approver may need additional entitlements in order to authorize specific actions. See also

<u>Understanding approvers and authorizations, The authorization process, Guidelines for</u> administering approvals, and <u>Configuring User Access and Entitlements</u>.

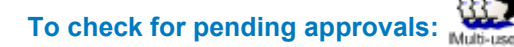

- 1. Go to any page with an <u>Info Center</u> panel. Click the **Home** tab. The Info Center panel appears midway down on the right of the page.
- 2. On the Info Center panel, look for items pending approval.

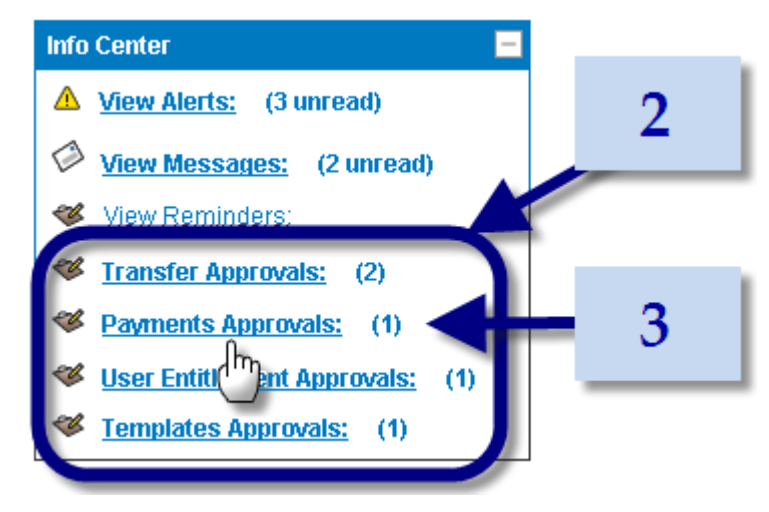

3. Click the link to view pending items.

# To approve a pending transfer:

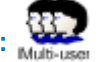

- 1. Go to the Transfer Center page. (Click the **Transfers** tab or click <u>Transfer Approvals link</u> from Info Center.)
- 2. On the **Transfers** panel, click the **Scheduled** tab.

| 1 | fransfers bet | ween 07.01.2010 and 08/06 | /2010                     |   | 2                                           |   |                         |                    | <u>Create T</u> | rans | <u>fer</u> |
|---|---------------|---------------------------|---------------------------|---|---------------------------------------------|---|-------------------------|--------------------|-----------------|------|------------|
| _ | Scheduled     | Completed All Tran        | sfers                     | - |                                             |   |                         |                    |                 |      | _          |
|   | Date 🔺        | Confirmation Number 💠     | From Account              | ¢ | To Account                                  | ¢ | Status                  | \$<br>Frequency \$ | Amount          | ŧ    |            |
|   | 07/07/2010    | 1278528813190             | Money Market - *****5092  |   | Essential Business<br>Checking - ******4614 |   | Pending Add<br>Approval | One Time Only      | \$1,000.00      | E    | 3          |
|   | 07/07/2010    | 1278531154929             | Money Market - ******5092 |   | Essential Business<br>Checking - ******4614 |   | Pending Add<br>Approval | One Time Only      | \$11,000.00     | 6    | 3          |
| 1 |               |                           |                           |   |                                             |   |                         |                    |                 | -    | _          |

3. In the Status column, click the authorization link of the item you want to approve.

| Transfers bet | ween 07/01/2010 and | 08.06.2010                    | 3            |                       | P                           | ending Add           | Approval    |
|---------------|---------------------|-------------------------------|--------------|-----------------------|-----------------------------|----------------------|-------------|
| Scheduled     | Completed Al        | Transfers                     |              |                       |                             | link                 | initia on i |
| Date 🔺        | Confirmation Numbe  | er                            | To Account   | + Statu               | s 🔶 Freq                    | uer , • Amount       | •           |
| 07/07/2010    | 1278528813190       | Add Partially Approv          | tal Busine   | 4614 Pendir<br>Approv | al One 1                    | Time Only \$1,000.0  | 0 🖾         |
| 07/07/2010    | 1278531154929       | (Authorization window<br>link | /) al Rusing | Add Pa<br>4614 Approv | r <u>tially</u> One T<br>ad | Time Only \$11,000.0 | 0 🖾         |
|               |                     |                               |              |                       |                             |                      |             |

| TIP: If you don't see the item you're looking for, use Change View t | o check different date ranges. |
|----------------------------------------------------------------------|--------------------------------|
| View Transfers                                                       |                                |
| From: 05/05/2010 🔢 To: 06/04/2010 📰                                  | Change View                    |
|                                                                      |                                |
| Also, look under All Transfers. Someone else might already have ap   | oproved or rejected it.        |

# 4. When the authorization window appears, click **Accept**.

| I            | Note:<br>Please ensure suf<br>Transfer Date arriv | ficient funds are av<br>es | ailable in your From Account when the |              |
|--------------|---------------------------------------------------|----------------------------|---------------------------------------|--------------|
| Transfer Inf | formation                                         |                            | 4                                     |              |
| From:        | Money Market - ******5092                         | Transfer<br>Amount:        | \$11,000.00                           |              |
|              |                                                   | Requested<br>Start Date:   | 07/07/2010                            |              |
| To:          | Essential Business Checking -                     | Memo:                      |                                       |              |
|              |                                                   | Status:                    | Pending Add Approval                  |              |
| requency:    | One Time Only                                     | Confirmation<br>Number:    | 1273082861673                         |              |
| Cancel       | View Audit History D                              | elete                      |                                       | Reject Accep |
|              |                                                   |                            |                                       |              |

To reject a pending transfer:

1. Go to the Transfer Center page. (Click the **Transfers** tab or click <u>Transfer Approvals link</u> from Info Center.)

2. On the **Transfers** panel, click the **Scheduled** tab.

| fransfers bet | ween 07.01.2010 and 08/06 | /2010                    |   | 2                                           |   |                         |   |               | Create T    | ran | isti |
|---------------|---------------------------|--------------------------|---|---------------------------------------------|---|-------------------------|---|---------------|-------------|-----|------|
| Scheduled     | Completed All Tran        | sfers                    | - |                                             |   |                         |   |               |             |     |      |
| Date 🔺        | Confirmation Number 🔶     | From Account             | ŧ | To Account                                  | ¢ | Status                  | ŧ | Frequency \$  | Amount      | \$  |      |
| 07/07/2010    | 1278528813190             | Money Market - *****5092 |   | Essential Business<br>Checking - ******4614 |   | Pending Add<br>Approval |   | One Time Only | \$1,000.00  |     | ×    |
| 07/07/2010    | 1278531154929             | Money Market - *****5092 |   | Essential Business<br>Checking - ******4614 |   | Pending Add<br>Approval |   | One Time Only | \$11,000.00 |     | ×    |

| TIP: If you don't see the item you're looking for, use Change View to check differ | ent date ranges. |
|------------------------------------------------------------------------------------|------------------|
| View Transfers From: 05/05/2010 III To: 06/04/2010 III Change V                    | /iew             |
| Also, look under All Transfers. Someone else might already have approved or rej    | ected it.        |

3. In the Status column, click the authorization link of the item you want to reject.

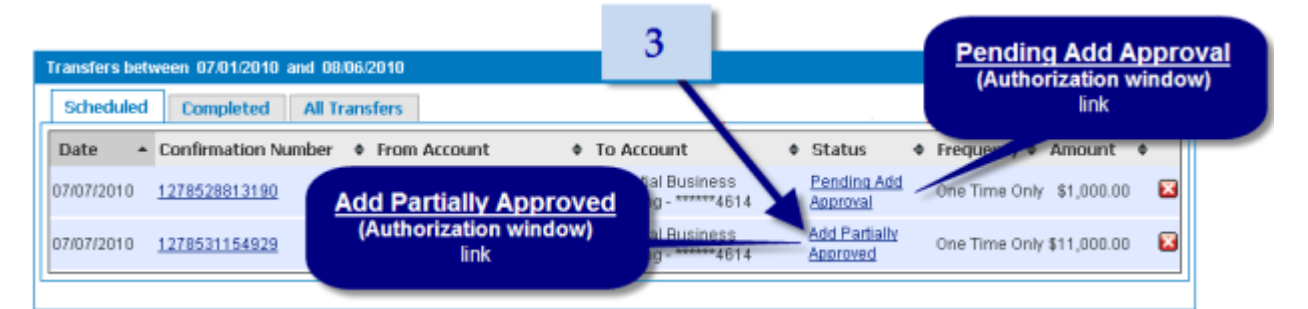

# 4. When the authorization window appears, click Reject.

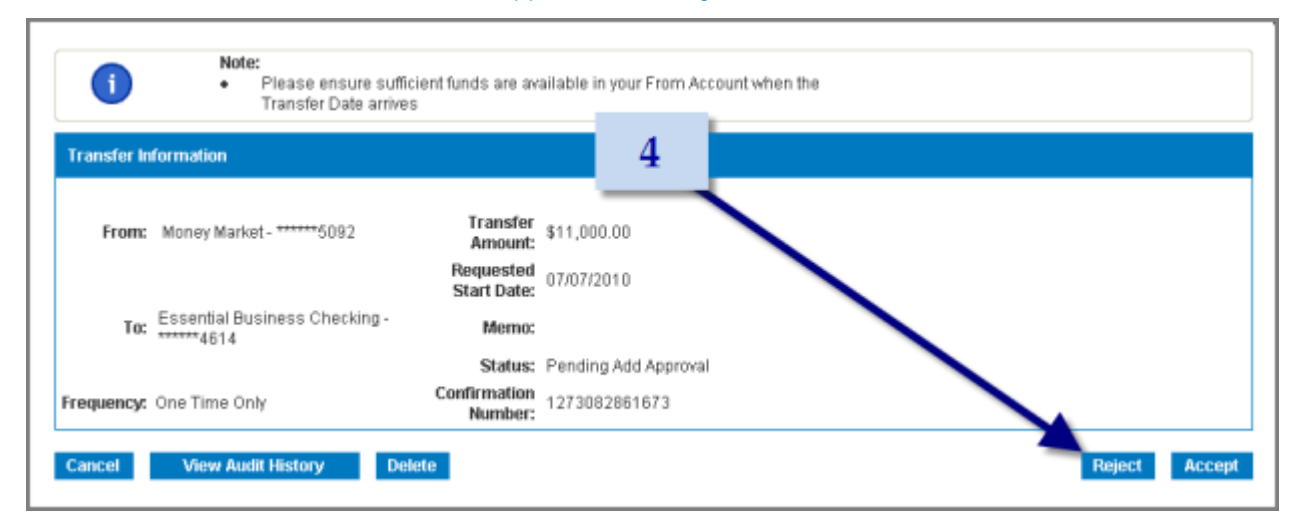

To approve a payment:

- 1. Go to the Payment Center page. (Click the **Payments** tab or click <u>Payments Approvals link</u> from Info Center.)
- 2. In the Status column, click the authorization link of the item you want to approve.

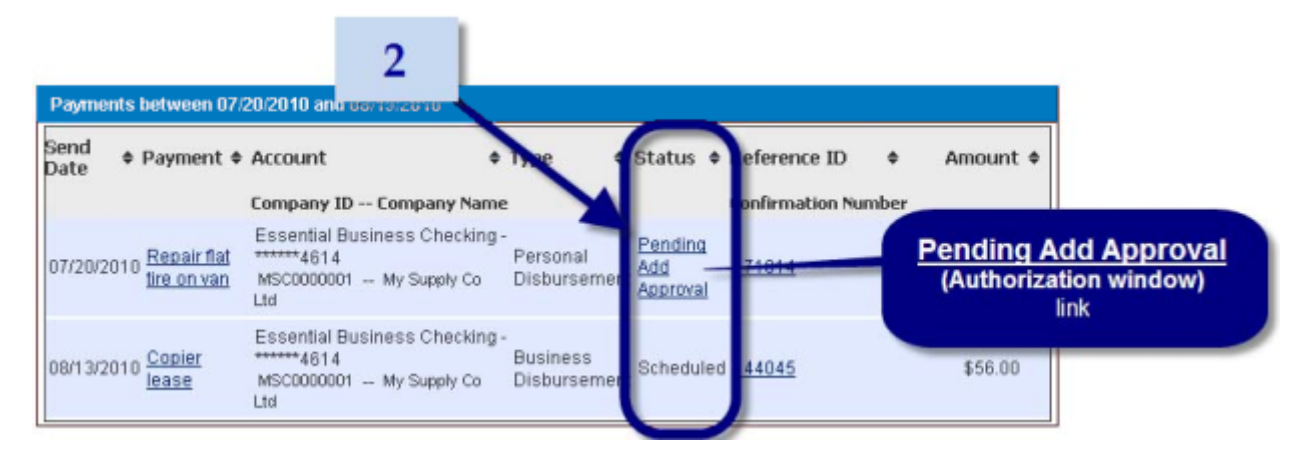

3. When the authorization window appears, if you want to add a memo, enter it in the Memo box of the Authorization Memo panel:

| Descrip  | ption: Repair flat tire on van<br>Date: 07/22/2010 | Type: Persona<br>Frequency: One Tim | I Dis       | From: Essentia | I Business C | hecking - ******4 | 614 MSC0000001 | -          |
|----------|----------------------------------------------------|-------------------------------------|-------------|----------------|--------------|-------------------|----------------|------------|
| necave   | Date: 07/22/2010                                   | rrequency. one fin                  | ie only     |                |              |                   |                |            |
| Recipien | t Info                                             |                                     |             |                |              |                   |                |            |
| renote   | Prenote Expire Date                                | Recipient Name                      | Recipien ID | Account        | Amount       | Addendum          |                |            |
|          | N/A                                                | Gus Samaritan                       | SAMADOC 11  | 131313166      | \$50.00      |                   |                |            |
|          | Number of Recipients:                              | 1                                   |             | Total Payment: | \$50.00      |                   |                |            |
|          |                                                    |                                     |             |                |              |                   |                |            |
| wthoriza | ation Memo                                         |                                     |             |                |              |                   |                |            |
|          |                                                    | Mem                                 | 0:          |                |              |                   |                | - <b>н</b> |

4. Click Approve.

To reject a payment:

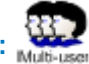

1. Go to the Payment Center page. (Click the **Payments** tab or click <u>Payments Approvals link</u> from Info Center.)

2. In the Status column, click the authorization link of the item you want to reject.

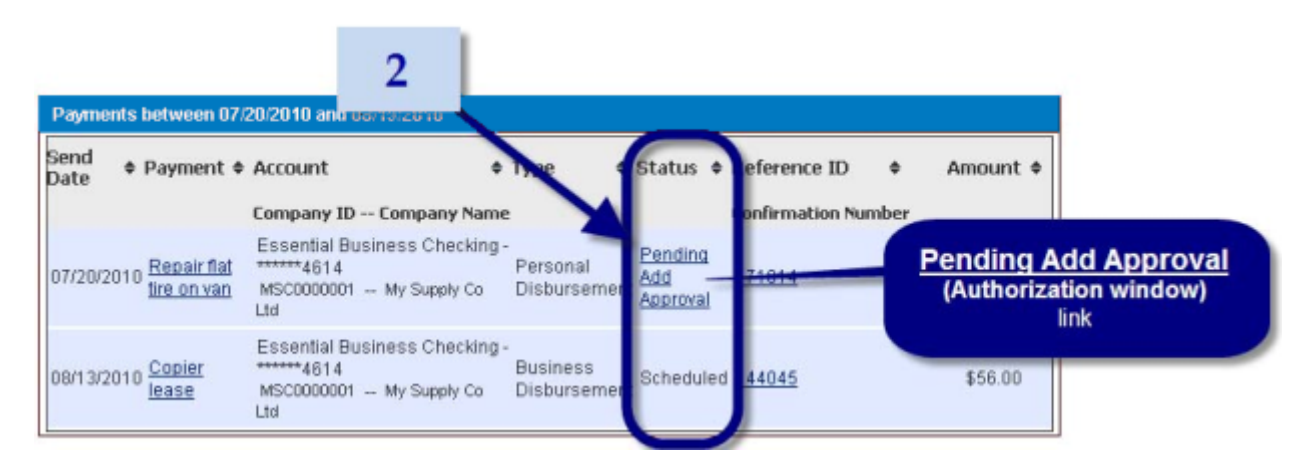

3. When the authorization window appears, if you want to add a memo, enter it in the **Memo** box of the **Authorization Memo** panel:

| Descri<br>Mective | ption: Repair flat tire on van<br>Date: 07/22/2010 | Type: Persona<br>Frequency: One Tim | I Dis<br>e Only | From: Essentia | l Business C | hecking - *****4 | 614 MSC0000001 | Т |
|-------------------|----------------------------------------------------|-------------------------------------|-----------------|----------------|--------------|------------------|----------------|---|
| Recipien          | t Info                                             |                                     |                 |                |              |                  |                |   |
| renote            | Prenote Expire Date                                | Recipient Name                      | Recipien ID     | Account        | Amount       | Addendum         |                |   |
|                   | NA                                                 | Gus Samaritan                       | SAMADOC 01      | 131313166      | \$50.00      |                  |                |   |
|                   | Number of Recipients:                              | 1                                   |                 | Total Payment: | \$50.00      |                  |                |   |
| Authoriza         | stion Merno                                        |                                     |                 |                |              |                  |                |   |
|                   |                                                    | Mem                                 | 0:              |                |              |                  |                | 1 |

4. Click Reject.

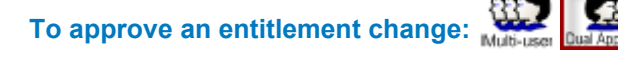

(Requires User Dual Authorization feature)

1. Go to the <u>Manage Users</u> page. (Click the **Administration** tab or click <u>User Entitlement Approvals</u> <u>link</u> from Info Center.)
# 2. In the Users table, in the **Approval Status** column, click the **Approval Required** link of the user whose entitlements you want to approve.

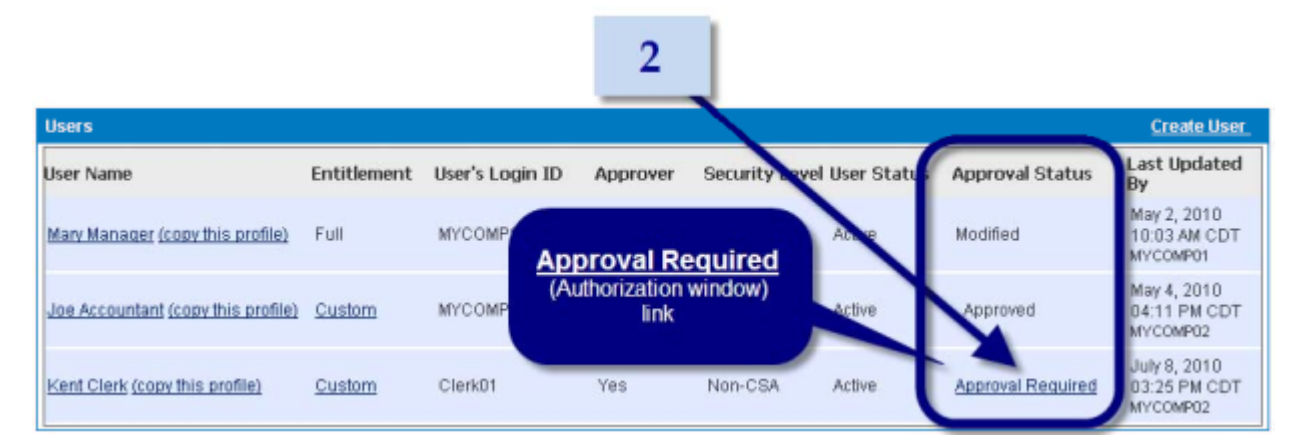

3. When the authorization window appears, if you want to add a memo, enter it in the **Memo** box of the **Authorization Memo** panel.

| Jser Information<br>Company Name:                  | MY SUPPLY COMPANY                                                                    |   | User's Login ID:             | Clerk01                                                   |                |
|----------------------------------------------------|--------------------------------------------------------------------------------------|---|------------------------------|-----------------------------------------------------------|----------------|
| Name:<br>Password:                                 | Kent Clerk<br>Expires Every 90 days                                                  |   | E-mail Address:<br>Language: | clerk@mycompany.com<br>English (United States)<br>[en_us] |                |
| Primary Phone:<br>Secondary Phone:<br>User Status: | User is active.                                                                      | 3 | Fax Number:                  | 800-231-0923                                              |                |
| Jser Access<br>Approver:<br>Security Level:        | User <b>may</b> approve transportions.<br>User <b>is not</b> a system administrator. |   |                              |                                                           |                |
| Data Services:<br>Authorization Memo<br>Memo:      | No Data Services Defined                                                             |   | User Access: User            | is not yet entitled to any accounts                       |                |
| Cancel                                             |                                                                                      |   |                              |                                                           | Reject Approve |

4. Click Approve.

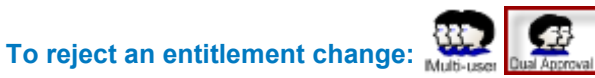

2 IMU0

(Requires User Dual Authorization feature)

- 1. Go to the <u>Manage Users</u> page. (Click the **Administration** tab or click <u>User Entitlement Approvals</u> <u>link</u> from Info Center.)
- 2. In the Users table, in the **Approval Status** column, click the **Approval Required** link of the user whose entitlements you want to approve.

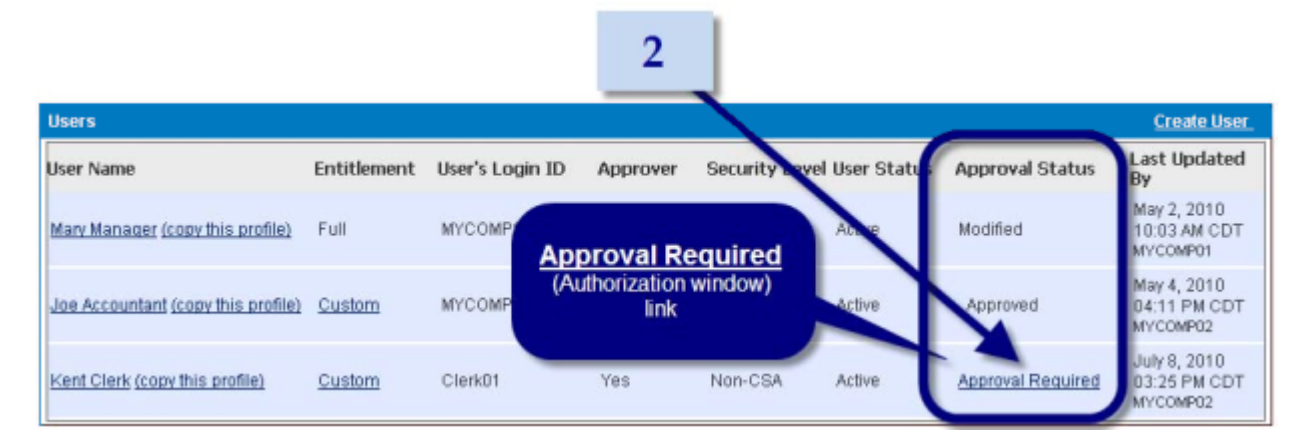

3. When the authorization window appears, if you want to add a memo, enter it in the **Memo** box of the **Authorization Memo** panel.

| User Information             |                                                                                     |   |                   |                                     |
|------------------------------|-------------------------------------------------------------------------------------|---|-------------------|-------------------------------------|
| Company Name:                | MY SUPPLY COMPANY                                                                   |   | User's Login ID:  | Clerk01                             |
| Name:                        | Kent Clerk                                                                          |   | E-mail Address:   | clerk@mycompany.com                 |
| Password:                    | Expires Every 90 days                                                               |   | Language:         | English (United States)<br>[en_us]  |
| Primary Phone:               |                                                                                     |   | Fax Number:       | 800-231-0923                        |
| Secondary Phone:             |                                                                                     | 2 | 4                 |                                     |
| User Status:                 | User is active.                                                                     | 5 | 4                 |                                     |
| User Access                  |                                                                                     |   |                   |                                     |
| Approver:<br>Security Level: | User <b>may</b> approve transperions.<br>User <b>is not</b> a system administrator. |   |                   |                                     |
| Data Services:               | No Data Services Defined                                                            | U | Iser Access: User | is not yet entitled to any accounts |
| Authorization Memo           |                                                                                     |   |                   |                                     |
| Cancel                       |                                                                                     |   |                   | Reject Approve                      |

4. Click Reject.

To approve a template: Dual Approval

(Requires Template Dual Authorization feature)

1. Go to the Initiate from Template page. (Choose **Payments >>Templates** from the Payments menu or click <u>Templates Approvals link</u> from Info Center.)

2. On the **Templates** panel, in the Status column, click the authorization link of the item you want to approve.

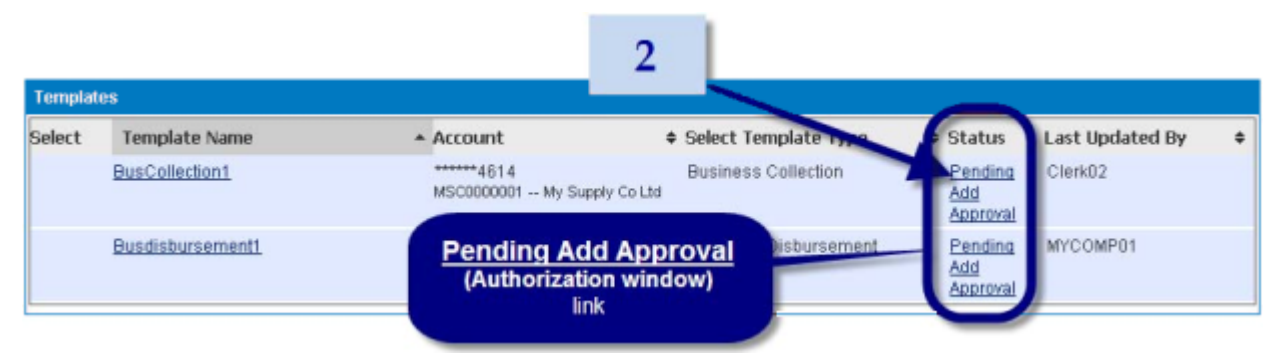

3. When the authorization window appears, if you want to add a memo, enter it in the **Memo** box of the **Authorization Memo** panel:

| Templat  | e Information          |                             |                  | 3                   |                   |                                      | 4  |
|----------|------------------------|-----------------------------|------------------|---------------------|-------------------|--------------------------------------|----|
|          |                        |                             | Template Nar     | me: BusCol          | lection1          | _                                    |    |
|          |                        |                             | Ту               | <b>/pe:</b> Busines | ss Collection     |                                      |    |
|          |                        |                             | Pay              | To: Essenti         | al Business Ch    | ecking ******4614 MSC0000001 19281.4 | 12 |
|          |                        | Total Maximu                | m Payment Arnor  | unt:                |                   |                                      |    |
|          |                        |                             | Dual Authorizati | ion: Dual au        | thorization is no | d required                           |    |
| Recipier | ıts                    |                             |                  |                     |                   |                                      |    |
| Prenote  | Prenote Expire<br>Date | Recipient Name              | Recipient<br>ID  | Account             | Default<br>Amount | Addendum                             | Г  |
| N/A      | N/A                    | ACME XTRA DELUX<br>EMPORIUM | ACME01           | 55 123455           | \$500.00          | Monthly Office Supplies              |    |
| Authoriz | ation Memo             |                             |                  |                     |                   |                                      |    |
|          |                        |                             | Cite             | ana Chona           | to the state be   |                                      |    |
|          |                        |                             | Mer              | mu: Chang           | eu deladit arria  |                                      | ÷. |

4. Click I Accept.

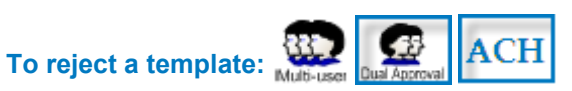

(Requires Template Dual Authorization feature)

 Go to the Initiate from Template page. (Choose **Payments >>Templates** from the Payments menu or click <u>Templates Approvals link</u> from Info Center.) 2. On the **Templates** panel, in the Status column, click the authorization link of the item you want to reject.

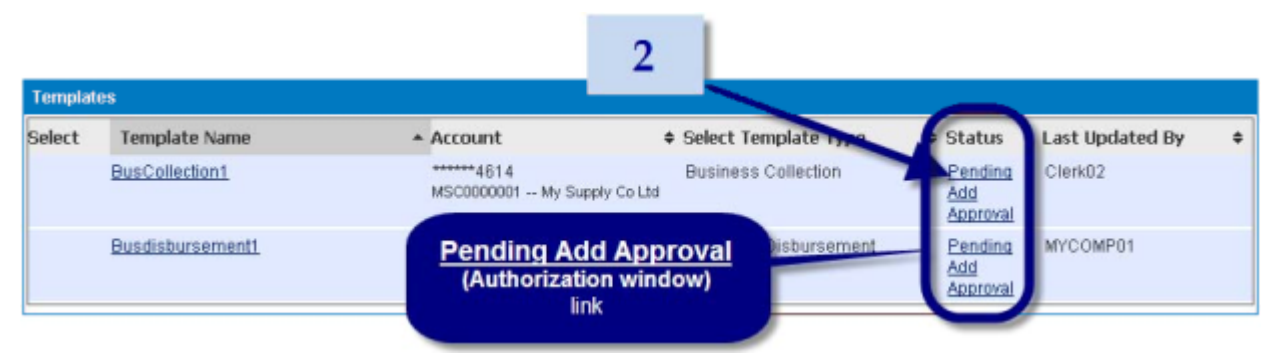

3. When the authorization window appears, if you want to add a memo, enter it in the **Memo** box of the **Authorization Memo** panel:

| Templat                    | e Information                               |                                               | -                         | 3                                  |                               |                                     | 4    |
|----------------------------|---------------------------------------------|-----------------------------------------------|---------------------------|------------------------------------|-------------------------------|-------------------------------------|------|
|                            |                                             |                                               | Template Na               | me: BusColl                        | ection1                       |                                     |      |
|                            |                                             |                                               | Ту                        | <b>pe:</b> Busines                 | s Collection                  |                                     |      |
|                            |                                             |                                               | Pay                       | To: Essentia                       | al Business Ch                | ecking ******4614 MSC0000001 1928   | 1.42 |
|                            |                                             | Total Maximu                                  | m Payment Amor            | unt:                               |                               |                                     |      |
|                            |                                             |                                               | Dual Authorizati          | ion: Dual aut                      | horization is no              | rt required                         |      |
| Recipier                   | ıts                                         |                                               |                           |                                    |                               |                                     |      |
|                            |                                             |                                               |                           |                                    |                               |                                     |      |
| Prenote                    | Prenote Expire<br>Date                      | Recipient Name                                | Recipient<br>ID           | Account                            | Default<br>Amount             | Addendum                            |      |
| Prenote<br>N/A             | Prenote Expire<br>Date<br>N/A               | Recipient Name<br>AOME XTRA DELUX<br>EMPORIUM | Recipient<br>ID<br>ACME01 | Arcount<br>55 123455               | Default<br>Amount<br>\$500.00 | Addendum<br>Monthly Office Supplies |      |
| Prenote<br>N/A<br>Authoriz | Prenote Expire<br>Date<br>N/A               | Recipient Name<br>ACME XTRA DELUX<br>EMPORIUM | Recipient<br>ID<br>ACME01 | Account<br>55 123455               | Default<br>Amount<br>\$500.00 | Addendum<br>Monthly Office Supplies |      |
| Prenote<br>N/A<br>Authoriz | Prenote Expire<br>Date<br>N/A<br>ation Memo | Recipient Name<br>ACME XTRA DELUX<br>EMPORIUM | Recipient<br>ID<br>ACME01 | Arcount<br>55 123455<br>mo: Change | Default<br>Amount<br>\$500.00 | Addendum<br>Monthly Office Supplies |      |

4. Click I Decline.

### BMO Harris Business Bill Pay<sup>SM</sup> Bill Pay

In this section we discuss enrollment in BMO Harris Business Bill Pay, an optional feature for making online payments.

Enrolling in bill pay is a two-phase process. First you enroll your company in bill pay. Then once the company is enrolled, you can enroll additional accounts and users. Once enrolled, you will be able to instantly access BMO Harris Business Bill Pay and begin setting up payees and making payments.

In this guide, we cover the following bill pay administrative functions:

- Enrolling your company in bill pay
- Enrolling additional accounts in bill pay
- Enrolling additional users in bill pay

Procedures for enrolling in bill pay as well as unenrolling are included in each section. For more information about all other bill pay functions, see bill pay Help.

#### ENROLLING YOUR COMPANY IN BMO HARRIS BUSINESS BILL PAY

Enrolling your company in BMO Harris Business Bill Pay registers your company and primary account information and establishes your bill pay access. It also enrolls you as an Administrator (top-level) bill pay user.

You enroll your company in bill pay on the BMO Harris Business Bill Pay Enrollment page (Figure 21, below):

| Figure 21: Busi                                                                                                    | iness Bill Pay Enrollment Page                                                         |
|----------------------------------------------------------------------------------------------------|----------------------------------------------------------------------------------------|
| BMO (2) Harris Bank                                                                                                    | ► Accessibility Mode Off ► Secure Message Center ► Contact Us ► Help ► Log Out         |
| Home   Accounts   Payments   Transfers   Home  Home  H | Services                                                                               |
| Home »Payments »Business Bill Pay »<br>Business Bill Pay<br>Use this screen to access bill pay.                                                                                                    | Today's Date: Wednesday, February 22, 2012<br>Last Login: Wednesday, February 22, 2012 |
| Note:         Vou are not yet enrolled to make online Payment                                                                                                    | nents. Please enroll before using online Payments.                                     |
| Bill Pay Information<br>Our records indicate that you are not currently enrolled in Business Bill Pay                                                                                                    | y Service. Click the "Enroll" button below to get started.                             |
|                                                                                                    | Enroll                                                                                 |
|                                                                                                    | Top of Page                                                                            |
|                                                                                                    |                                                                                        |
|                                                                                                    |                                                                                        |

To enroll your company in BMO Harris Business Bill Pay:

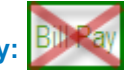

The Business Bill Pay enrollment page is available only if your company has not yet enrolled in BMO Harris Business Bill Pay. If you are already enrolled in the service you can't perform this procedure.

- 1. Go to the **Payments** tab.
- 2. On the Payments menu, choose Business Bill Pay.

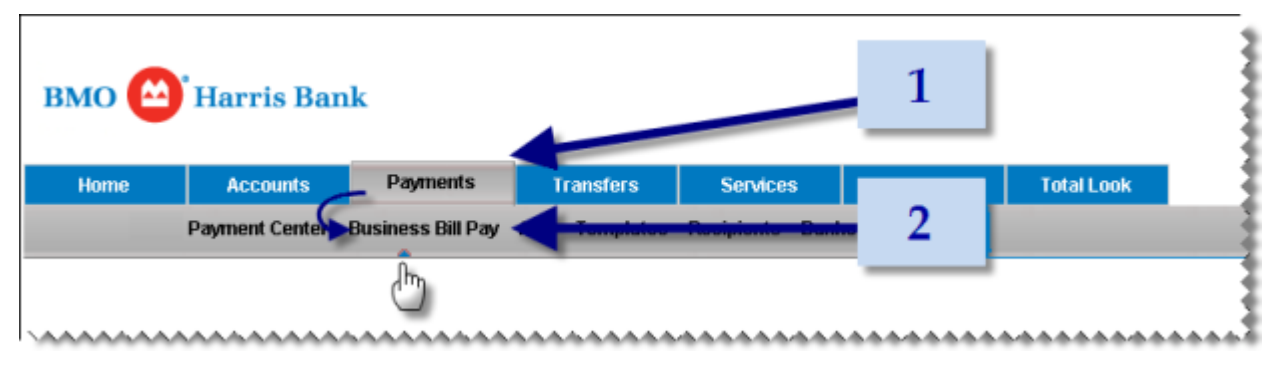

TIP: To save time, do not click the Payments tab, just point to it, then move the pointer down to the Payments menu and click Business Bill Pay.

3. On the Business Bill Pay page, click **Enroll**. (The Bill Pay Information Panel must say you are not enrolled in BMO Harris Business Bill Pay for the Enroll button to be visible.)

×.

 Home » Payments » Business Bill Pay »
 Deday's Date: Tuesday, July 20, 2010

 Business Bill Pay
 Bill Pay

 Los this screen to access bill pay.
 Bill Pay

 Image: Street Payments
 Bill Pay

 Image: Street Payments
 Payments

 Image: Street Payments
 Payments

 Image: Street Payments
 Payments

 Image: Street Payments
 Payments

 Image: Street Payments
 Payments

 Image: Street Payments
 Payments

 Image: Street Payments
 Payments

 Image: Street Payments
 Payments

 Image: Street Payments
 Payments

 Image: Street Payments
 Payments

 Image: Street Payments
 Payments

 Image: Street Payments
 Payments

 Image: Street Payments
 Payments

 Image: Street Payments
 Payments

 Image: Street Payments
 Payments

 Image: Street Payments
 Payments

 Image: Street Payments
 Payments

 Image: Street Payments
 Payments

 Image: Street Payments
 Payments

 Image: Street Payments
 Payments

 Image: Street Paymen

4. Select an account to be used as your primary account for bill pay. Monthly fees incurred for the bill pay service will be deducted from this account.

| Account Information                                                            |                                                                                                    |                                                                                                    |
|--------------------------------------------------------------------------------|----------------------------------------------------------------------------------------------------|----------------------------------------------------------------------------------------------------|
| Select the primary account ti<br>Bil Pay Service, they will be ta<br>Account*: | hat you would like us to use to make bi<br>ken from this account.<br>Select An Account<br>Select An Account | il payments. You will have the opportunity at a later time to enroll more accounts. If you incur any fees from |
|                                                                                | Select Checking ******7092                                                                                  |                                                                                                    |
|                                                                                |                                                                                                    |                                                                                                    |

- 5. Click Enroll.
- 6. Once completed, a confirmation message will tell you your enrollment has been processed and the bill pay welcome page will be displayed.

| Business Bill         | Pay                                |                                                       |                                                              |                                                            |                                                                              |
|-----------------------|------------------------------------|-------------------------------------------------------|--------------------------------------------------------------|------------------------------------------------------------|------------------------------------------------------------------------------|
| Home » Payments       | » Business Bill Pay<br>e Bill Davi | » Business Bill Payments »                            | •                                                            |                                                            | Today's Date: Monday, September 12, 2<br>Last Login: Monday, September 12, 2 |
| Lise this screen to v | ew hill navments                   | ments                                                 |                                                              |                                                            |                                                                              |
|                       | an an pajmana.                     |                                                       |                                                              |                                                            |                                                                              |
|                       |                                    |                                                       |                                                              |                                                            |                                                                              |
| Ø                     | Successful Subr                    | nit:                                                  |                                                              |                                                            |                                                                              |
| •                     | <ul> <li>You have si</li> </ul>    | uccessfully been enrolled for B                       | III Pay; Confirmation Number 14                              | 390516_2254308161209201                                    | 11                                                                           |
|                       |                                    |                                                       |                                                              |                                                            |                                                                              |
|                       |                                    |                                                       |                                                              |                                                            |                                                                              |
|                       | We                                 | elcome to Bill Pay!                                   |                                                              |                                                            |                                                                              |
|                       |                                    |                                                       |                                                              |                                                            |                                                                              |
|                       |                                    | To set up the people and<br>businesses you pay, go to | To start paying bills without<br>setting them up first, just | To learn what makes our bi<br>pay different, take our Tour |                                                                              |
|                       |                                    | our Setup Assistant.                                  | click Pay Bilal                                              |                                                            |                                                                              |
|                       |                                    | Setup Assistant                                       | Pay Bills                                                    | Tour                                                       |                                                                              |
|                       |                                    |                                                       |                                                              |                                                            |                                                                              |
|                       |                                    |                                                       |                                                              |                                                            |                                                                              |
|                       |                                    |                                                       |                                                              |                                                            |                                                                              |
|                       |                                    |                                                       |                                                              |                                                            |                                                                              |

- 1. Go to the <u>Business Bill Pay Profile</u> page. (On the **Payments** menu, choose **Business Bill Pay** >> **Manage Profile**.)
- 2. On the Available Accounts panel, in the **Account Status** column, click the enrollment link (<u>unenroll</u>) of an enrolled account.

|                       | 2              | <u>unenroll</u><br>link |
|-----------------------|----------------|-------------------------|
| Available Accounts    |                |                         |
| Account Name          | Account Number | Account Status          |
| Business Money Market | *****0470      | Not Enrolled (enrol)    |
| Business Checking     | ******1819     | Enrolled (unenrol)      |

3. When the Business Bill Payment Unenroll Account page appears, click Unenroll.

Home » Payments » Business Bill Pay Profile » Business Bill Payment Unenroll Account » Business Bill Payment Unenroll Account

Use this screen to preview unenroll account from bill payment.

|                     | 3                                                                                                    |
|---------------------|----------------------------------------------------------------------------------------------------|
|                     | <ul> <li>Warning:</li> <li>You're about to unenroll this account. If you have any pending payments paid from this account, including any that are scheduled automatically, they will be canceled.<br/>Are you sure you want to unenroll this account?</li> </ul> |
| Account Information |                                                                                                    |
|                     | Account Name: Business Checking                                                                                                    |
|                     | Account Number: ******1819                                                                                                    |
| Cancel              | Unenroll                                                                                                    |

4. Repeat steps 2 and 3 for every enrolled account.

#### ENROLLING ADDITIONAL ACCOUNTS IN BMO HARRIS BUSINESS BILL PAY

When you enroll your company in bill pay, you register a primary account. Once your company is enrolled, you can add other BMO Harris accounts to bill pay.

You manage bill pay accounts from the Business Bill Pay Profile page (Figure 22):

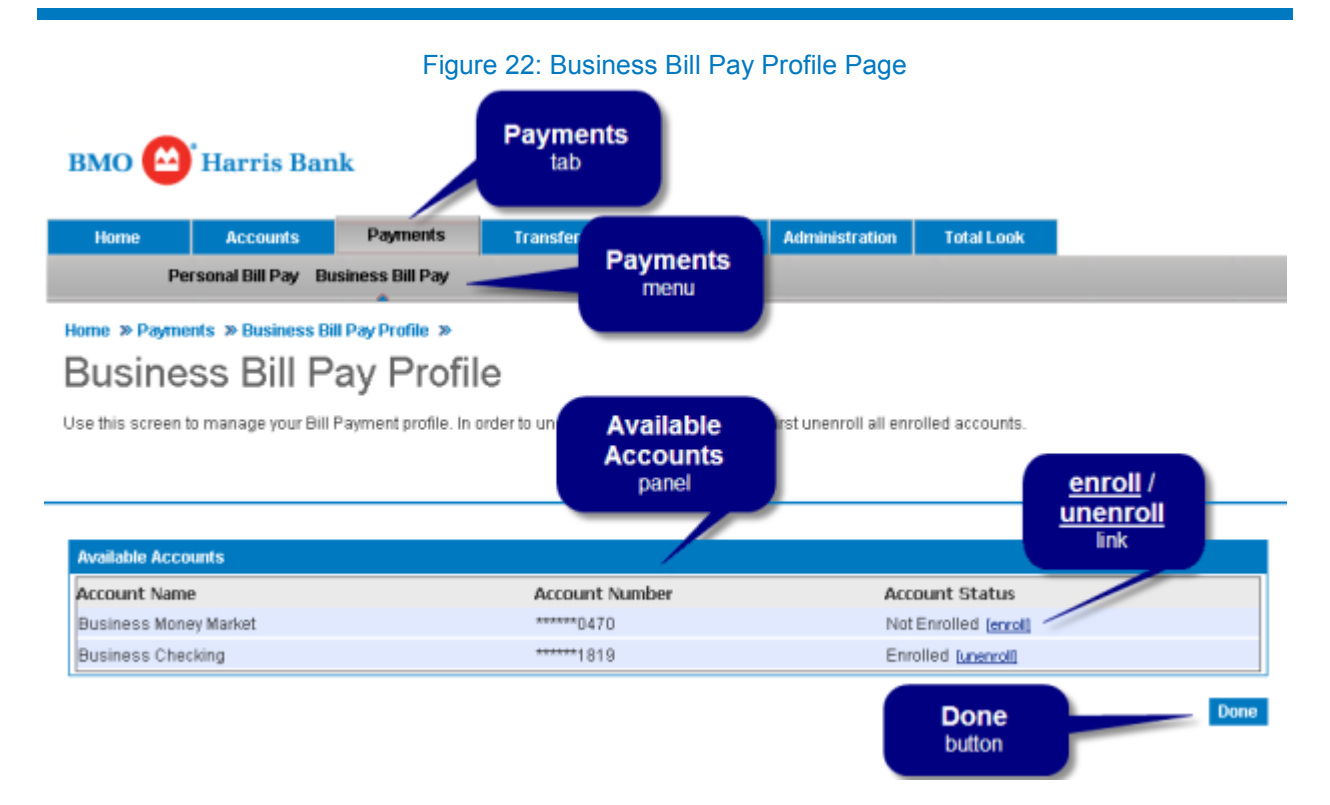

On the Business Bill Pay Profile page, you can enroll or unenroll accounts from BMO Harris Business Bill Pay. If you unenroll all the accounts on this page, you remove your company from bill pay entirely.

To go to the Business Bill Pay Profile page: Bill Pay

- 1. Go to the **Payments** tab.
- 2. On the Payments menu, choose Business Bill Pay >> Manage Profile.

Figure 23: How to go to the Business Bill Pay Profile Page

| вмо 🗠 | Harris Ba      | nk                |           |                | 1   |            |
|-------|----------------|-------------------|-----------|----------------|-----|------------|
| Home  | Accounts       | Payments          | Transfers | Services       |     | Total Look |
|       | Payment Center | Business Bill Pay |           | Recipiento Can | - 2 |            |
|       |                | Pay Bills         | -         |                |     |            |
|       |                | Manage Profile    |           |                |     |            |
|       |                |                   |           |                |     | *********  |

TIP: To save time, do not click the Payments tab, just point to it, then move the pointer down to Business Bill Pay on the Payments menu, and click Manage Profile.

## To enroll an account in BMO Harris Business Bill Pay:

- 1. Go to the <u>Business Bill Pay Profile</u> page. (On the **Payments** menu, choose **Business Bill Pay** >> Manage Profile.)
- 2. On the Available Accounts panel, in the Account Status column, click the enrollment link (**enroll**) of the account you want to add to bill pay.

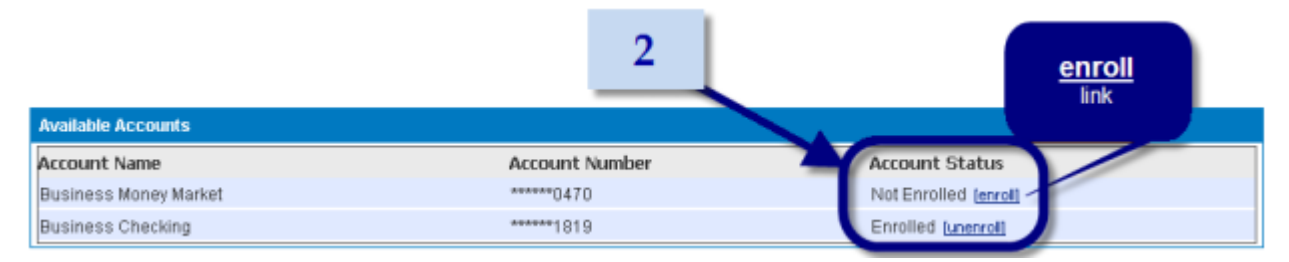

3. When the Enroll Accounts for Business Bill Pay page appears, click Enroll.

Home » Payments » Business Bill Pay Profile » Enroll Accounts for Business Bill Pay

### Enroll Accounts for Business Bill Pay

Use this screen to enroll an account for Bill Pay.

|                     | 3                                   |        |
|---------------------|-------------------------------------|--------|
|                     |                                     |        |
| Account Information |                                     |        |
|                     | Account Name: Business Money Market |        |
|                     | Account Number: *****0470           |        |
| Cancel              |                                     | Enroll |

A confirmation message will tell you that your enrollment has been processed. .

To unenroll an account from BMO Harris Business Bill Pay:

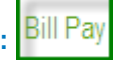

 Go to the <u>Business Bill Pay Profile</u> page. (On the **Payments** menu, choose **Business Bill Pay >>** Manage Profile.)

# 2. On the Available Accounts panel, in the **Account Status** column, click the enrollment link (<u>unenroll</u>) of the account you want to remove from bill pay.

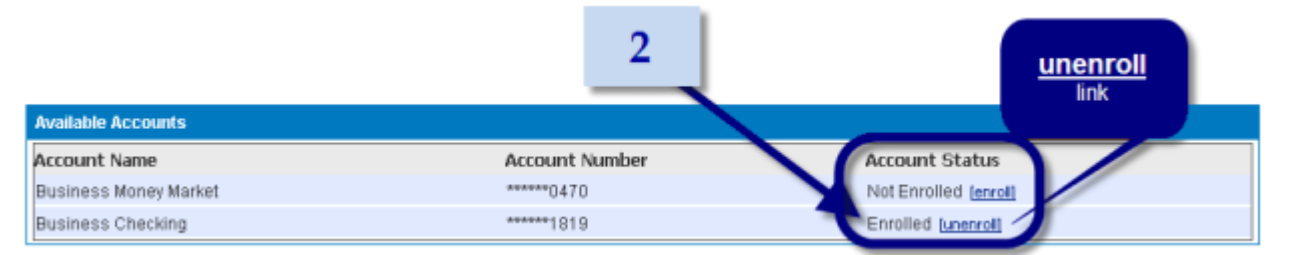

3. When the Business Bill Payment Unenroll Account page appears, click Unenroll.

### Home » Payments » Business Bill Pay Profile » Business Bill Payment Unenroll Account » Business Bill Payment Unenroll Account Use this screen to preview unenroll account from bill payment.

|                     | 3                                                                                                    |
|---------------------|----------------------------------------------------------------------------------------------------|
|                     | Warning: Vou're about to unenroll this account. If you have any pending payments paid from this account, including any that are scheduled automatically, they will be canceled. Are you sure you want to unenroll this account? |
| Account Information |                                                                                                    |
|                     | Account Name: Business Checking                                                                                                    |
|                     | Account Number: *****1819                                                                                                    |
| Cancel              | Unenroll                                                                                                    |

#### ENROLLING ADDITIONAL USERS IN BMO HARRIS BUSINESS BILL PAY

In a multi-user system, you can enroll additional users in BMO Harris Business Bill Pay by granting them the bill pay entitlement. This entitlement lets users see bill pay on the Payments menu. There are two levels of Bill Pay User Permissions that can be granted:

**Bill Pay Administrator** - can make bill pay payments without an approval being required. They can also approve payments scheduled by a Bill Pay Authorized User.

**Bill Pay Authorized User** - can set up and schedule bill pay payments, but the bill pay payments must be approved by a Company System Administrator or Bill Pay Administrator in order to be processed. It is important to note that the BMO Harris Online Banking entitlements do not carry over to bill pay. So any online banking restrictions you have placed on a user, such as transaction limits, approval thresholds, or even whether that user can access an account at all, do not carry over to bill pay. (See Bill Pay Help for more information.)

Note that you can't grant the bill pay entitlement when you create a new user. You have to save the user profile first, then go back and modify it. Remember that the bill pay entitlement is not transferable. That is, if you copy a user profile to another user, the bill pay entitlement won't be copied.

To enroll a user in BMO Harris Business Bill Pay:

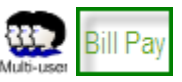

IMPORTANT: None of the permissions, transaction limits or entitlements configured through User Access applies to BMO Harris Business Bill Pay.

- 1. Go to the Manage Users page. (Click the Administration tab.)
- 2. In the Users table, click the user name (Edit User link).

The Administer User Entitlements page will be displayed.

3. On the User Permissions panel, select Entitle User for Business Bill Pay.

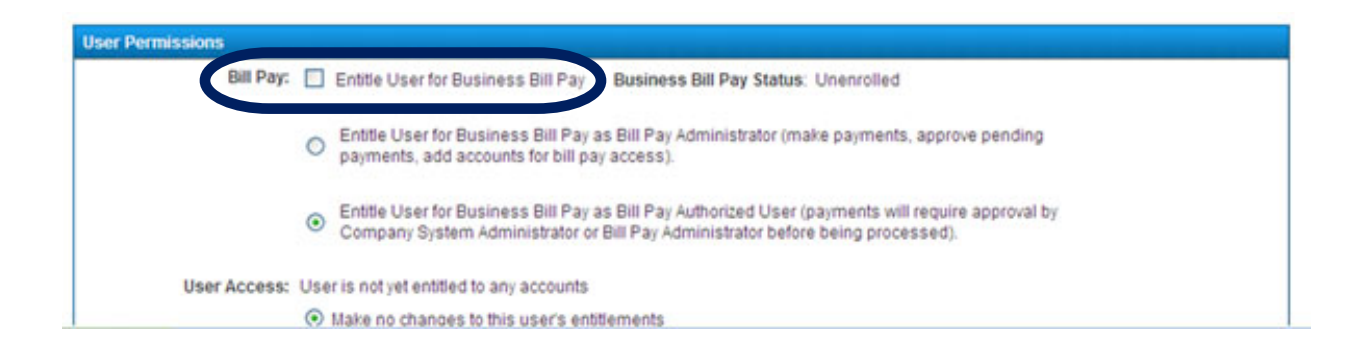

- Select to entitle user as a Bill Pay Administrator or Bill Pay Authorized User. Click Save and Continue.
- 5. When the bill pay security warning appears, read it and click I Accept.

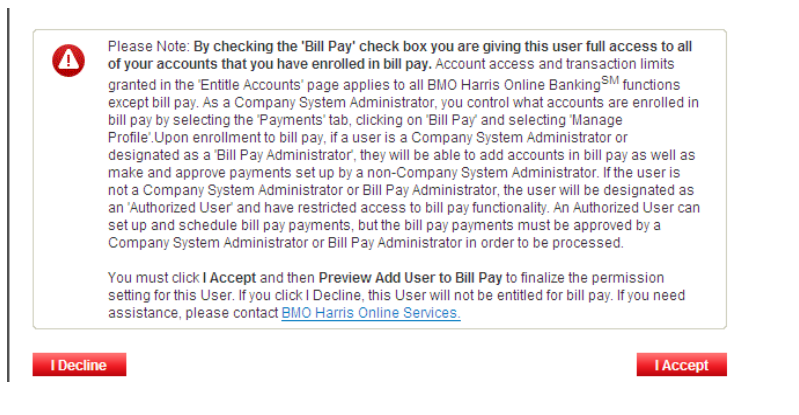

If you accept, the user will be enrolled in BMO Harris Business Bill Pay.

# To unenroll a user from BMO Harris Business Bill Pay

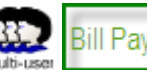

- 1. Go to the Manage Users page. (Click the Administration tab.)
- 2. In the Users table, click the user name (Edit User link).
  - The Administer User Entitlements page will be displayed.
- 3. On the User Permissions panel, at Business Bill Pay Status, click. Unenroll.

| User Permissions                                                                 |                    |
|----------------------------------------------------------------------------------|--------------------|
| Bill Pay: 🕑 Entitle User for Business Bill Pay Business Bill Pay Status: Enrolle | ed <u>Unenroll</u> |
| User Access: User is fully entitled for all accounts                             |                    |
| <ul> <li>Make no changes to this user's entitlements</li> </ul>                  | т                  |
| Full (Entitle user for all existing and future accounts and functions)           |                    |
| <ul> <li>Custom (Entitle user for specific accounts and functions)</li> </ul>    | 3                  |
| <ul> <li>None (No account or function entitlements)</li> </ul>                   |                    |

4. When the confirmation message appears, click **Submit Unenroll User**.

| Preview Unenroll User to Business Bill Pay                                                                                                    |                                   |                                         |  |  |  |  |
|----------------------------------------------------------------------------------------------------|-----------------------------------|-----------------------------------------|--|--|--|--|
| By clicking Submit you are removing access t<br>are at the company level and will not be affect<br>If you do not wish to proceed click the cancel | to bill pay so<br>ted.<br>button. | reens for this user.Payments and Payees |  |  |  |  |
| Cancel                                                                                                    | 4                                 | Submit Unenroll User                    |  |  |  |  |

### ACH Payments ACH

In this section we discuss the administrative tasks associated with the Automated Clearing House (ACH) Option, an add-on product that lets users make electronic payments and collections via the ACH network. This feature must be enabled by BMO Harris Online Banking.

There are two main administrative functions that pertain to ACH payments:

- Maintaining the Preferred Bank list
- Granting ACH entitlements

#### MAINTAINING THE PREFERRED BANK LIST

One of the choices a user makes when creating ACH transactions is whether to select a bank from the company's Preferred Bank list. As a CSA, one of your responsibilities is to maintain that list.

To save you time, BMO Harris Bank maintains a list of hundreds of banks in the U.S. in a Standard Bank list. This information is continually updated. You can add any of these standard banks to your preferred list, or you can enter your own bank information.

Both the Preferred Bank list and the Standard Bank list are located on the Banks page (Figure 24, below):

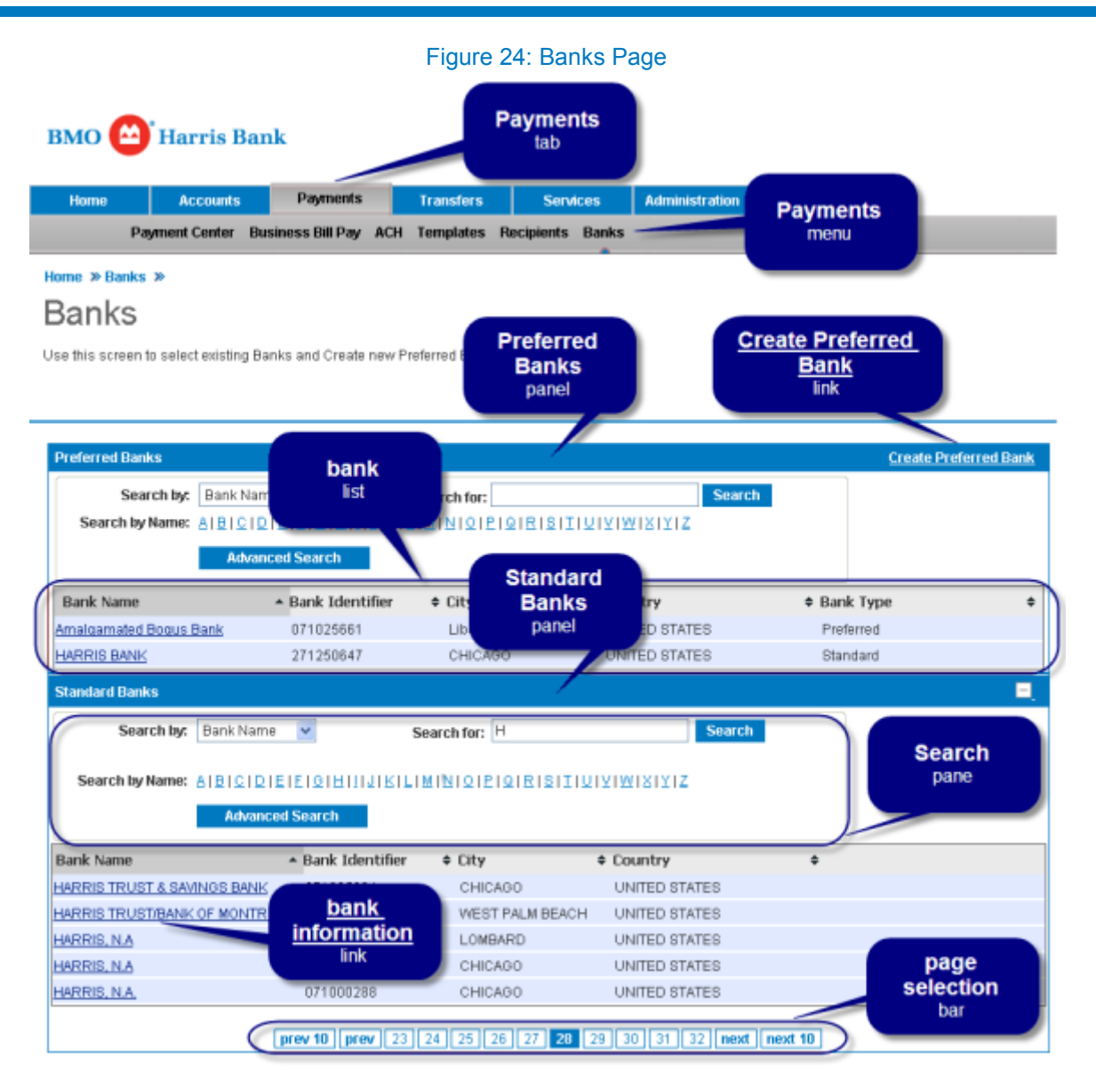

The Banks page is divided into two panels: **Preferred Banks**, which contains your company's Preferred Bank list, and **Standard Banks**, which contains the bank list BMO Harris maintains. Each panel has a bank list, a search pane for finding banks in the list, and if the list is long enough, a page selection bar which lets you jump to different pages of the list.

On the Banks page you can

- Add banks to the Preferred Bank list
- Delete banks from the Preferred Bank list
- Search for banks
- <u>View information about standard banks</u>

# To go to the Banks page: ACH

- 1. Go to the **Payments** tab.
- 2. On the Payments menu, choose Banks.

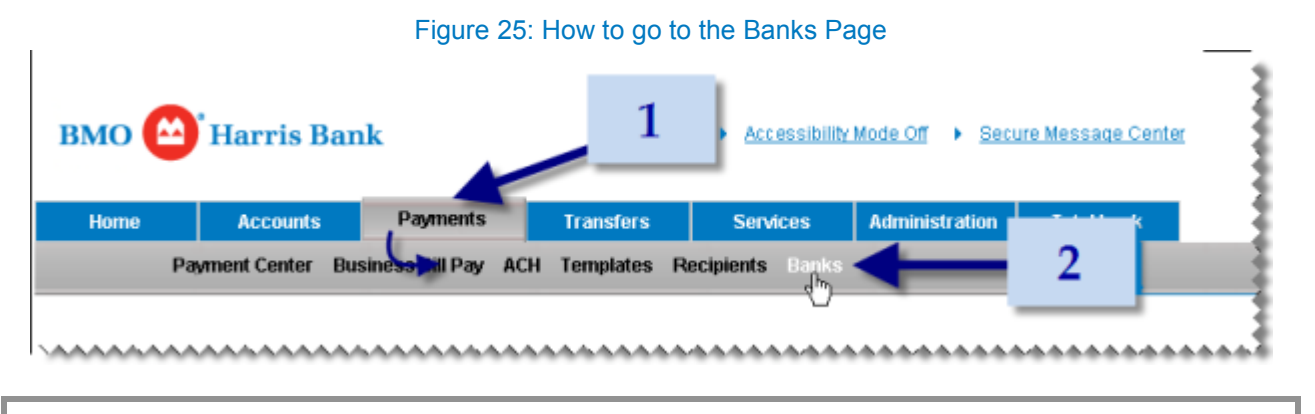

TIP: To save time, do not click the Payments tab, just point to it, then move the pointer down to the Payments menu and click Banks.

#### Add banks to the Preferred Bank list

You can add a bank to the Preferred Bank list either by copying one from the Standard Bank list.

Adding a standard bank is done from the Add Standard Bank page (Figure 26, below):

#### Figure 26: Add Standard Bank Page

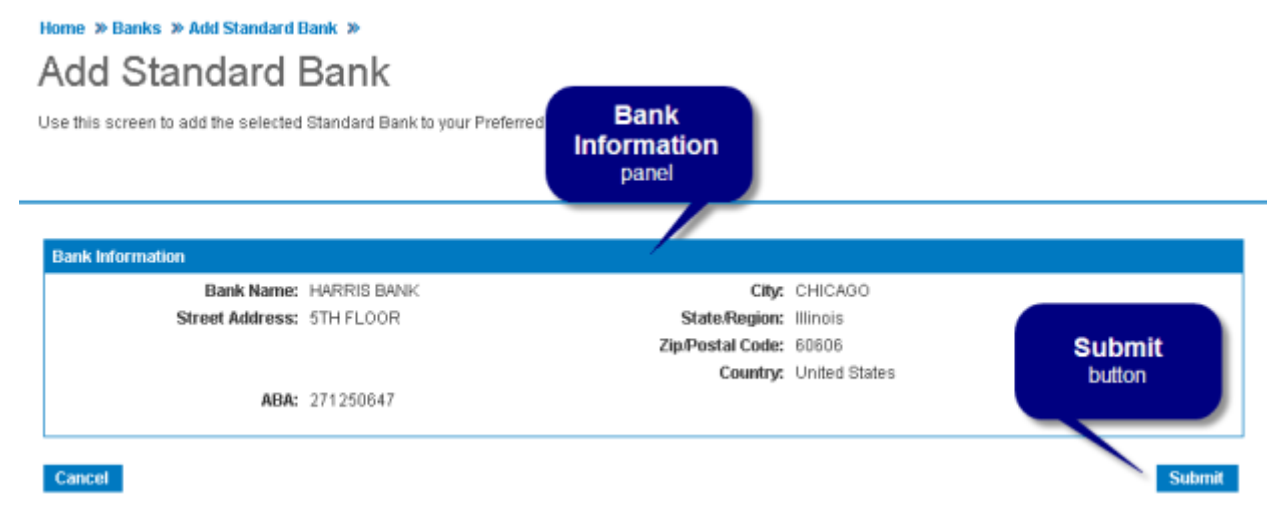

On the Add Standard Bank page, you can review information about the bank before submitting it to the Preferred Bank list. Since this information is maintained by BMO Harris, you can't edit it.

#### To add a standard bank to the Preferred Bank list (copy from list):

- 1. Go to the <u>Banks</u> page. (On the **Payments** menu, choose **Banks**.)
- 2. On the Standard Banks list, click the name of the bank (bank information link). (You can search for the bank using the <u>search pane</u> or by browsing bank list pages.)

|                          |                                     | 2                   |               |             |            |
|--------------------------|-------------------------------------|---------------------|---------------|-------------|------------|
| Preferred Banks          |                                     |                     |               | Create Pref | erred Bank |
| Search by: Bank Na       | me 💙                                | Security for:       | Sea           | rch         |            |
| Search by Name: A B C    | DIEIEIQIHIIIJUMI                    | MINIQIPIQIRIS       | TITATATATA    |             |            |
| Adva                     | nced Sec. on                        |                     |               |             |            |
| Bank Name                | <ul> <li>Bank Identifier</li> </ul> | ¢ City              | ¢ Country     | Bank Type   | \$         |
| 1ST AMER BK              | 071922777                           | ELK GROVE           | UNITED STATES | Standard    |            |
| Amalgamated Bogus Bank   | 071025661                           | Libertyville        | UNITED STATES | Preferred   |            |
| HARRIS BANK              | 271250647                           | COLUMN TO THE OWNER | UNITED STATES | Standard    |            |
| HARRIS BANK PALATINE N.A | 0719240                             | bank                | UNITED STATES | Standard    |            |
|                          | info                                | link                |               |             |            |

The Add Standard Bank page will be displayed.

3. On the Add Standard Bank page, click **Submit**.

#### Delete banks from the Preferred Bank list

You can delete banks from the Preferred Bank list. (You can't delete banks from the Standard Banks list.)

To delete a bank from the Preferred Bank list: ACH

1. Go to the Banks page. (On the Payments menu, choose Banks.)

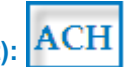

 On the Preferred Banks list, click the name of the bank (bank information link). (If there is more than one page, you can search for the bank using the <u>search pane</u> or by browsing bank list pages.)

|                          |                                     |                                                                                                    | 2 |               |           |                  |
|--------------------------|-------------------------------------|----------------------------------------------------------------------------------------------------|---|---------------|-----------|------------------|
| Preferred Banks          |                                     |                                                                                                    | - |               | Creat     | e Preferred Bank |
| Search by: Bank Nar      | ne 🗸                                | Securitor:                                                                                                    |   | Search        |           |                  |
| Search by Name: A B C    |                                     | IMINIQIPIQIE                                                                                                    |   | VIWIXIYIZ     |           |                  |
| Adva                     | iced Second                         |                                                                                                    |   |               |           |                  |
|                          |                                     |                                                                                                    |   |               |           |                  |
| Bank Name                | <ul> <li>Bank Identifier</li> </ul> | ¢ City                                                                                                    | ¢ | Country       | Bank Type | \$               |
| 1ST AMER BK              | 071922777                           | ELK GROVE                                                                                                    |   | UNITED STATES | Standard  |                  |
| Amalgamated Bogus Bank   | 071025661                           | Libertyville                                                                                                    |   | UNITED STATES | Preferred |                  |
| HARRIS BANK              | 271250647                           | Concernes of the second second |   | UNITED STATES | Standard  |                  |
| HARRIS BANK PALATINE N.A | 0719240                             | bank                                                                                                    |   | UNITED STATES | Standard  |                  |
|                          | info                                | ormation                                                                                                    |   |               |           |                  |
|                          |                                     | link                                                                                                    |   |               |           |                  |

The View Standard Bank page will be displayed.

- 3. Click Delete.
- 4. When the confirmation message appears, click Yes.

#### Search for banks

Both the Preferred Banks and the Standard Banks panel on the <u>Banks page</u>, have a search pane for locating banks in the list (<u>Figure 27</u>, below).

| Figure 27: Bank Search Pane |                                                     |        |  |  |  |  |
|-----------------------------|-----------------------------------------------------|--------|--|--|--|--|
| Search by:                  | Bank Name 🖌 Search for:                             | Search |  |  |  |  |
| Search by Name:             | AIBICIDIEIEIGIHIIIJIKILIMINIQIPIQIRISITIUIVIWIXIYIZ |        |  |  |  |  |
|                             | Advanced Search                                     |        |  |  |  |  |

If there are multiple pages in the list, there will also be a page selection bar at the bottom of the panel which lets you browse or jump to different pages of the list.

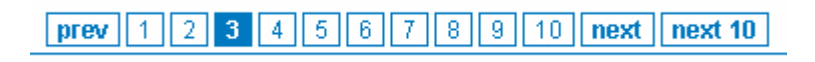

On the search pane, you can perform simple searches in two ways.

The first way is to select a field from the **Search by** dropdown list and enter your criteria in the **Search for** box.

| Search by:      | Bank Name 🛛 👻              | Search for: 071904355 Search           | h |
|-----------------|----------------------------|----------------------------------------|---|
|                 | Bank Name                  |                                        |   |
| Search by Name: | Bank Identifier<br>Country | BIHIIIJIKILIMINIQIPYARISITIVIYIWIXIYIZ |   |
|                 | Advanced Sea               |                                        |   |

When you click **Search**, only the banks that match your criteria will appear in the list:

| Standard Banks  |                                          |                     |               |    | Ξ. |
|-----------------|------------------------------------------|---------------------|---------------|----|----|
| Search by:      | Bank Identifier 👻                        | Search for: 0719043 | 55 Searc      | h  |    |
| Search by Name: | AIBICIDIEIEIGIHIIIJIE<br>Advanced Search | ILIMINIQIPIQIRIS    | IIIUIYIWIXIAZ |    |    |
| Bank Name       | ▲ Bank Identifier                        | ¢ City              | ¢ Country     | \$ |    |
| HARRIS, N.A.    | 071904355                                | CHICAGO             | UNITED STATES |    |    |

The second way is to click the first letter of the bank's name at **Search by Name** and use the page selection bar to page through the banks beginning with that letter.

| Standard Banks            |                                   |                 |               |   | - |
|---------------------------|-----------------------------------|-----------------|---------------|---|---|
| Search by: Bank N         | ame 💌                             | Search for: Z   | Search        |   |   |
| Search by Name: 🍐 🗐 💭 Adv | DIEIEI©IHIIIJIKIL<br>anced Search | IMINIQIPIQIRISI |               |   |   |
| Bank Name                 | ▲ Bank Identifier                 | ¢ City          | ¢ Country     | ÷ |   |
| ZANE TRACE FOU            | 244183602                         | ZANESVILLE      | UNITED STATES |   |   |
| ZAPATA NATIONAL BANK      | 114923756                         | ZAPATA          | UNITED STATES |   |   |
| ZAVALA COUNTY BANK        | 114910222                         | CRYSTAL CITY    | UNITED STATES |   |   |
| ZELLCO FCU                | 265473812                         | BOGALUSA        | UNITED STATES |   |   |
| ZELLCO FEDERAL CU         | 265273805                         | BOGALUSA        | UNITED STATES |   |   |
|                           |                                   | 123             | next          |   |   |

Notice that when you click a letter, it appears in the Search for box:

| Search by:    | Bank Name 💌 | Search for: H          | Search    |
|---------------|-------------|------------------------|-----------|
| arch by Name: |             | IJIKILIMINIQIPIQIRISIT | υμαιχιχιζ |

If the result list is long, you can refine your search by adding more letters in the **Search for** box. That way only the banks beginning with those letters will appear on the list.

| Standard Banks                   |                   |                  |                   |   | Ξ. |
|----------------------------------|-------------------|------------------|-------------------|---|----|
| Search by: Bank Nar              | ne 💌              | Search for: Harr | Search            |   |    |
| Search by Name: AIBICIE<br>Advar | ELETETETETETETETE |                  |                   |   |    |
| Bank Name                        | ▲ Bank Identifier | ¢ City           | Country           | • |    |
| HARRINGTON BANK                  | 053174239         | OF MPEL HILL     | UNITED STATES     |   |    |
| HARRINGTON BANK                  | 053171.08         | CHAPEL HILL      | UNITED STATES     |   |    |
| HARRINGTON BANK, FSB             | 053174103         | CHAPEL HILL      | UNITED STATES     |   |    |
| HARRIS BANK                      | 271250647         | CHICAGO          | UNITED STATES     |   |    |
| HARRIS BANK PALATINE N A         | 071924089         | PALATINE         | UNITED STATES     |   |    |
|                                  | 1 2               | 345678           | 9 10 next next 10 |   |    |

Besides simple searches, you can also perform more complex searches by combining search criteria on the Advanced Search window. Procedures for all of these types of searches are given below.

### To search for a bank by name, ABA number or country (simple search):

- 1. Go to the Banks page. (On the Payments menu, choose Banks.)
  - If you want to search the Preferred Banks list, use the search pane on the Preferred Banks panel.
  - If you want to search the Standard Banks list, use the search pane on the Standard Banks panel.
- 2. On the search pane, select a field from the **Search by** dropdown list.

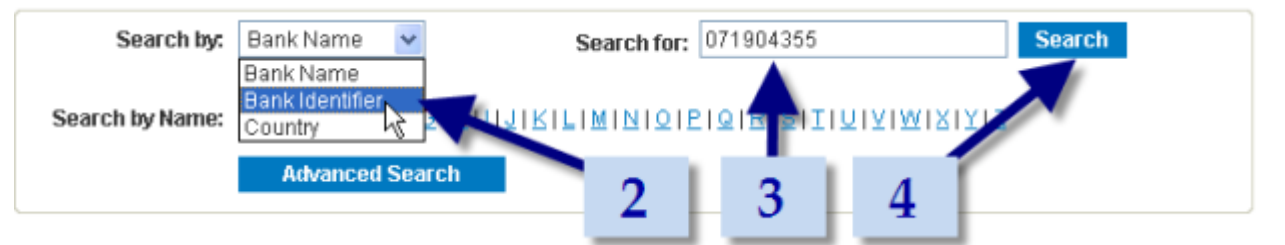

- Enter your criteria in the Search for box. (See <u>Preferred Banks/Standard Banks Panel Help</u> for more information.)
- 4. Click **Search**.

All banks matching your criteria will be displayed in the bank list.

### To search for a bank by first letter(s) (simple search):

1. Go to the <u>Banks</u> page. (On the **Payments** menu, choose **Banks**.)

- If you want to search the Preferred Banks list, use the search pane on the Preferred Banks panel.
- If you want to search the Standard Banks list, use the search pane on the Standard Banks panel.
- 2. On the search pane, at **Search by Name**, click the first letter of the bank's name. Only banks starting with that letter will appear in the list. If more than one page begins with that letter, use the page selection bar to page through the banks:

| Search by: Bank Nar                    | ne 💌              | Search for: H | Search          |   |
|----------------------------------------|-------------------|---------------|-----------------|---|
| Search by Name: A B C D<br>Advanced Se | alElEI©IHI        |               |                 | 2 |
| Bank Name                              | ▲ Bank Identifier | ¢ City        | Country         |   |
| H & R BLOCK BANK                       | 101089742         | KANSAS CITY   | UNITED STATES   |   |
| H & R BLOCK BANK                       | 101089700         | KANSAS CITY   | UNITED STATES   |   |
| H E TELEPHONE FEDERAL CU               | 221278271         | ROCHELLE PARK | UNITED STATES   |   |
| H F GEHANT BANKING CO                  | 071916550         | WEST BROOKLYN | UNPLED STATES   |   |
| H-F CREDIT UNION                       | 271984162         | COUNTRY CLUB  | UNITED STATES   |   |
|                                        | 1 2               | 3456789       | 10 next next 10 |   |

3. If you want to refine your search, enter more letters in the Search for box.

| Standard Banks       |                      |                  |               |     |     | - |
|----------------------|----------------------|------------------|---------------|-----|-----|---|
| Search by: B         | ank Name 😽           | Search for: Harr | Sea           | rch |     |   |
| Search by Name: 🔺    | BICIDIEIEIGIHIIIJIKI | MINICIPICIRIS    |               | 2   |     |   |
|                      | Advanced Search      |                  |               | 3   | - 4 |   |
| Bank Name            | ▲ Bank Identifier    | ¢ City           | ¢ Country     | ¢   |     |   |
| HARRINGTON BANK      | 053174239            | CHAPEL HILL      | UNITED STATES |     |     |   |
| HARRINGTON BANK      | 053174239            | CHAPEL HILL      | UNITED STATES |     |     |   |
| HARRINGTON BANK FSB  | 053174103            | CHAPEL HILL      | UNITED STATES |     |     |   |
| HARRIS BANK          | 271250647            | CHICAGO          | UNITED STATES |     |     |   |
| HARRIS BANK PALATINE | NA 071924089         | PALATINE         | UNITED STATES |     |     |   |
|                      |                      |                  |               | _   |     |   |

1 2 3 4 5 6 7 8 9 10 next next 10

4. Click Search.

All banks matching your new criteria will be displayed in the bank list. (See <u>Preferred</u> <u>Banks/Standard Banks Panel Help</u> for more information.)

To search for a bank using compound criteria (advanced search):

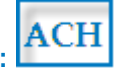

- 1. Go to the Banks page. (On the Payments menu, choose Banks.)
  - If you want to search the Preferred Banks list, use the search pane on the Preferred Banks panel.

- If you want to search the Standard Banks list, use the search pane on the Standard Banks panel.
- 2. On the search pane, click **Advanced Search**.

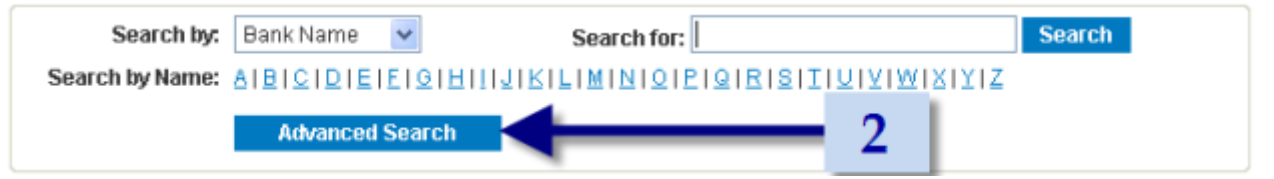

3. When the Advanced search window appears, enter your criteria in one or more boxes. (See <u>(Advanced) Search Criteria Panel Help</u> for more information.)

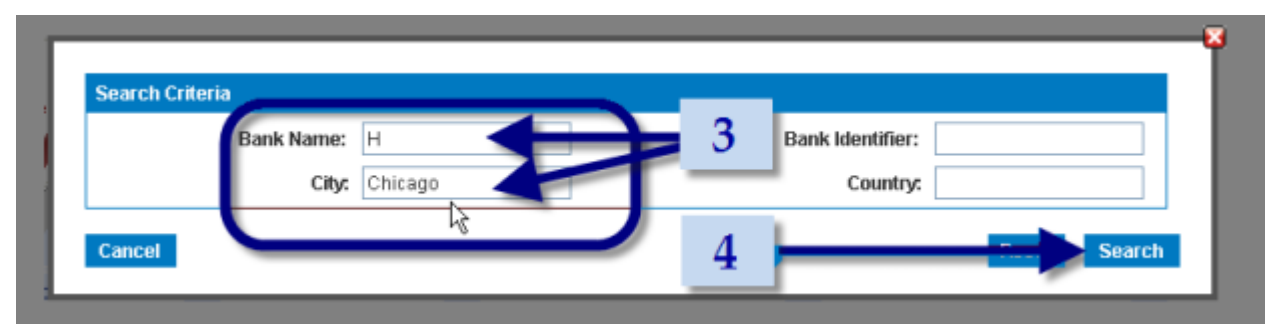

#### 4. Click Search.

Only banks matching all your criteria will be displayed in the bank list.

TIP: When using Advanced Search, enter the minimum information necessary to locate the bank. If you enter too much information and it isn't entered exactly as listed, you might not find the bank you're looking for.

#### View information about standard banks

Standard banks can't be edited, but you can view their information by clicking the bank information link on the bank's name. If the bank is on the Preferred Bank list, you can view its information on the View Standard Bank page (Figure 28, below):

#### Figure 28: View Standard Bank Page

#### Home » Banks » View Standard Bank »

### View Standard Bank

Standard banks are maintained by the bank for your convenience. Use this screen to remove the personalized standard bank from the preferred bank list.

| Bank Name:          | HARRIS BANK |                  | City:            | CHICAGO       |
|---------------------|-------------|------------------|------------------|---------------|
| Street Address:     | 5TH FLOOR   |                  | Zip/Postal Code: | 60606         |
|                     |             |                  | Country:         | United States |
|                     |             |                  | State/Region:    | Illinois      |
| ABA:                | 271250647   | Cancel<br>button | Dele             | Delet         |
| view information at | out standa  | rd banks         | ACH              |               |

- 1. Go to the Banks page. (On the Payments menu, choose Banks.)
  - o If the bank is in the Preferred Banks list, go to the Preferred Banks panel.
  - Otherwise, go to the Standard Banks panel.
- 2. On the banks list, click the name of the bank (bank information link). (You can search for the bank using the <u>search pane</u> or by browsing bank list pages.)

|                                  |                                     | 2                  |                  |          |
|----------------------------------|-------------------------------------|--------------------|------------------|----------|
| Standard Banks                   |                                     | 2                  |                  | Ξ.       |
| Search by: Bank Nar              | ne 💌                                | Sea on for: Harris | Search           |          |
| Search by Name: AIBIQIE<br>Advar | QIEIEIQIHHAAIKII<br>Ice starch      | LIMINIQIPIQIRISIT  | ΙΨΙΧΙΧΙΧΙΖ       |          |
| Bank Name                        | <ul> <li>Bank Identifier</li> </ul> | ¢ City             | ¢ Country        | <b>+</b> |
| HARRIS BANK                      | 271250647 K                         |                    | TU VINIED STATES |          |
| HARRIS BANK PALATINE N.A         | 071924000                           | Del ATINE          | UNITED STATES    | -        |
| HARRIS COUNTY FCU                | 313 <u>ban</u>                      | IK ITON            | UNITED STATES    |          |
| HARRIS N.A.                      | informa                             | ation 400          | UNITED STATES    |          |
| HARRIS N.A. ROSELLE              | 071 link                            | LLE                | UNITED STATES    |          |
| <_                               | AAAAAAAAA                           | *****              | *****            | *******  |

If the bank is in the Preferred Bank list, the <u>View Standard Bank page</u> will be displayed. If the bank is in the Standard Bank list, the <u>Add Standard Bank page</u> will be displayed.

3. When you have finished viewing the information, click Cancel.

### GRANTING ACH ENTITLEMENTS

When ACH is enabled, several account entitlements may be added to the <u>Customize Account</u> <u>Entitlements</u> page (Figure 29, below):

#### Figure 29: ACH Account Entitlements

Home » Administration » Manage Users » Administer User Entitlements » Entitle Accounts » Customize Account Entitlements

### **Customize Account Entitlements**

Today's Date: Friday, July 9, 2010 Last Login: Friday, July 9, 2010

Use this screen to administer entitlements for all accounts associated with a specific user.

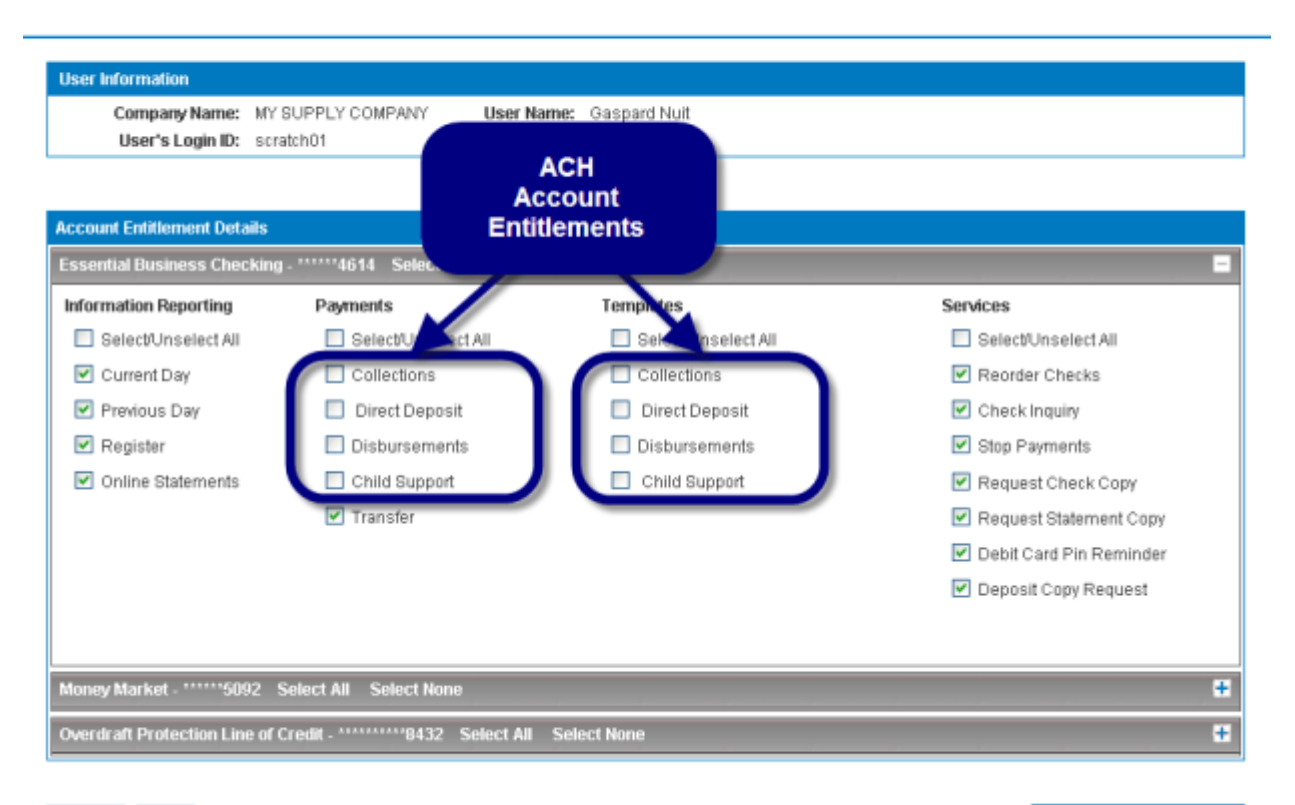

#### Cancel Back

Save and Continue

The account entitlements that appear on your screen depend on the ACH payment types your company requested.

Possible ACH entitlements under the Payments category are

- Collections
- Direct Deposit
- Disbursements
- Child Support

Possible ACH entitlements under the Templates category are

- Collections
- Direct Deposit
- Disbursements
- Child Support

(See <u>Account Entitlement Details Panel Help</u> for descriptions of entitlements or click one of the above items. For more information on ACH functions, see the BMO Harris Online Banking for Small Business<sup>SM</sup> Automated Clearing House (ACH) Guide.)

If you've granted CUSTOM account access to any users and you want them to access newly installed functions, you have to <u>modify their account entitlements</u> to add these entitlements. If you don't want them to access the new functions, you don't have to do anything. The CUSTOM setting automatically unselects any new entitlements when they are added to the group. (See <u>Types of Account Access</u>.)

If you've granted FULL account access to users who should NOT access new functions, you have to change their account access to CUSTOM and unselect the new entitlements. FULL access automatically selects all new entitlements.

The procedure for setting account entitlements is given in the <u>How to set custom account entitlements</u> section. (See also <u>Customizing account entitlements</u>.)

### Enhanced Reporting Enhanced

In this section we discuss the administrative tasks associated with the Enhanced Reporting Option, an add-on product that provides extra reports and lets users create their own custom reports. This feature must be enabled by BMO Harris Online Banking.

With this product, the only administrative task is to grant users entitlements so they can access the reports.

#### GRANTING ENHANCED REPORTING ENTITLEMENTS

When the Enhanced Reporting feature is enabled, Enhanced Reporting account entitlements are added to the <u>Customize Account Entitlements</u> page (<u>Figure 28</u>, below):

#### Figure 28: Enhanced Report Account Entitlements

Home » Administration » Manage Users » Administer User Entitlements » Entitle Accounts » Customize Account Entitlements

### Customize Account Entitlements

Today's Date: Friday, July 9, 2010 Last Login: Friday, July 9, 2010

Use this screen to administer entitlements for all accounts associated with a specific user.

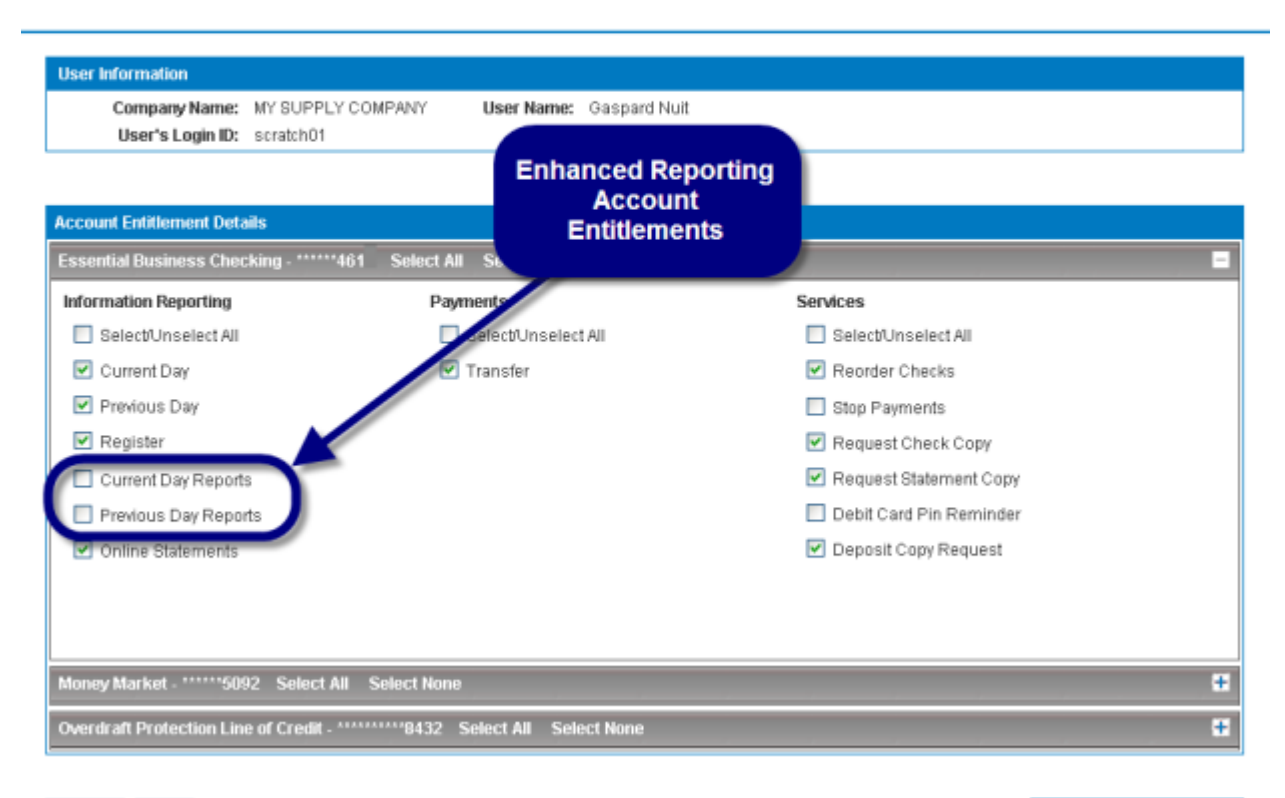

#### Cancel Back

Save and Continue

These Enhanced Reporting entitlements appear under the Information Reporting category:

- Current Day Reports
- Previous Day Reports

(See <u>Account Entitlement Details Panel Help</u> for descriptions of entitlements or click one of the above items.)

If you've granted CUSTOM account access to any users and you want them to access newly installed functions, you have to <u>modify their account entitlements</u> to add these entitlements. If you don't want them to access the new functions, you don't have to do anything. The CUSTOM setting automatically unselects any new entitlements when they are added to the group. (See <u>Types of Account Access</u>.)

If you've granted FULL account access to users who should NOT get access to new functions, you have to change their account access to CUSTOM and unselect the new entitlements. FULL access automatically selects all new entitlements.

The procedure for setting account entitlements is given in the <u>How to set custom account entitlements</u> section. (See also <u>Customizing account entitlements</u>.)

# APPENDIX A: ENTRY FIELD HELP

### Change Account Preferences Page

#### ACCOUNTS TABLE

|                             | Description/(Comments)                                                                                                    | Required | Default Value                                                                                                  | Valid Entries/Choices                                                                                                    | Examples                                                      |
|-----------------------------|----------------------------------------------------------------------------------------------------|----------|----------------------------------------------------------------------------------------------------|----------------------------------------------------------------------------------------------------|---------------------------------------------------------------|
| Account                     | (not editable) The name and number of the bank account                                                                                                    | N/A      | N/A                                                                                                    | N/A                                                                                                    | "Essential Business Checking<br>*******9022"                  |
| Account Nickname            | A short name for Account used on screens and reports                                                                                                    |          | The account's<br>description,<br>usually the type<br>of account (e.g.,<br>"Essential<br>Business<br>Checking") |                                                                                                    | "Business Checking"<br>"Money Market #1"<br>"Money Market #2" |
| Days Transaction<br>History | Number of days the details of transactions are available online.                                                                                                    | Yes      | 30                                                                                                    | Any whole number to a maximum of 547 (18 months)                                                                                                    | "60", "90", "120"                                             |
| Display On All<br>Pages     | Checkbox indicating whether this account is<br>visible. If checked, the account is seen by all<br>users, unless a user's access is explicitly<br>restricted via entitlements. If unchecked, it is<br>visible only to CSAs on the Change Account<br>Preferences, Entitle Accounts and Customize<br>Account Entitlements pages. (Default accounts<br>cannot be hidden.) |          | Yes (checked)                                                                                                  | Yes (Checked) = visible<br>No (Unchecked) = hidden                                                                                                    |                                                               |
| Default Account             | Account that is pre-selected on dropdown lists.<br>(The default account cannot be hidden – see<br>above)                                                                                                    | No       | No (Off)                                                                                                    | Yes (On) = Default Account<br>No (Off) = other account (Only one<br>account can be the default)<br>Once an account is selected, there<br>must always be a default account. |                                                               |

#### CSA GUIDE

### Manage Delivery Options Page

#### DELIVERY OPTIONS TABLE

|                               | Description/(Comments)                                                                                                    | Required | Default Value                                                        | Valid Entries/Choices                                | Examples                 |
|-------------------------------|----------------------------------------------------------------------------------------------------|----------|----------------------------------------------------------------------|------------------------------------------------------|--------------------------|
| Nickname (Email)              | A short name describing the delivery option (e.g., a category for the types of emails you want delivered there)                                                                                                    | Yes      |                                                                      |                                                      | "Marketing Mailbox"      |
| Device Type                   | Method of delivery                                                                                                    | Yes      | "Email"                                                              | Email [Other options to be added in future releases] |                          |
| E-mail Address                | The email address to which to deliver<br>messages. (Currently email is the only delivery<br>option.) You may add or edit any secondary<br>email addresses here. (To edit the primary<br>email address, click the link to the Administer<br>User Entitlements page (multi-user system) or<br>to the Change Primary Email Address page<br>(single-user system).) | Yes      |                                                                      | A valid email address                                | "My.Name@harrisbank.com" |
| Preferred<br>(not editable)   | Checkbox indicating whether this is the primary<br>delivery address. (If you want to change the<br>preferred email address, you must change the<br>Primary Email Address on the Administer User<br>Entitlements page.)                                                                                                    | N/A      | Email address<br>entered in User<br>Information<br>Panel is selected | N/A                                                  |                          |
| Opt In To<br>Marketing E-Mail | Checkbox indicating whether BMO Harris<br>Bank, Bank of Montreal or their affiliates may<br>send special offers, deals, promotions to this<br>address                                                                                                    | No       | No (unchecked)                                                       | Yes (checked)<br>No (unchecked)                      |                          |

# Create User/Administer User Entitlements pages

#### (NEW) USER INFORMATION PANEL

|                                          | Description/(Comments)                                                                                                    | Required | Default Value | Valid Entries/Choices                                                                                                    | Examples                                                                                                    |
|------------------------------------------|----------------------------------------------------------------------------------------------------|----------|---------------|----------------------------------------------------------------------------------------------------|----------------------------------------------------------------------------------------------------|
| User's Login ID                          | A unique ID used for logging into BMO Harris<br>Online Banking. (Login IDs are not case<br>sensitive.)                                                                                                    | Yes      |               | <ul> <li>Must be 6–32 characters long</li> <li>Can't contain: <ul> <li>(ampersand)</li> <li>(at sign)</li> <li>(equals)</li> <li>(single quote)</li> <li>(double quote)</li> <li>(percent)</li> <li>(period)</li> <li>(space)</li> </ul> </li> </ul>                                                                                  | Good: MYNAME_1<br>Bad: Name (too short);<br>myName@harris.com (uses @<br>and period (.))                     |
| Temporary<br>Password                    | A sequence of characters used with Login ID<br>to log onto BMO Harris Online Banking.<br>(Passwords are case sensitive.)                                                                                                    | Yes      |               | <ul> <li>Must be 8–32 characters long</li> <li>Must have at least 1 letter and 1<br/>numeral</li> <li>Can't = Login ID</li> <li>Can't contain: <ul> <li>(ampersand)</li> <li>(at sign)</li> <li>(equals)</li> <li>(single quote)</li> <li>(double quote)</li> <li>(percent)</li> <li>(period)</li> <li>(space)</li> </ul> </li> </ul> | Good: MyPass_007<br>Bad:<br>Bad Password (uses space, no<br>numerals);<br>Bad.1% (uses period and %<br>sign) |
| Repeat Password                          | Same as Temporary Password. Used to check if Temporary Password was entered correctly.                                                                                                    | Yes      |               | Must be identical to Temporary<br>Password                                                                                                    |                                                                                                    |
| Name (Title, First,<br>M., Last, Suffix) | The user's full name. (Only the first and last names are required.)                                                                                                    | Yes      |               |                                                                                                    |                                                                                                    |
| E-mail Address                           | The user's e-mail address. Used to send<br>security alerts to the user. Security alerts are<br>always sent to the user's Online Banking<br>Message Center. This option sends an<br>additional alert to the user's e-mail address.<br>(Necessary if the user's Login ID or password<br>is changed.) | No       |               | Must have a valid e-mail address<br>format                                                                                                    | user@harrisbank.com                                                                                          |

CSA GUIDE

#### APPENDIX A: ENTRY FIELD HELP – (New) User Information Panel

|                                    | Description/(Comments)                                                                                                    | Required | Default Value | Valid Entries/Choices                                                                                                    | Examples                                                           |
|------------------------------------|----------------------------------------------------------------------------------------------------|----------|---------------|----------------------------------------------------------------------------------------------------|--------------------------------------------------------------------|
| Primary Phone                      | The user's phone number. (For CSA's reference only. Not used by Online Banking.)                                                       | No       |               | Must use a standard telephone<br>format with hyphens or spaces<br>separating numerals.<br>Country codes must be preceded<br>by a plus sign (+). Extensions may<br>be used if preceded by an 'x'. | 718-554-1327<br>(718) 554-1327<br>+1 718-554-1327<br>554-1327 x123 |
| Secondary Phone                    | User's alternative phone number. (For CSA's reference only. Not used by Online Banking.)                                               | No       |               | (Same rules as for Primary Phone)                                                                                                    |                                                                    |
| Fax Number                         | The user's fax number.                                                                                                    | No       |               | (Same rules as for Primary Phone)                                                                                                    |                                                                    |
| User Status                        | Option button that turns the user ID on or off.<br>Only active IDs can log into BMO Harris Online<br>Banking.                          | Yes      | Yes (On)      | Yes (On) = Active<br>No (Off) = Inactive                                                                                                    |                                                                    |
| Password Expires<br>Every [ ] days | Number of days a password may be used<br>before it expires. (Appears only on Administer<br>User Entitlements page via user name link). | Yes      | 999           | Any whole number                                                                                                    |                                                                    |

#### USER PERMISSIONS/USER ACCESS PANELS

When panel is labeled "User Permissions" it is editable. When panel is labeled "User Access" it is not editable; the information is displayed for reference only.

|             | Description/(Comments)                                                                                                    | Required | Default Value  | Valid Entries/Choices                                                                                                    | Examples |
|-------------|----------------------------------------------------------------------------------------------------|----------|----------------|----------------------------------------------------------------------------------------------------|----------|
| Approver    | (Optional feature – appears only if a feature<br>requiring approvals is installed.) Checkbox<br>indicating whether user is an approver. At least<br>one approver in addition to the originator is<br>necessary to complete transactions requiring<br>approval.                                                                                                    | No       | No (unchecked) | Yes (checked)<br>No (unchecked)                                                                                                    |          |
| Bill Pay    | (Optional feature) Checkbox indicating whether<br>user may make payments using the bill pay<br>service. (Enrollment required. Available only on<br>Administer User Entitlements page via edit<br>user link.)                                                                                                    | No       | No (unchecked) | Yes (checked)<br>No (unchecked)                                                                                                    |          |
| User Access | <ul> <li>Full – user is entitled to access all existing accounts and functions as well as all future accounts and functions</li> <li>Custom – user is entitled to access specified accounts and functions and may have personal restrictions on transaction amounts.</li> <li>None – user has access to no accounts or functions</li> <li>Make no changes – leave entitlements as they are (available only on Administer User Entitlements page)</li> </ul> | Yes      | "None"         | Full / Custom / None / Make no<br>changes<br>Only one option can be selected.<br>("Make no changes" option<br>available only on Administer User<br>Entitlements page via edit user<br>link) |          |

Entitle Accounts Page

#### USER ENTITLEMENTS PANEL

|                                                   | Description/(Comments)                                                                                                    | Required | Default Value                                                                                  | Valid Entries/Choices           | Examples |
|---------------------------------------------------|----------------------------------------------------------------------------------------------------|----------|------------------------------------------------------------------------------------------------|---------------------------------|----------|
| Entitle user for<br>Secure Message<br>Attachments | Checkbox indicating whether user can send<br>encrypted messages with attachments.<br>(Maximum size = 5 MB. Not all attachments<br>are accepted. Valid file types are DOC, DOCX,<br>RTF, PDF, XLS, XLSX, CSV, JPG, BMP, PNG<br>and GIF.)                      | No       | Depends on<br>previously saved<br>User Access.<br>Yes if "Full"<br>No if "None" or<br>"Custom" | Yes (checked)<br>No (unchecked) |          |
| Entitle user for Net<br>Worth                     | Checkbox indicating whether user can view the<br>Net Worth report for all company accounts and<br>any associated personal accounts. (Net Worth<br>report is located under the Accounts tab. If this<br>option is not selected the menu choice is<br>hidden.) | No       | Depends on<br>previously saved<br>User Access.<br>Yes if "Full"<br>No if "None" or<br>"Custom" | Yes (checked)<br>No (unchecked) |          |

#### ACCOUNT ENTITLEMENTS PANEL

|                        | Description/(Comments)                                                                                                    | Required | Default Value                                                                                     | Valid Entries/Choices                                    | Examples                                     |
|------------------------|----------------------------------------------------------------------------------------------------|----------|---------------------------------------------------------------------------------------------------|----------------------------------------------------------|----------------------------------------------|
| Account<br>Name/Number | (not editable) The name and number of the bank account                                                                                                    | N/A      | N/A                                                                                               | N/A                                                      | "Essential Business Checking<br>*******9022" |
| Full Custom None       | Option button indicating which type of access<br>the user has to the account:<br><b>Full</b> – grants full access to the account<br>(subject to transaction limits) with all current<br>and future account entitlements.<br><b>Custom</b> – grants access to the account with<br>selected entitlements. (If you select this option,<br>you will be required to set the account<br>entitlements.)<br><b>None</b> – grants no access to the account. It will<br>be invisible to the user. | Yes      | Depends on<br>previously saved<br>User Access.<br>Full if "Full"<br>None if "None"<br>or "Custom" | Full / Custom / None<br>Only one option can be selected. |                                              |

CSA GUIDE

#### APPENDIX A: ENTRY FIELD HELP – Account Entitlements Panel

|                   | Description/(Comments)                                                                                                    | Required | Default Value | Valid Entries/Choices                                                                                                    | Examples                                                                                                   |
|-------------------|----------------------------------------------------------------------------------------------------|----------|---------------|----------------------------------------------------------------------------------------------------|----------------------------------------------------------------------------------------------------|
| Daily Limit       | The user's daily cumulative limit across all<br>transactions for this account. (If a company<br>daily limit is also enabled, the lower limit shall<br>be applied.)<br>If the user is an approver, cumulative<br>transactions include both submitted and<br>approved transactions.<br>Daily and per transaction spending limits<br>pertain only to accounts that can initiate<br>payments or transfers. | No       | (blank)       | Any amount >= 0 or (blank).<br>(blank) = no limit; 0 = no<br>transactions above \$0 are allowed<br>– i.e., read-only access to account<br>Do not use "\$" or "," (comma).<br>Daily Limit cannot be less than<br>Transaction Limit. | <i>Good</i> : "1000.00" or "1000"<br><i>Bad:</i> "1,000.00" (uses comma) or<br>"\$1000" (uses dollar sign) |
| Transaction Limit | The user's per transaction limit for this account.<br>(If a company transaction limit is also enabled,<br>the lower limit will be applied.) In batch<br>transactions, the transaction limit is applied to<br>the entire batch.                                                                                                    | No       | (blank)       | (Same rules as for Daily Limit)                                                                                                    | "1000.00" or "1000"<br>not "1,000.00" or "\$1000"                                                          |

# Customize Account Entitlements Page

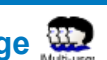

Items on this page vary depending on products and services you have turned on. Basic entitlements as well as entitlements for some optional features discussed in this guide are listed in the table. For other features not shown here, contact BMO Harris Online Services.

#### ACCOUNT ENTITLEMENT DETAILS PANEL

|                          | Description/(Comments)                                                                                                    | Required | Default Value                                                                                       | Valid Entries/Choices           | Examples |
|--------------------------|----------------------------------------------------------------------------------------------------|----------|----------------------------------------------------------------------------------------------------|---------------------------------|----------|
| Information<br>Reporting | Checkbox indicating whether to select or<br>unselect all the items in the Information<br>Reporting category.                                                                                                    |          | Depends on<br>previously saved<br>Account Access:<br>Yes if "Full" ;<br>No if "None" or<br>"Custom" | Yes (checked)<br>No (unchecked) |          |
| Current Day              | Checkbox indicating whether user may view<br>the Current Day activity report (Accounts ><br>Activity > Current Day.) If not, the account will<br>not appear on selection menus for the report. If<br>the user is denied this entitlement for all<br>accounts, the option will be removed from the<br>user's Accounts > Activity menu.   | No       | Depends on<br>previously saved<br>Account Access.<br>(See above)                                    | Yes (checked)<br>No (unchecked) |          |
| Previous Day             | Checkbox indicating whether user may view<br>the Previous Day activity report (Accounts ><br>Activity > Previous Day.) If not, the account will<br>not appear on selection menus for the report. If<br>the user is denied this entitlement for all<br>accounts, the option will be removed from the<br>user's Accounts > Activity menu. | No       | Depends on<br>previously saved<br>Account Access.<br>(See above)                                    | Yes (checked)<br>No (unchecked) |          |
| Register                 | Checkbox indicating whether user may view<br>the Account Register (Accounts > Activity ><br>Account Register.) If not, the account will not<br>appear on selection menus. If the user is<br>denied this entitlement for all accounts, the<br>option will be removed from the user's<br>Accounts > Activity menu.                        | No       | Depends on<br>previously saved<br>Account Access.<br>(See above)                                    | Yes (checked)<br>No (unchecked) |          |
|                                                         | Description/(Comments)                                                                                                    | Required | Default Value                                                                                       | Valid Entries/Choices           | Examples |
|---------------------------------------------------------|----------------------------------------------------------------------------------------------------|----------|----------------------------------------------------------------------------------------------------|---------------------------------|----------|
| Online Statements                                       | Checkbox indicating whether user may view<br>online mortgage statements (Accounts ><br>Mortgage Statements). If not, the account will<br>not appear on selection menus. If the user is<br>denied this entitlement for all mortgage<br>accounts (or if your company has no mortgage<br>accounts), the option will be removed from the<br>user's Accounts menu.                                                                                                    | No       | Depends on<br>previously saved<br>Account Access.<br>(See above)                                    | Yes (checked)<br>No (unchecked) |          |
| Current Day<br>Reports<br>(Enhanced<br>Reports option)  | Checkbox indicating whether user may view<br>and create Current Day Enhanced Reports<br>(Accounts > Reports). If not, the account will<br>not appear in the reports. If the user is denied<br>this entitlement for all accounts, all Current<br>Day reports will be removed from the user's<br>Standard Reports Panel. If the user is denied<br>access to both Current Day and Prior Day<br>reports for all accounts, the Reports option will<br>be removed from the user's Accounts menu. | No       | Depends on<br>previously saved<br>Account Access.<br>(See above)                                    | Yes (checked)<br>No (unchecked) |          |
| Previous Day<br>Reports<br>(Enhanced<br>Reports option) | Checkbox indicating whether user may view<br>and create Prior Day Enhanced Reports<br>(Accounts > Reports). If not, the account will<br>not appear in the reports. If the user is denied<br>this entitlement for all accounts, all Prior Day<br>reports will be removed from the user's<br>Standard Reports Panel. If the user is denied<br>access to both Current Day and Prior Day<br>reports for all accounts, the Reports option will<br>be removed from the user's Accounts menu      | No       | Depends on<br>previously saved<br>Account Access.<br>(See above)                                    | Yes (checked)<br>No (unchecked) |          |
| Payments                                                | Checkbox indicating whether to select or<br>unselect all the items in the Payments<br>category.                                                                                                    | No       | Depends on<br>previously saved<br>Account Access:<br>Yes if "Full" ;<br>No if "None" or<br>"Custom" | Yes (checked)<br>No (unchecked) |          |

|                                | Description/(Comments)                                                                                                    | Required | Default Value                                                    | Valid Entries/Choices           | Examples |
|--------------------------------|----------------------------------------------------------------------------------------------------|----------|------------------------------------------------------------------|---------------------------------|----------|
| Transfers                      | Checkbox indicating whether to allow user to<br>make transfers to or from this account.<br>If not, the account will be removed from<br>selection menus. If the user is denied this<br>entitlement for all accounts, the Transfers tab<br>will be removed from the user's screens.                                                                                                    | No       | Depends on<br>previously saved<br>Account Access.<br>(See above) | Yes (checked)<br>No (unchecked) |          |
| Collections<br>(ACH option)    | Checkbox indicating whether to allow user to<br>make ACH collections with this account.<br>(Payments > ACH > Create Business<br>Collection; Payments > ACH > Create<br>Personal Collection.)<br>If not, the account will be removed from<br>selection menus. If the user is denied this<br>entitlement for all accounts enrolled in ACH,<br>the options will be removed from the user's<br>Payments > ACH menu.                                                           | No       | Depends on<br>previously saved<br>Account Access.<br>(See above) | Yes (checked)<br>No (unchecked) |          |
| Direct Deposit<br>(ACH option) | Checkbox indicating whether to allow user to<br>make ACH direct deposit payments from this<br>account. (Payments > ACH > Create Direct<br>Deposit). (Direct deposits can be made to one<br>or more recipients at a time. Usually used for<br>payroll.)<br>If not, the account will be removed from<br>selection menus. If the user is denied this<br>entitlement for all accounts enrolled in ACH,<br>the options will be removed from the user's<br>Payments > ACH menu. | No       | Depends on<br>previously saved<br>Account Access.<br>(See above) | Yes (checked)<br>No (unchecked) |          |

|                                          | Description/(Comments)                                                                                                    | Required | Default Value                                                                                       | Valid Entries/Choices           | Examples |
|------------------------------------------|----------------------------------------------------------------------------------------------------|----------|----------------------------------------------------------------------------------------------------|---------------------------------|----------|
| Disbursements<br>(ACH option)            | Checkbox indicating whether to allow user to<br>make ACH disbursements from this account.<br>(Payments > ACH > Create Business<br>Disbursement; Payments > ACH > Create<br>Personal Disbursement.) (Disbursements can<br>be made to a single business entity or to an<br>individual.)<br>If not, the account will be removed from<br>selection menus. If the user is denied this<br>entitlement for all accounts enrolled in ACH,<br>the options will be removed from the user's<br>Payments > ACH menu. | No       | Depends on<br>previously saved<br>Account Access.<br>(See above)                                    | Yes (checked)<br>No (unchecked) |          |
| Child Support<br>Payment<br>(ACH option) | Checkbox indicating whether to allow user to<br>make ACH child support payments from this<br>account. (Payments > ACH > Create Child<br>Support Payment). (Child Support payments<br>are made to Child Support authorities.)<br>If not, the account will be removed from<br>selection menus. If the user is denied this<br>entitlement for all accounts enrolled in ACH,<br>the options will be removed from the user's<br>Payments > ACH menu.                                                          | No       | Depends on<br>previously saved<br>Account Access.<br>(See above)                                    | Yes (checked)<br>No (unchecked) |          |
| Services                                 | Checkbox indicating whether to select or<br>unselect all the items in the Services category.                                                                                                    | No       | Depends on<br>previously saved<br>Account Access:<br>Yes if "Full" ;<br>No if "None" or<br>"Custom" | Yes (checked)<br>No (unchecked) |          |
| Reorder Checks                           | Checkbox indicating whether user may reorder<br>checks for this account (Services > Reorder<br>Checks). If not, the account will be removed<br>from selection menus. If the user is denied this<br>entitlement for all accounts, the option will be<br>removed from the user's Services menu.                                                                                                    | No       | Depends on<br>previously saved<br>Account Access.<br>(See above)                                    | Yes (checked)<br>No (unchecked) |          |

|                            | Description/(Comments)                                                                                                    | Required | Default Value                                                    | Valid Entries/Choices           | Examples |
|----------------------------|----------------------------------------------------------------------------------------------------|----------|------------------------------------------------------------------|---------------------------------|----------|
| Stop Payments              | Checkbox indicating whether user may stop<br>payments (Services > Manage Stop<br>Payments). If not, the account will be removed<br>from selection menus. If the user is denied this<br>entitlement for all accounts, the option will be<br>removed from the user's Services menu.                                            | No       | Depends on<br>previously saved<br>Account Access.<br>(See above) | Yes (checked)<br>No (unchecked) |          |
| Request Check<br>Copy      | Checkbox indicating whether user may request<br>copies of checks for this account (Services ><br>Request Check or Withdrawal Copy). If not, the<br>account will be removed from selection menus.<br>If the user is denied this entitlement for all<br>accounts, the option will be removed from the<br>user's Services menu. | No       | Depends on<br>previously saved<br>Account Access.<br>(See above) | Yes (checked)<br>No (unchecked) |          |
| Request<br>Statement Copy  | Checkbox indicating whether user may request<br>statement copies for this account (Services ><br>Statement Copy). If not, the account will be<br>removed from selection menus. If the user is<br>denied this entitlement for all accounts, the<br>option will be removed from the user's<br>Services menu.                   | No       | Depends on<br>previously saved<br>Account Access.<br>(See above) | Yes (checked)<br>No (unchecked) |          |
| Debit Card Pin<br>Reminder | Checkbox indicating whether user may request<br>a reminder of a forgotten PIN for this account<br>(Services > Request Debit Card Pin<br>Reminder). If not, and all the accounts on this<br>card are also denied this entitlement for this<br>user, the option will be removed from the<br>user's Services menu.              | No       | Depends on<br>previously saved<br>Account Access.<br>(See above) | Yes (checked)<br>No (unchecked) |          |
| Deposit Copy<br>Request    | Checkbox indicating whether user may request<br>copies of deposits for this account (Services ><br>Deposit Copy). If not, the account will be<br>removed from selection menus. If the user is<br>denied this entitlement for all accounts, the<br>option will be removed from the user's Service<br>menu.                    | No       | Depends on<br>previously saved<br>Account Access.<br>(See above) | Yes (checked)<br>No (unchecked) |          |

|                                                                                  | Description/(Comments)                                                                                                    | Required | Default Value                                                                                       | Valid Entries/Choices           | Examples |
|----------------------------------------------------------------------------------|----------------------------------------------------------------------------------------------------|----------|----------------------------------------------------------------------------------------------------|---------------------------------|----------|
| <b>Templates</b><br>(optional – appears<br>only if enrolled for<br>ACH payments) | Checkbox indicating whether to select or unselect all the items in this category.                                                                                                    | No       | Depends on<br>previously saved<br>Account Access:<br>Yes if "Full" ;<br>No if "None" or<br>"Custom" | Yes (checked)<br>No (unchecked) |          |
| Collections<br>(ACH option)                                                      | Checkbox indicating whether user may create<br>Collections templates (Payments > Templates<br>> Create Business Collection Template;<br>Payments > Templates > Create Personal<br>Collection Template).<br>If not, the account will be removed from<br>selection menus. If the user is denied this<br>entitlement for all accounts, the option will be<br>removed from the user's Payments ><br>Templates menu.      | No       | Depends on<br>previously saved<br>Account Access.<br>(See above)                                    | Yes (checked)<br>No (unchecked) |          |
| Direct Deposit<br>(ACH option)                                                   | Checkbox indicating whether user may create<br>Direct Deposit templates (Payments ><br>Templates > Create Direct Deposit Template).<br>If not, the account will be removed from<br>selection menus. If the user is denied this<br>entitlement for all accounts, the option will be<br>removed from the user's Payments ><br>Templates menu.                                                                          | No       | Depends on<br>previously saved<br>Account Access.<br>(See above)                                    | Yes (checked)<br>No (unchecked) |          |
| Disbursements<br>(ACH option)                                                    | Checkbox indicating whether user may create<br>Disbursement templates (Payments ><br>Templates > Create Business Disbursement<br>Template; Payments > Templates > Create<br>Personal Disbursement Template).<br>If not, the account will be removed from<br>selection menus. If the user is denied this<br>entitlement for all accounts, the option will be<br>removed from the user's Payments ><br>Templates menu. | No       | Depends on<br>previously saved<br>Account Access.<br>(See above)                                    | Yes (checked)<br>No (unchecked) |          |

|                               | Description/(Comments)                                                                                                    | Required | Default Value                                                    | Valid Entries/Choices           | Examples |
|-------------------------------|----------------------------------------------------------------------------------------------------|----------|------------------------------------------------------------------|---------------------------------|----------|
| Child Support<br>(ACH option) | Checkbox indicating whether user may create<br>Child Support Payment templates (Payments ><br>Templates > Create Child Support Payment<br>Template).<br>If not, the account will be removed from<br>selection menus. If the user is denied this<br>entitlement for all accounts, the option will be<br>removed from the user's Payments ><br>Templates menu. | No       | Depends on<br>previously saved<br>Account Access.<br>(See above) | Yes (checked)<br>No (unchecked) |          |

### Business Bill Pay Enrollment page

### ACCOUNT INFORMATION PANEL

|         | Description/(Comments)                                                                                                    | Required | Default Value | Valid Entries/Choices                    | Examples |
|---------|----------------------------------------------------------------------------------------------------|----------|---------------|------------------------------------------|----------|
| Account | The primary account that will be used to make<br>bill payments. Any bill pay fees will be charged<br>to this account. (Select from dropdown list.) | Yes      |               | (Must select from list of bank accounts) |          |

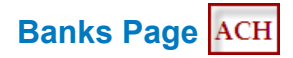

### PREFERRED BANKS/STANDARD BANKS PANELS ACH

|            | Description/(Comments)                                                                                                    | Required | Default Value | Valid Entries/Choices                                                                                                    | Examples                                                                                                    |
|------------|----------------------------------------------------------------------------------------------------|----------|---------------|----------------------------------------------------------------------------------------------------|----------------------------------------------------------------------------------------------------|
| Search by  | A dropdown list showing fields you can search.<br>Search by is used together with Search for to<br>determine where to look for the value entered<br>value in Search by<br>Also used with Search for name. When a<br>Search for name letter is clicked, "Bank                                                                                                    | No       | Bank Name     | Bank Name   Bank Identifier  <br>Country                                                                                               | Bank Name                                                                                                    |
|            | Name" is automatically selected.                                                                                                    |          |               |                                                                                                    |                                                                                                    |
| Search for | An entry box for your search criteria. Does<br>partial word searches beginning with first<br>character in the field. Used with <b>Search by</b> to<br>which specifies which field to search for this<br>value. (To run the search, click the Search<br>button.)<br>Also used with <b>Search for name</b> . When a<br><b>Search for name</b> letter is clicked, the letter is<br>entered in the <b>Search for</b> field. | No       | (blank)       | Any text. 40 characters maximum.<br>(Do not use quotes or special<br>characters unless they are in the<br>value you are searching for) | "Harris" returns all banks<br>beginning with the word "Harris"<br>(not case sensitive)<br>"H" – returns all banks beginning<br>with the letter "H". |

### APPENDIX A: ENTRY FIELD HELP – (Advanced) Search Criteria Panel

|                 | Description/(Comments)                                                                                                    | Required | Default Value | Valid Entries/Choices                                  | Examples |
|-----------------|----------------------------------------------------------------------------------------------------|----------|---------------|--------------------------------------------------------|----------|
| Search for name | A row of linked alphabet letters representing<br>the first letter in bank's name. Clicking one of<br>these letters returns all the banks beginning<br>with this letter in the bank list. (not case<br>sensitive)<br>Used with <b>Search by</b> and <b>Search for</b> . When a<br><b>Search for name</b> letter is clicked, the letter is<br>entered in the <b>Search for</b> field and the <b>Search<br/>by</b> field is set to "Bank Name"; the search is<br>automatically executed. | No       | (none)        | A B C D E F G H I J K L M N O P<br>Q R S T U V W X Y Z |          |

## (ADVANCED) SEARCH CRITERIA PANEL

This panel appears in a window when the **Advanced Search** button is clicked on a search pane.

|           | Description/(Comments)                                                                                                    | Required | Default Value | Valid Entries/Choices                                                                                                    | Examples                                                                                                    |
|-----------|----------------------------------------------------------------------------------------------------|----------|---------------|----------------------------------------------------------------------------------------------------|----------------------------------------------------------------------------------------------------|
| Bank Name | Your search criteria for Bank Name. Does<br>partial word searches beginning with first<br>character in the field. (Search is not case<br>sensitive.) If you enter no criteria, all bank<br>names are selected.<br>Works with <b>City</b> , <b>Bank Identifier</b> and <b>Country</b><br>in that all their search criteria are combined<br>When you click the Search button, all banks<br>with names matching the criteria you entered<br>are selected. If you entered search criteria for<br>other fields, only those banks that match the<br>combined criteria are displayed in the list. | No       |               | Any text. 40 characters maximum.<br>(Do not use quotes or special<br>characters unless they are in the<br>value you are searching for) | "Harris" returns all banks<br>beginning with the word "Harris"<br>(not case sensitive)<br>If "Harris" is entered in <b>Bank</b><br><b>Name</b> , and "Chicago" is entered<br>in <b>City</b> , only Harris banks in<br>Chicago appear in the banks list. |

### APPENDIX A: ENTRY FIELD HELP – (Advanced) Search Criteria Panel

|                 | Description/(Comments)                                                                                                    | Required | Default Value | Valid Entries/Choices                                                                                                    | Examples                                                                                                    |
|-----------------|----------------------------------------------------------------------------------------------------|----------|---------------|----------------------------------------------------------------------------------------------------|----------------------------------------------------------------------------------------------------|
| City            | Your search criteria for City. Does partial word<br>searches beginning with first character in the<br>field. (Search is not case sensitive.) If you<br>enter no criteria, banks from all cities are<br>selected.<br>Works with <b>Bank Name</b> , <b>Bank Identifier</b> and<br><b>Country</b> in that all their search criteria are<br>combined<br>When you click the Search button, all banks<br>from cities matching your criteria are selected.<br>If you entered search criteria for other fields,<br>only those banks that match the combined<br>criteria are displayed in the list.                                                                                  | No       |               | Any text. 40 characters maximum.<br>(Do not use quotes or special<br>characters unless they are in the<br>value you are searching for) | "Chicago" returns all banks<br>located in Chicago (not case<br>sensitive)<br>"C" returns all banks located in<br>cities that begin with "C".<br>"If "Harris" is entered in <b>Bank</b><br><b>Name</b> , and "Chicago" is entered<br>in <b>City</b> , only Harris banks in<br>Chicago appear in the banks list.                |
| Bank Identifier | Your search criteria for ABA codes. (The 9-<br>digit American Banking Association routing or<br>transit code assigned to this bank.). Does<br>partial word searches beginning with first<br>character in the field. (Search is not case<br>sensitive.) If you enter no criteria, all banks are<br>selected.<br>Works with <b>Bank Name</b> , <b>City</b> and <b>Country</b> in<br>that all their search criteria are combined<br>When you click the Search button, all banks<br>with ABA numbers matching your criteria are<br>selected. If you entered search criteria for<br>other fields, only those banks that match the<br>combined criteria are displayed in the list | No       |               | Any text. 40 characters maximum.<br>(Do not use quotes or special<br>characters unless they are in the<br>value you are searching for) | "071924089" returns the single<br>bank that was assigned this<br>code.<br>"0719" – returns all banks with<br>ABA codes that begin with this<br>number sequence.<br>If "Chicago" is also entered in<br><b>City</b> , only banks in Chicago that<br>have ABA codes beginning with<br>this sequence appear in the<br>banks list. |

### APPENDIX A: ENTRY FIELD HELP – (Advanced) Search Criteria Panel

|         | Description/(Comments)                                                                                                    | Required | Default Value | Valid Entries/Choices                                                                                                    | Examples                                                                                                    |
|---------|----------------------------------------------------------------------------------------------------|----------|---------------|----------------------------------------------------------------------------------------------------|----------------------------------------------------------------------------------------------------|
| Country | Your search criteria for Country. Does partial<br>word searches beginning with first character in<br>the field. (Search is not case sensitive.) If you<br>enter no criteria, banks from all countries are<br>selected.<br>Works with <b>Bank Name</b> , <b>Bank Identifier</b> and<br><b>City</b> in that all their search criteria are<br>combined<br>When you click the Search button, all banks<br>from countries matching your criteria are<br>selected. If you entered search criteria for<br>other fields, only those banks that match the<br>combined criteria are displayed in the list. | No       |               | Any text. 40 characters maximum.<br>(Do not use quotes or special<br>characters unless they are in the<br>value you are searching for) | "United States" returns all<br>banks that are located in the<br>U.S. (not case sensitive)<br>If "Bank of Montreal" is also<br>entered in <b>Bank Name</b> , only<br>BOM banks in the U.S. will<br>appear in the banks list. |

## APPENDIX B: DECISION TREES

### **USER ACCESS DECISION TREE**

To determine which type of User Access to give a user, answer these four questions, then use the decision tree below to look up the recommended setting.

- Does this user need access to account information or other user entitlements?
  Usually Online Banking users do need some kind of account access, even if only to read reports. Other user entitlements include access to things like
  secure message attachments. Unless you want to restrict this person's access to just the Message Center, the answer is YES.
- 2. **Does this user need access to all accounts, including all future accounts?** This kind of access is rarely given to anyone besides a CSA. Normally, the answer is NO.
- 3. If this user does need access to all current and future accounts, do you want to set limits on the amounts this user can work with, per day or per transaction?

This depends partly on how your company has been set up with BMO Harris Online Banking. If you have set up overall company limits, either by setting maximum daily or transaction amounts or by setting approval thresholds, it may not be necessary to place personal limits. However, if you have no company limits, you may want to consider setting personal limits for each user.

4. Does this user need all current and future account entitlements – i.e., access to all account functions, reports, payment types and services? Again, much of this depends on how your company has been set up with BMO Harris Online Banking, what products and services you have, and whether you plan on adding any new products or services in the future. The question is whether you want this user to get access to all of them and to any future entitlements automatically, without explicit authorization for each one. If not, the answer is NO.

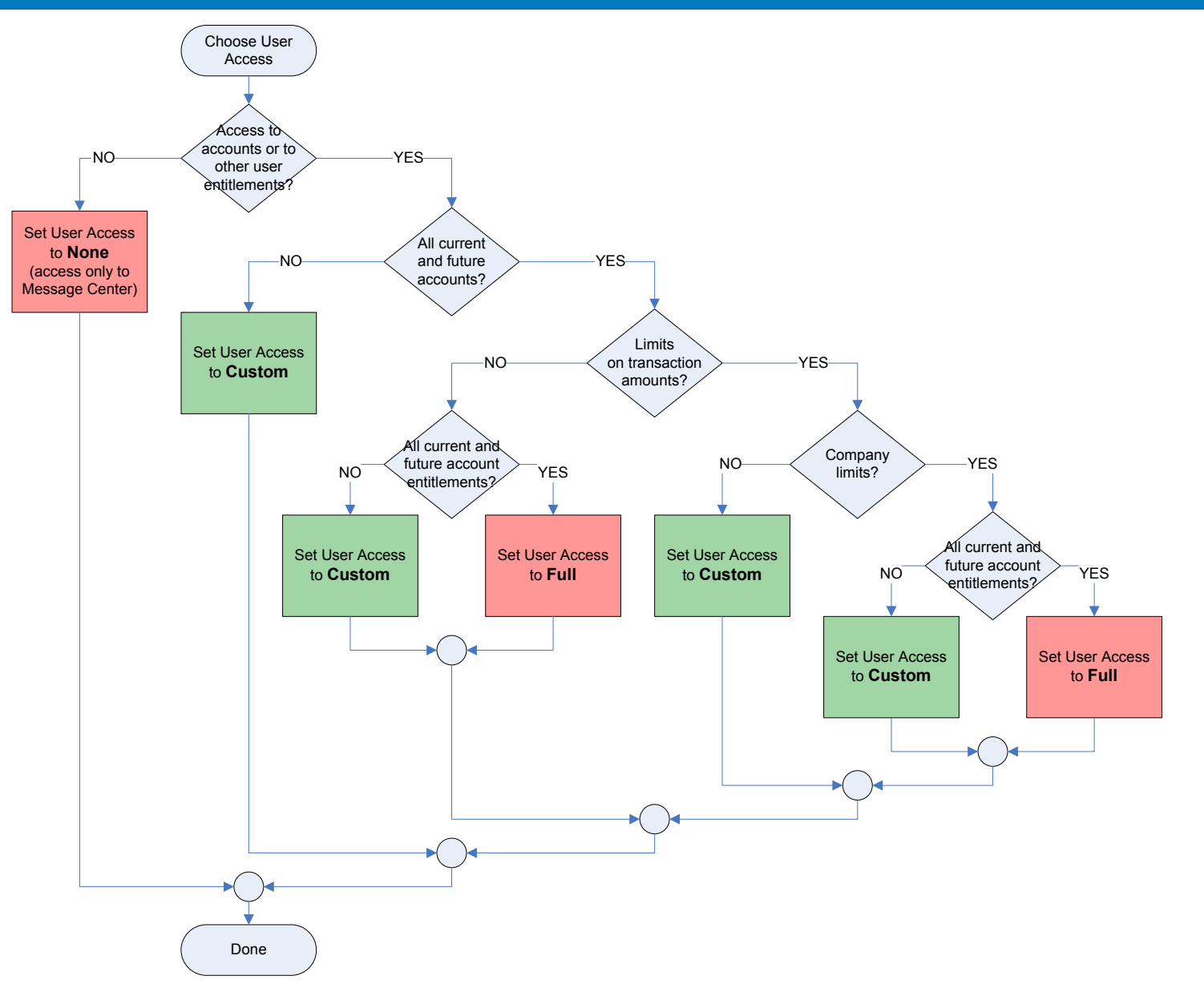

### ACCOUNT ACCESS DECISION TREE

To determine which type of account access to give a user, answer these three questions. Then look up the recommended setting in the decision tree below.

#### 1. Does this user need access to this particular account?

If you want the account to be visible to this user, the answer is YES. You can always restrict what users see and do by customizing entitlements. If this user shouldn't even be aware of the account, however, the answer is NO.

#### 2. Do you want to set limits on the amounts this user can work with, per day or per transaction?

This depends partly on how your company has been set up. If you have overall company limits, in the form of approval thresholds or of maximum daily or per transaction amounts, it may not be necessary to place personal limits on this particular user. However, if you have no company limits, you may want to consider setting personal limits for each user. Also, approvers cannot approve amounts that exceed their personal limits, so, if you want to specify approval limits and this person is an approver, you'd have to do it here.

# 3. Does this user need all current and future account entitlements – i.e., access to all functions, reports, payment types and services for this account?

Again, this depends on how your company has been set up with BMO Harris Online Banking, since the entitlements vary depending on what products and services you have, and whether you plan on adding any new products or services in the future. The question is whether you want this user to get all these entitlements by default, without explicit authorization for each one. If not or if you are unsure, the answer is NO.

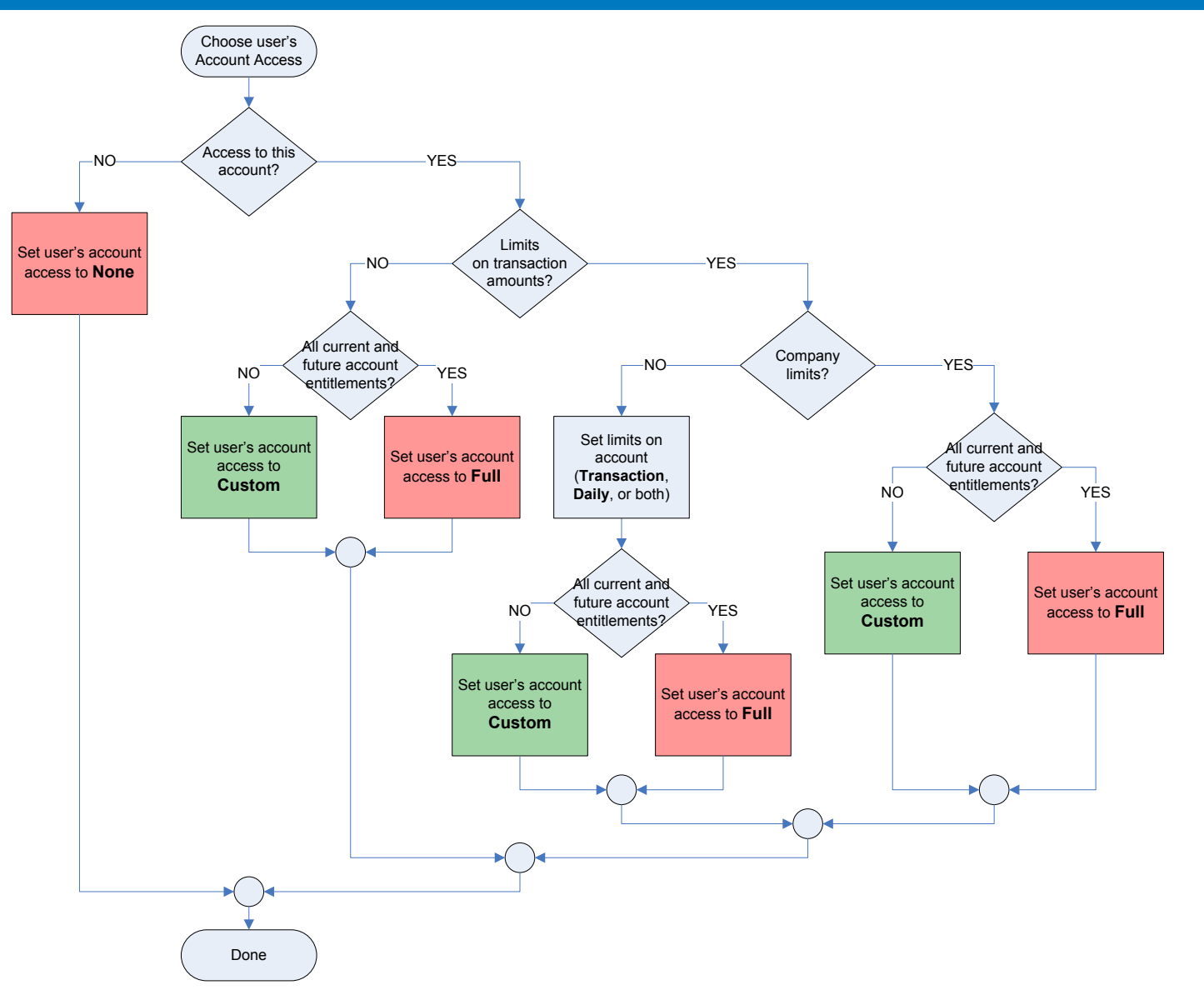

# APPENDIX C: QUICK LINKS TO PROCEDURES

| To log in to BMO Harris Online Banking:                        | 5  |
|----------------------------------------------------------------|----|
| To change your password:                                       | 8  |
| To create your security profile:                               | 9  |
| To log out of BMO Harris Online Banking for Small Business:    | 11 |
| To go to the Change Account Preferences page:                  | 13 |
| To change an account's nickname:                               | 13 |
| To hide an account:                                            | 14 |
| To unhide an account:                                          | 14 |
| To change an account's transaction history setting:            | 15 |
| To set a default account:                                      | 16 |
| To go to the Manage Delivery Options page:                     | 17 |
| To receive marketing mailings:                                 | 18 |
| To cancel marketing mailings:                                  | 18 |
| To add a secondary email address:                              | 19 |
| To delete a secondary email address:                           | 20 |
| To go to the Manage Users page:                                | 23 |
| To go to the Create User page:                                 | 25 |
| To add a new user (create from scratch):                       | 26 |
| To add a new user (copy from an existing profile):             | 29 |
| To go to the Administer User Entitlements page:                | 31 |
| To edit user information or permissions:                       | 32 |
| To copy permissions and entitlements from one user to another: |    |
| To set a user's password expiration:                           | 34 |
| To reset a user's password:                                    |    |

| To change a user's Login ID status:                                                                                                    |
|----------------------------------------------------------------------------------------------------|
| To delete a user: 37                                                                                                    |
| To set a user's access (general): 43                                                                                                    |
| To go to the Entitle Accounts page: 44                                                                                                    |
| To set a user's access to an account: 47                                                                                                    |
| To set a limit on a user's daily (cumulative) transactions for an account:                                                                                                    |
| To set a limit on a user's transactions (per transaction) for an account:                                                                                                    |
| To assign other user entitlements:                                                                                                    |
| To go to the Customize Account Entitlements page: 52                                                                                                    |
| To customize a user's account entitlements:                                                                                                    |
| To view a user's Custom Entitlements report:                                                                                                    |
| To grant the Approver entitlement: 61                                                                                                    |
| To check for pending approvals: Multi-user                                                                                                    |
| To approve a pending transfer: 100 million for a pending transfer: 100 million for a pending transfer for a pending transfer for a pendin |
| To reject a pending transfer: 63                                                                                                    |
| To approve a payment: 65                                                                                                    |
| To reject a payment: 05                                                                                                    |
| To approve an entitlement change: Multi-user Lus Approval                                                                                                    |
| To reject an entitlement change: Multi-user Gual Approval                                                                                                    |
| To approve a template: To approve a template: |

| To reject a template: Multi-user Cual Approval ACH                       | 69 |
|--------------------------------------------------------------------------|----|
| To enroll your company in BMO Harris Business Bill Pay:                  | 72 |
| To unenroll your company from BMO Harris Business Bill Pay.              | 74 |
| To go to the Business Bill Pay Profile page: Bill Pay                    | 76 |
| To enroll an account in BMO Harris Business Bill Pay.                    | 77 |
| To unenroll an account from BMO Harris Business Bill Pay:                | 77 |
| To enroll a user in BMO Harris Business Bill Pay:                        | 79 |
| To unenroll a user from BMO Harris Business Bill Pay:                    | 80 |
| To go to the Banks page: ACH                                             |    |
| To add a standard bank to the Preferred Bank list (copy from list):      |    |
| To delete a bank from the Preferred Bank list:                           |    |
| To search for a bank by name, ABA number or country (simple search): ACH | 87 |
| To search for a bank by first letter(s) (simple search): ACH             | 87 |
| To search for a bank using compound criteria (advanced search): ACH      |    |
| To view information about standard banks: ACH                            | 90 |